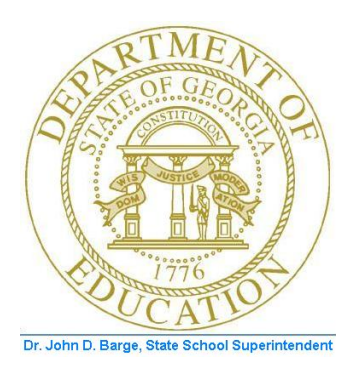

## PCGENESIS FINANCIAL ACCOUNTING AND REPORTING (FAR) SYSTEM OPERATIONS GUIDE

10/11/2011

Section D: Claim and Expenditure Processing, V2.4

## **Revision History**

| Date       | Version | Description                                                                                                    | Author      |
|------------|---------|----------------------------------------------------------------------------------------------------|-------------|
| 10/11/2011 | 2.4     | 11.03.00 – Updated claim inquiry and claim cancel instructions.                                                                                               | D. Ochala   |
| 03/30/2010 | 2.3     | 10.01.00 - Added separate sections for <i>Procedure B</i> – <i>Entering a Claim or Expenditure</i> and <i>Procedure C</i> – <i>Large Claim/Entry Import</i> . | D. Ochala   |
| 12/15/2008 | 2.2     | 08.04.00 – Added B2.5 - F10 (Browse for file) default to the CSV (Comma delimited) (*.csv) file type information and instructions.                            | C. W. Jones |
| 09/26/2008 | 2.1     | 08.03.00 – Added claim inquiry scan/next information and instructions.<br>Reorganized claims import instructions.                                             | C. W. Jones |
| 9/26/2007  | 2.0     | 07.03.00 – Updated screenshot examples.                                                                                                    | C. W. Jones |

Georgia Department of Education Dr. John D. Barge, State School Superintendent October 11, 2011 • 11:51 AM • Page i of ii All Rights Reserved.

# Table of Contents

| Overview                                                                                                    | 1        |
|----------------------------------------------------------------------------------------------------|----------|
| Topic 1: Processing Claims and Expenditures                                                                        | 4        |
| Procedure A. Inquiring on a Claim/Expenditure                                                                      | 4        |
| Procedure B: Entering a Claim or Expenditure                                                                       | 11       |
| B1. Entering a Claim or Expenditure Manually into PCGenesis                                                        | 11       |
| Procedure C: Large Claim Entry/Import – Non-PO Only                                                                | 22       |
| C1. Entering Large Claims Manually into PCGenesis                                                                  | 22       |
| C2. Creating a Claim Using the Claim.xlt Template                                                                  | 32       |
| C2.1. Downloading the Claim.xlt Template<br>C2.1.1. Claim.xlt Template – Example                                   | 33<br>34 |
| C2.2. Saving the PCGenesis Claim.xlt Template as a Microsoft® Excel Spreadsheet/Workbook                           | 35       |
| C2.3. Using the PCGenesis Claims Template to Create a Claim                                                        | 37       |
| C2.4. Modifying and Saving the PCGenesis Claim.csv File in Microsoft® Excel                                        | 41       |
| C2.5. Importing the Claim.csv File into PCGenesis                                                                  | 47       |
| C2.5.1. Performing a PCGenesis Data Backup<br>C2.5.2. Importing the Microsoft® Excel Claim.csv File into PCGenesis | 47<br>48 |
| Procedure D: Canceling an Open Claim/Expenditure                                                                   | 59       |
| Topic 2: Report Processing                                                                                         | 67       |
| Procedure A. Printing the Open Payables Report                                                                     | 67       |
| 2A.1. Open Payables Report (by Vendor) – Example                                                                   | 70       |
| Procedure 2B: Printing the Vendors with Sequence Numbers less than 500 Report                                      | 71       |
| 2B.1. Vendors with Sequence Numbers Less than 500 Report - Example                                                 | 73       |
| Appendix A: Claim File Scan Error Processing                                                                       | 74       |
| A.1. Claim Entry Upload Errors – Example                                                                           | 74       |
| A.2. Microsoft® Excel Spreadsheet – Example                                                                        | 75       |
| Appendix B: Claim .csv File Formatting/Processing                                                                  | 76       |

## **Overview**

PCGenesis claim and expenditure processing allows the recording of payables created against Purchase Orders (PO's). When entering claims, PCGenesis credits the value of the claim to the appropriate liability *Balance Sheet* account. If creating the claim from a PO and the entry is for a partial payment, PCGenesis reduces the PO's encumbrance amount by the amount of the claim's expense. PCGenesis releases the entire encumbrance amount when closing the PO during the entry of the claim. On the other hand, canceling a claim debits the claim's value from the appropriate *Liability* account, and credits the *Expense* accounts to the current accounting period.

Manually enter claims into PCGenesis or import the information from a Microsoft® Excel spreadsheet. This document provides the instructions for both procedures.

#### **Account Number Entry:**

• <u>Duplicate Account Number Entry</u>: PCGenesis allows the entry of duplicate account information on claims as in the case of an invoice's credit amount containing the same account information as existing entries within a claim. This feature also makes it easier to enter reductions on invoices. When duplicate entries occur, PCGenesis will display a "*Y/N*" prompt to allow/disallow the entries.

**Claim/Discount Date Entry:** Enter the claim and discount date field entries in the MM/DD/CCYY format.

**Remit to Address:** If a vendor has a *Remit to* address, that address will appear during claim entry instead of the normal vendor address. PCGenesis identifies this address as "*(Remit To)*".

**Large Claim Entry/Import Program:** Although PCGenesis imposes a limit on the number of account detail lines for a single claim, this program allows up to 999 account detail lines. PCGenesis automatically splits the claim and discounts the amount based on the line items in each grouping of ten account detail lines.

Create non-PO-associated claims outside of PCGenesis using Microsoft® Excel, and upload the information into PCGenesis using the *Large Claim Entry/Import* procedure. This feature primarily supports the entry of summer salary and benefit accruals, but also meets additional needs of the school district or system such as repeating power bills whose information does not change.

The Import program also allows the import of negative totals into PCGenesis for processing.

**Special Rules for PO-Associated Claims:** Use the PCGenesis *Claim Entry* program for PO-associated claims. PO-associated claims will default to the account number(s) entered on the original PO. Modify the account number(s) by performing the following:

- Entering a new, valid account number. An account number is considered valid when it is a *Budget* or *General Ledger* account number, and the account number's year is the same as the PO's account number year.
- Return to the account number(s) entered on the original PO, enter a new, valid account number(s). Adjust the dollar amount distributions so the amounts remain the same.
- As long as at least one account number remains, delete one or more of the original account numbers. Adjust the remaining amount distributions so the amounts equal.
- PO's may have partial payments, as in the case of partial shipments being invoiced separately. Because of this, one or more account detail lines of the original PO may not have an amount due. Since no changes are made to these PO account numbers, the account detail lines without dollar amounts due do not have to be removed.
- There <u>will not be</u> a reduction of the encumbrances for an item when entering an account number on a claim omitted from the original PO. In this instance, the "YOU MUST MAKE ACCT # CHANGES AND AUTHORIZATION ON ORIGINAL PO DOCUMENT." message displays. Manually make this modification to the original PO's paper copy to provide a proper audit trail. Enter deleted and modified account information on the original PO when needed. The original PO must also contain the proper authorization for these changes.
- There <u>will be</u> a reduction of encumbrances, up to the amount of the original encumbrance, if entering an account number on a claim from the original PO. Any remaining encumbrances will be liquidated when the PO is either paid in full or is closed.
- Provide the appropriate response when the *Final Payment* screen displays. If this <u>is not</u> the final payment, the claim's expenditure reduces the encumbrance amount of the PO by the amount of the claim's expense and the PO <u>will remain open</u> with the *adjusted* balance. If the claim <u>is</u> the final payment, the PO's entire encumbrance amount is unencumbered, and PCGenesis <u>closes</u> the PO.
- When entering the claim against a *Carry Forward PO* and the claim is a payment in full, PCGenesis determines whether appropriation adjustments are required. If the claim amount is less than the unliquidated, carried forward encumbered amount, make an *Appropriation Adjustment* if the claim is posted, and if the *Notification of Appropriation Adjustment* screen displays. In this instance, select *F16* to exit the procedure and to reenter the claim, or select *Enter* to view the required *Appropriation Adjustment*(*s*), and if the *Adjustment* is correct, select *F28* to post the claim. If selecting *Enter*, and the *Appropriation Adjustment*(*s*) is/are incorrect, select *F16* to return to the claim's *Entry* screen to make the required modifications.
- PCGenesis adds an *Expenditure* record to the file, updates the account records, and generates the appropriate *Audit* records for the *Expenditure*, *General Ledger*, and *Accounts Payable* accounts. PCGenesis also makes the appropriate debits and credits to the *General Ledger*.

Georgia Department of Education Dr. John D. Barge, State School Superintendent October 11, 2011 • 11:51 AM • Page 2 of 77 All Rights Reserved. **Other Claim Entry Information:** Enter asset account information on claims as long as the *Balance Sheet* account code is 0171 - 0173, 0181 or 0199. The claim entry to the *Asset* account will cause a debit to the *Asset* account, instead of the normal debit to the *Expenditure Control* account, and a credit to *Accounts Payable*.

**Validating and Posting Claims**: When detecting errors during validation, PCGenesis highlights the fields containing errors. PCGenesis displays the total number of errors, with the error description listed next to each account line which is in error. In this instance, correct the error(s) indicated and select *Enter* to validate the claim's information again. After correcting all "normal" errors, PCGenesis checks several other conditions and where appropriate, displays various cautionary warning messages. Acknowledge these messages by selecting *Enter*. As PCGenesis protects the fields, use the *Page Up* and *Page Down* keys to review the claim's account detail lines. Select *F16* to return to *Entry* mode and to modify the data as needed, or *F12* to post the expenditure.

Note that expenditures with numerous account detail lines may take several minutes to post. Please be patient! Allow the posting to complete in its entirety.

**Screen Print:** The screen print feature allows the user to obtain a screen print of the *Inquire Claim/Expenditure* screen or the *Cancel Claim* screen. The screen print feature is available on display/inquiry screens which have either the  $r_2 \bigoplus$  or  $\bigoplus$  buttons. The screen print file will be available in the print queue with the name '*PSCNnnnn*'.

# Topic 1: Processing Claims and Expenditures Procedure A. Inquiring on a Claim/Expenditure

| Step | Action                                                                                                    |
|------|----------------------------------------------------------------------------------------------------|
| 1    | From the <i>Business Applications Master Menu</i> , select <b>1</b> ( <b>F1</b> - Financial Accounting & Reporting System). |

The following screen displays:

|        | PCG Dist=8991        | Rel=10.01.00                               | 02/24/2010                                                                                                    | DOD 001      | SV C:\E | DEVSYS C | :\SECO & × |
|--------|----------------------|--------------------------------------------|----------------------------------------------------------------------------------------------------|--------------|---------|----------|------------|
|        |                      | Fina                                       | ncial Accounti                                                                                                    | ng & Report  | ing     |          | MASTER1    |
|        | FKey                 |                                            | Master M                                                                                                    | enu          |         |          |            |
|        | <b>1</b> Bu          | dget Account Master                        | Menu                                                                                                    |              |         |          |            |
|        | 2 Pu                 | rchase Order Proces                        | sing Menu                                                                                                    |              |         |          |            |
|        | <u>3</u> Cla         | im Processing Men                          | J<br>                                                                                                    |              |         |          |            |
|        | ver                  | idor Check Processi                        | ng menu                                                                                                    |              |         |          |            |
|        | <b>5</b> Re          | venue Account Mast                         | er Menu                                                                                                    |              |         |          |            |
|        | <u>6</u> Acc         | ounts Receivable P                         | rocessing Menu                                                                                                    |              |         |          |            |
|        | _/ Re                | ceipt Processing Me                        | NU<br>Vectment Menory                                                                                                    | mont Monu    |         |          |            |
|        |                      | ян манаустісті а т                         | vestillent manage                                                                                                    | SHICHT MICHU |         |          |            |
|        | 9 Fin                | ancial Reporting & M                       | Aonth/Yr-End Clos                                                                                                    | e Menu       |         |          |            |
|        | 10 Acc               | ount Master Descrip                        | tion File Menu                                                                                                    |              |         |          |            |
|        | 11 Ge                | neral Ledger Accoun<br>ar End Processing M | t Master Menu                                                                                                    |              |         |          |            |
|        | FG                   | ar End Frocessing H                        |                                                                                                    |              |         |          |            |
|        | 13 Sp                | ecial Functions Men                        | J. Contraction of the second second se |              |         |          |            |
|        | 14 Ver               | ndor Master Menu                           |                                                                                                    |              |         |          |            |
|        | 10 10 300            | IICC MASICI MCITU                          |                                                                                                    |              |         |          |            |
|        | 20 File              | e Reorganization                           |                                                                                                    |              |         |          |            |
|        |                      |                                            |                                                                                                    |              |         |          |            |
|        |                      |                                            |                                                                                                    |              |         |          |            |
| Mactor | User <sub>1: 4</sub> |                                            |                                                                                                    |              |         |          | 07.03.00   |
|        | III Word B PAY V     | /END                                       |                                                                                                    |              |         |          |            |
| ×16 1  |                      |                                            |                                                                                                    |              |         |          |            |
| p      | Action               |                                            |                                                                                                    |              |         |          |            |
|        | Select 3             | ( <b>F3 - Claim Pro</b>                    | cessing Men                                                                                                    | ı)           |         |          |            |
|        | ~~~~                 |                                            | intent                                                                                                    | -,-          |         |          |            |

Georgia Department of Education Dr. John D. Barge, State School Superintendent October 11, 2011 • 11:51 AM • Page 4 of 77 All Rights Reserved.

|               | PCG Dist=8991         | Rel=10.01.00          | 02/24/2010       | DOD 001     | SV C:\DEVSYS | C:\SECO & × |
|---------------|-----------------------|-----------------------|------------------|-------------|--------------|-------------|
|               |                       | Fina                  | ncial Accountin  | ng & Report | ing          | CL 00P      |
|               | FKey                  |                       | Claim Proc       | essing      |              |             |
|               | 1 Ingi                | iire Claim/Expendit   | ire              |             |              |             |
|               | 2 Entr<br>3 Can       | er Claim<br>cel Claim |                  |             |              |             |
|               | 5 Lar                 | je Claim Entry/Impo   | rt (Non-PO Only) |             |              |             |
|               | 9 Prin                | t Open Payables Re    | port             |             |              |             |
|               | 11 Prin               | t Vendors With Seq    | uence Numbers L  | ess Than 50 | D            |             |
|               | 15 Ven                | dor Maintenance       |                  |             |              |             |
|               |                       |                       |                  |             |              |             |
|               |                       |                       |                  |             |              |             |
|               |                       |                       |                  |             |              |             |
|               |                       |                       |                  |             |              |             |
|               |                       |                       |                  |             |              |             |
|               |                       |                       |                  |             |              |             |
| Master<br>F16 | Userlist PAY MONTOR M | END SINTER            |                  |             |              |             |
| p             | Action                |                       |                  |             |              |             |
| 3             | Select 1 (            | F1 - Inquire Cla      | aim/Expenditu    | ure).       |              |             |

| 📄 PCG | Dist=8991 Rel=11.02.01 09/22/2011 DOD 001 C:\DEVSYS C:\SECOND                                                                                                    |
|-------|----------------------------------------------------------------------------------------------------|
|       | EXP0200<br>Claim/Expenditure Inquiry                                                                                                    |
|       | Enter vendor # to scan the expense file to examine<br>entries for this vendor: (Opt. Seq. #): Only 1 Option<br>(Opt. Ref. #): Allowed<br>and Press ENTER                                                                                                    |
|       | Search by account number F12                                                                                                    |
|       |                                                                                                    |
|       | ter=Continue, F12=Account, F16=Exit           First         Next         Prev         Last         F12         F18         11.03.00           Image: The second second se |
| Step  | Action                                                                                                    |
| 4     | Enter or select the Drop-down selection icon 🔳 within the <b>Vendor</b> field to choose the vendor's information.                                                                                                    |
|       | Enter the claim sequence number within the <b>Optional Sequence Number</b> (Opt. Seq. #) field in order to search for a claim by sequence number.                                                                                                    |
|       | Enter the claim reference number within the <b>Optional Reference Number</b> (Opt. Ref. #) field in order to search for a claim by reference number.                                                                                                    |
|       | After entering the vendor and the optional sequence number or reference number, select <b>Enter</b> and proceed to <i>Step 6</i> .                                                                                                    |

Otherwise, select **F12** (**F12** – Search by account number) to search for all claims containing a specific account number. Proceed to *Step 5*.

For **F12** – search by account number, the following screen displays:

| 🔲 PCG | Dist=8991 Rel=1                        | 1.02.01 09/22                          | /2011 DOD 001                   | C:\DEVSYS                       | C:\SECOND                           |               |                 | <u>_ 8 ×</u>    |
|-------|----------------------------------------|----------------------------------------|---------------------------------|---------------------------------|-------------------------------------|---------------|-----------------|-----------------|
|       |                                        |                                        | Claim/                          | /Expenditu                      | re Inquir                           | y             |                 | EXP 02 00       |
|       | Enter o<br>entries                     | vendor # to<br>s for this<br>and Press | scan the ex<br>vendor:<br>ENTER | ¢pense filo<br>(Opt<br>(Opt     | e to exam<br>. Seq. #)<br>. Ref. #) | ine<br>:<br>: | Only 1<br>All   | Option<br>owed  |
|       | Search                                 | by account<br>Yr Fnd F P<br>           | number<br>rgm Fnct Obj          | jct Fcty B<br>                  | F12<br>Addt'1<br>▼                  |               |                 |                 |
|       |                                        |                                        |                                 |                                 |                                     |               |                 |                 |
|       |                                        |                                        |                                 |                                 |                                     |               |                 |                 |
|       | <b>er=Continue,</b><br>First Next Pre∨ | F16=Exit<br>Last                       |                                 |                                 |                                     | F12           | F15             | 11.03.00        |
| F16   | <b>6</b> 🕆                             |                                        |                                 |                                 |                                     | Help          |                 |                 |
| Sten  | Action                                 |                                        |                                 |                                 |                                     |               |                 |                 |
| 5     | Enter or se search acco                | lect the D                             | rop-down s<br>er, and selec     | election i<br>ct <b>Enter</b> . | con 🔳                               | within t      | he Account fiel | d to choose the |

| The | foll | owing | screen | displays: |
|-----|------|-------|--------|-----------|
|     |      | - 0   |        |           |

| 📋 PCG Dis | t=8991 Rel=1             | 1.02.01 09,                                                                              | /22/2011                               | DOD 0                        | 01 C                                      | \DEVSYS                              | C:\SECO                       | ND                        |                                          |                       |                                                | _ 8             |
|-----------|--------------------------|------------------------------------------------------------------------------------------|----------------------------------------|------------------------------|-------------------------------------------|--------------------------------------|-------------------------------|---------------------------|------------------------------------------|-----------------------|------------------------------------------------|-----------------|
|           | Expense/I                | nquiry-Ve                                                                                | ndor                                   | 17                           | VEN<br>001                                | DOR 000<br>1 Vendo                   | 1 <mark>817</mark><br>Ir stre | ET                        | 0000                                     | 9/2                   | CA<br>2/2011                                   | EXP 02 0 0      |
| De        | Seq:<br>scription:       | 9919<br>Test can                                                                         | ICELL C                                | A/P t<br>Laim                | 3M1<br>)1nc:                              | 421                                  | Р                             | Cross-i<br>Ven<br>urchasi | aaaa<br>ref seq:<br>dor ref:<br>e order: | 3<br>Cancel<br>808080 |                                                |                 |
| c         | laim date:<br>Disc date: | 9/22/20                                                                                  | 111                                    |                              |                                           |                                      | Di                            | Claim<br>scount           | amount:<br>amount:                       |                       | 1000.00                                        |                 |
|           | Bank:                    | Paymer                                                                                   | it:                                    |                              |                                           | Check#:                              |                               |                           | Amount:                                  |                       |                                                |                 |
|           | Charge to:               | Yr Fnd<br>12 189<br>12 189<br>12 189<br>12 189<br>89<br>89<br>89<br>89<br>89<br>89<br>89 | F Prgm<br>1011<br>1011<br>1011<br>1011 | Fnct<br>1000<br>1000<br>1000 | 0bjct<br>61999<br>61999<br>61999<br>61999 | Fcty 8<br>105<br>191<br>1052<br>3052 | Addt'                         | 1                         |                                          |                       | Amount<br>250.00<br>250.00<br>250.00<br>250.00 | 1699            |
| F1=First  | , F2=Next,               | F3=Preu,                                                                                 | F4=La                                  | st, F1                       | 7=Prt                                     | Scrn                                 |                               | E12                       | F16=Reen                                 | ter/Exit              |                                                | 11.03.00        |
|           | Thext Prev               |                                                                                          |                                        |                              |                                           |                                      |                               | Help                      |                                          | FIE 🦘                 |                                                |                 |
|           | Action                   |                                                                                          |                                        |                              |                                           |                                      |                               |                           | · · ·                                    |                       |                                                |                 |
|           |                          |                                                                                          |                                        |                              |                                           |                                      | _                             |                           |                                          | _                     |                                                |                 |
| • A       | After revie              | wing the                                                                                 | e scree                                | en's e                       | ntries                                    | s, selec                             | t <b>Firs</b>                 | <b>t</b> (F1              | - First                                  | ), Ne×t               | (F2 -                                          | Next), <b>P</b> |
| (.        | F3 - Prev                | ), or <b>La</b>                                                                          | st (F4                                 | - La                         | st) to                                    | scroll                               | betwe                         | een the                   | e vendo                                  | r's clair             | n record                                       | is, and se      |
| F         | -16 🖓 (F10               | - Reent                                                                                  | er/Exi                                 | t) to r                      | eturn                                     | to the                               | Expen                         | se Ing                    | uirv scr                                 | een.                  |                                                |                 |

Select (F17 – Print Screen) to obtain a screen print of the *Inquire Claim/Expenditure* screen. The screen print file will be available in the print queue with the name '*PSCNnnnn*'.

Each expenditure displays with the status, for example 'Open', 'Paid', or 'Cancelled'. If there are no expenditures for the vendor, "\*\*\* No match on claim requested \*\*\*" displays.

| 📕 PCG Dist=8991 Rel=11.02.01 09/23                | 2/2011 DOD 001 C:\DEV                                   | SYS C:\SECOND                                     |              |                   |
|---------------------------------------------------|---------------------------------------------------------|---------------------------------------------------|--------------|-------------------|
|                                                   | Claim/Expendi                                           | ture Inquiry                                      |              | EXP 02 00         |
| Enter vendor # to<br>entries for this<br>and Pres | o scan the expense f<br>vendor: <u>17</u> (C<br>s ENTER | File to examine<br>Opt. Seq. #):<br>Opt. Ref. #): | 0nly<br>Al   | 1 Option<br>lowed |
| Search by account                                 | number                                                  | F12                                               |              |                   |
|                                                   |                                                         |                                                   |              |                   |
|                                                   |                                                         |                                                   |              |                   |
| *** END OF FILE<br>Enter=Continue, F12=Accour     | ***<br>it, F16=Exit                                     |                                                   |              |                   |
| First Next Pre∨ Last                              |                                                         | F12<br>Help                                       | F15 🔍        | 11.03.00          |
| ep Action                                         |                                                         |                                                   |              |                   |
| 7 Select FIG (F16<br>Processing Menu.             | - Exit) to return                                       | to the Financial                                  | Accounting & | Reporting – Cla   |

|               | PCG Dist=8991           | Rel=10.01.00                                  | 02/24/2010             | DOD 001               | SV C:\DE\   | /SYS C:\SE  |             |
|---------------|-------------------------|-----------------------------------------------|------------------------|-----------------------|-------------|-------------|-------------|
|               | FKey                    | FIIId                                         | Claim Proc             | ng a kepurt<br>essing | IIIY        |             | UL 99P      |
|               | 1 Inq<br>2 Ent<br>3 Car | uire Claim/Expendit<br>er Claim<br>ncel Claim | ure                    |                       |             |             |             |
|               | 5 Lar                   | ge Claim Entry/Impo                           | ort (Non-PO Only)      |                       |             |             |             |
|               | 9 Prir                  | nt Open Payables R                            | eport                  |                       |             |             |             |
|               | 11 Prir                 | nt Vendors With Seq                           | uence Numbers l        | ess Than 50.          | )           |             |             |
|               | 15 Ven                  | dor Maintenance                               |                        |                       |             |             |             |
|               |                         |                                               |                        |                       |             |             |             |
|               |                         |                                               |                        |                       |             |             |             |
| Master<br>F16 | USerList Nord Nonitor M | /END<br>ONITOR                                |                        |                       |             |             |             |
| р             | Action                  |                                               |                        |                       |             |             |             |
| 5             | Select FIE              | ( <b>F16</b> -Exit) to                        | return to the <i>F</i> | Financial A           | ccounting   | & Reporting | Master Menu |
|               | select                  | (Master) to ret                               | urn to the Bus         | siness Appl           | ications Ma | ister Menu. |             |

## **Procedure B:** Entering a Claim or Expenditure

#### B1. Entering a Claim or Expenditure Manually into PCGenesis

PCGenesis limits the number of claims for a single vendor to 9,999. When a vendor accumulates 9,999 claims, PCGenesis deactivates the vendor's record, and disallows the creation of additional claims for this vendor. Attempts to enter additional claims for these vendors will generate the message, "Vendor #### has exceeded its Claim limit. This Vendor is now inactive. You must assign a new vendor number for this vendor before entering this claim." To avoid receiving this message, follow the instructions in Procedure 2B: Printing the Vendors with Sequence Numbers less than 500 Report.

|        | PCG Dist=8991 | Rel=10.01.00<br>Fina | 02/24/2010<br>ncial Accountin | DOD 001<br>ng & Reporti | SV C:\DEVSYS | C:\SECO  |
|--------|---------------|----------------------|-------------------------------|-------------------------|--------------|----------|
|        | FKey          |                      | Master Mo                     | enu                     |              |          |
|        | 1 Bu          | dget Account Master  | Menu                          |                         |              |          |
|        | 2 Pu          | chase Order Proces   | sing Menu                     |                         |              |          |
|        | <u>3</u> Cla  | im Processing Menu   |                               |                         |              |          |
|        | 4 Ver         | idor Check Processi  | ng Menu                       |                         |              |          |
|        | 5 Re          | venue Account Mast   | er Menu                       |                         |              |          |
|        | 6 Acc         | ounts Receivable P   | ocessing Menu                 |                         |              |          |
|        | <b>7</b> Re   | ceipt Processing Me  | nu                            |                         |              |          |
|        | 8 Ca          | sh Management & In   | vestment Manage               | ement Menu              |              |          |
|        | 9 Fin         | ancial Reporting & M | lonthMr-End Clos              | e Menu                  |              |          |
|        | 10 Acc        | count Master Descrip | tion File Menu                | C Micha                 |              |          |
|        | 11 Ge         | neral Ledger Accoun  | t Master Menu                 |                         |              |          |
|        | 12 Ye         | ar End Processing M  | enu                           |                         |              |          |
|        | 12 0          |                      |                               |                         |              |          |
|        | 13 Spo        | ecial Functions Menu | I                             |                         |              |          |
|        | 14 Ver        | uur master menu      |                               |                         |              |          |
|        |               | псе мазет мена       |                               |                         |              |          |
|        | 20 File       | e Reorganization     |                               |                         |              |          |
|        |               |                      |                               |                         |              |          |
|        |               |                      |                               |                         |              |          |
|        |               |                      |                               |                         |              | 07 00 00 |
| Master | Userlist      |                      |                               |                         |              | 07.03.00 |
| F16    |               |                      |                               |                         |              |          |
| n _    | Action        |                      |                               |                         |              |          |
|        | Action        |                      |                               |                         |              |          |
|        | Select 3      | (F3 - Claim Pro      | cessing Menu                  | D.                      |              |          |

Georgia Department of Education Dr. John D. Barge, State School Superintendent October 11, 2011 • 11:51 AM • Page 11 of 77 All Rights Reserved.

|        | PCG Dist=8991        | Rel=10.01.00        | 02/24/2010       | DOD 001     | SV C:\DEVSY    | S C:\SECO 🗕 🗗 🗙 |
|--------|----------------------|---------------------|------------------|-------------|----------------|-----------------|
|        |                      | Fina                | ncial Accounti   | ng & Report | ing            | CL 00P          |
|        | FKey                 |                     | Claim Proc       | essing      |                |                 |
|        | <b>1</b> Inq         | uire Claim/Expendit | ıre              |             |                |                 |
|        | 2 Ent                | er Claim            |                  |             |                |                 |
|        |                      |                     |                  |             |                |                 |
|        | <u>5</u> Lar         | ge Claim Entry/Impo | rt (Non-PO Only) |             |                |                 |
|        | 9 Prir               | nt Open Payables Ro | eport            |             |                |                 |
|        | 11 Prir              | nt Vendors With Sea | uence Numbers L  | ess Than 50 | 0              |                 |
|        |                      |                     |                  |             |                |                 |
|        | 15 Ven               | idor Maintenance    |                  |             |                |                 |
|        |                      |                     |                  |             |                |                 |
|        |                      |                     |                  |             |                |                 |
|        |                      |                     |                  |             |                |                 |
|        |                      |                     |                  |             |                |                 |
|        |                      |                     |                  |             |                |                 |
|        |                      |                     |                  |             |                |                 |
|        |                      |                     |                  |             |                |                 |
| Master | Userlist             |                     |                  |             |                |                 |
| F16    | UB Words PAY MONITOR | /END<br>onlitor     |                  |             |                |                 |
|        | Action               |                     |                  |             |                |                 |
| P      | ACTION               |                     |                  | 0           |                |                 |
| 2      | To enter a P         | O-associated cl     | aim: Select      | (F2)        | - Enter Claim) |                 |

| PCG Dist=8991        | Rel=10.01.00    | 02/24/2010   | DOD 001 | SV C:\DEVSYS   | C:\SECO & ×         |
|----------------------|-----------------|--------------|---------|----------------|---------------------|
| Expense (Claim) Ven  | dor: 🔤 💌        |              |         |                | EXP 01 0 0          |
|                      |                 |              |         |                |                     |
|                      |                 |              |         |                |                     |
|                      |                 |              |         |                |                     |
|                      |                 |              |         |                |                     |
|                      |                 |              |         |                |                     |
|                      |                 |              |         |                |                     |
|                      |                 |              |         |                |                     |
|                      |                 |              |         |                |                     |
|                      |                 |              |         |                |                     |
|                      |                 |              |         |                |                     |
|                      |                 |              |         |                |                     |
|                      |                 |              |         |                |                     |
|                      |                 |              |         |                |                     |
|                      |                 |              |         |                |                     |
|                      |                 |              |         |                |                     |
|                      |                 |              |         |                |                     |
|                      |                 |              |         |                | 40.00.00            |
| ENTER = Process veno | ior Fit         | D=EX11       |         |                | 10.02.00            |
|                      |                 |              |         |                |                     |
| Action               |                 |              |         |                |                     |
| Enter or selec       | t the Drop-dov  | wn selection | icon 🔳  | within the Ven | dor field to choose |
| vendor's infor       | mation, and sel | ect Enter.   |         |                |                     |

| PCG Dist=8991 Rel=10.01.0<br>Expense (Claim) Vendor: 224 | 00 02/24/2010 DOD 001 SV<br>VENDOR 000224<br>0103 VENDOR STREET | C:\DEVSYS C:\SECO EXP010<br>Participation in 1099: Y | 8 × |
|----------------------------------------------------------|-----------------------------------------------------------------|------------------------------------------------------|-----|
| Purchase order:                                          | SMITH, GA 33333                                                 |                                                      |     |
|                                                          |                                                                 |                                                      |     |
|                                                          |                                                                 |                                                      |     |
|                                                          |                                                                 |                                                      |     |
|                                                          |                                                                 |                                                      |     |
|                                                          |                                                                 |                                                      |     |
|                                                          |                                                                 |                                                      |     |
| ENTER=Continue                                           | F16=Return To Vendor Screen                                     | 10.02.                                               | 88  |
| Action                                                   |                                                                 |                                                      |     |

| Step | Action                                                                                                    |
|------|----------------------------------------------------------------------------------------------------|
| 4    | <b>For PO-associated claims:</b> Enter the PO's number in the <b>Purchase Order</b> field and select <b>Enter</b> .                    |
|      | When entering a PO's number, the claim defaults to the account number(s) entered on the original PO. Modify the information as needed. |
|      | For non PO-associated claims: Leave the Purchase Order field blank and select Enter.                                                   |
|      | Proceed to Step 6.                                                                                                    |

| PCG Dist=8991 Rel=10.01.0<br>Expense (Claim) Vendor: 224                                                                                                    | 00 02/24/2010<br>Vendor 000224<br>0103 Vendor Stre   | DOD 001 SV (            | C:\DEVSYS C:\<br>Participation in                           | SECO B ×                                        |
|----------------------------------------------------------------------------------------------------|------------------------------------------------------|-------------------------|-------------------------------------------------------------|-------------------------------------------------|
| Purchase order: 26284<br>Description: <u>PO FOR PEANUT I</u>                                                                                                    | SMITH, GA<br>Butter <u> </u>                         | 33333<br>Vendor ref:    |                                                             |                                                 |
| PO date: 02/24/2010 PO carry fo<br>Clain                                                                                                    | wd/reopen date:<br>m posting date:<br>Discount date: | <u>62/24/2010</u><br>Di | PO amount:<br>Claim amount: _<br>iscount amount: _          | 500.00                                          |
| Yr       Fnd       F       Prgm       Fnct       Objct       Fcty         1       10       150       1011       1000       61500       189         2       19       100       1011       1000       61500       199         3       10       100       1011       1000       61600       189         4       10       100       1011       1000       64100       103         5       19       100       1011       1000       64100       199         6       09       -       -       -       -       -         7       00       -       -       -       -       -         8       00       -       -       -       -       -       -         9       00       -       -       -       -       -       -       -       -       -       -       -       -       -       -       -       -       -       -       -       -       -       -       -       -       -       -       -       -       -       -       -       -       -       -       -       -       - <t< td=""><td>B Addt'1 1 1 1 1 1 1 1 1 1 1 1 1 1 1 1 1 1 1</td><td>Amount 1899</td><td>Liquidated Amt<br/>50.09<br/>50.00<br/>50.00<br/>50.00<br/>50.09</td><td>Est Amt<br/>109.09<br/>109.09<br/>100.09<br/>109.09</td></t<> | B Addt'1 1 1 1 1 1 1 1 1 1 1 1 1 1 1 1 1 1 1         | Amount 1899             | Liquidated Amt<br>50.09<br>50.00<br>50.00<br>50.00<br>50.09 | Est Amt<br>109.09<br>109.09<br>100.09<br>109.09 |
| ENTER=Validate                                                                                                    | F16=Return To Ve                                     | ndor Screen             |                                                             | 10.02.00                                        |

For **PO-associated claims**, the following screen displays:

| Step | Action                                                                                                    |
|------|----------------------------------------------------------------------------------------------------|
| 5    | Enter the description in the <b>Description</b> field(s). A second Description field displays after the Vendor Ref field.<br><i>When entering a PO number in Step 4, the description field will default to the original PO's description.</i>                                                                                                    |
| 6    | Enter the information in the <b>Vendor Ref</b> (Vendor Reference) field.<br>These entries display on the check's stub and usually contain vendor-specific information<br>such as an invoice number, or a credit memo's PO number. Entry of <b>Vendor Ref</b> is optional<br>and can be entered if the reference information exists.<br>Note that if the reference information already exists for the vendor on another claim, the<br>following message will be displayed, "** CAUTION** Duplicate <b>Vend Ref</b> # for Vendor<br>nnnnn <b>Seq</b> # nnnn". In this instance, verify that this is not a duplicate payment for the<br>invoice. If this is a duplicate payment, select F16 to exit the claim entry procedure. |
| 7    | Verify or enter the accounts payable <i>Balance Sheet</i> account credited in the <b>A/P Blnc</b> (Accounts Payable Balance) field.<br><i>Balance Sheet account 0422 (Salary and Benefits Payable) is restricted for use with the Summer Salary Accrual vendor.</i>                                                                                                    |

| Step | Action                                                                                                    |
|------|----------------------------------------------------------------------------------------------------|
| 8    | Enter the claim's posting date (MM/DD/CCYY) in the <b>Claim Posting Date</b> field.<br><i>The claim date entered cannot be less than the date of the PO. The date entered assigns the expenditure (A/P) date for the appropriate expense period and is normally the date of the invoice, or the claim's payment date.</i>                                                                                                    |
| 9    | Enter the total amount of the claim in the Claim Amount field.                                                                                                    |
| 10   | Enter the effective date of the discount (MM/DD/CCYY) and the corresponding amount in the <b>Discount Date</b> and <b>Discount Amount</b> fields.<br>When entering a discounted amount, PCGenesis allocates the discount across the expense amounts, reducing each of the expense lines. Note that PCGenesis does not allocate discounts to negative (-) expense amounts. PCGenesis applies the discount regardless of                                                                                    |
|      | whether the discount's effective date has passed when the issuing the check.                                                                                                    |
|      | Repeat Steps 11 – 13 for each account detail line.                                                                                                    |
|      | PCGenesis allows up to ten (10) account detail lines per claim.                                                                                                    |
| 11   | Select the Drop-down selection icon within the <b>Yr Fnd F Prgm Fnct Objct Fcty B</b><br>Addt'l field to select the account information.                                                                                                    |
|      | Enter at least one account number and dollar amount. These accounts must be valid and<br>active within the Budget or the General Ledger Chart of Accounts. The amounts and the<br>discounts entered in Steps 9 and Steps 10 must equal the original amount of the expenditure.<br>If the total distribution does not equal the amount of the expenditure (minus the discount),<br>the expenditure amount will be highlighted. If the account number is invalid, PCGenesis<br>highlights the entire field. |
|      | If entering a claim/expenditure manually into PCGenesis, the expenditure may be distributed between up to ten different Budget and General Ledger accounts (0171 thru 0173 – inventories; 00181 – Prepaid expenses; or 0199 – Other Assets).                                                                                                    |
| 12   | <b>For multiple accounts:</b> Enter the amount in the <b>Amount</b> field for <u>each</u> account.<br>The amount of the expenditure may contain a negative (-) amount but <u>cannot be zero</u> (0).<br>For individual accounts, it is not mandatory for the entry of expenditure amount on the<br>account line as PCGenesis assumes the amount is the same as entered previously in the<br><b>Claim Amount</b> field from Step 9.                                                                        |
| 13   | Enter the 1099 amount indicator in the <b>1099</b> field to identify the amount on the vendor's <i>Form 1099</i> .                                                                                                    |
|      | Charge each line individually where appropriate. PCGenesis bases 1099 codes on the type of charge, e.g. rents or royalties, legal fees, etc.                                                                                                    |
|      | <u>Repeat Steps 11 – 13 for each account.</u>                                                                                                    |

| Step | Action                                                                                                    |
|------|----------------------------------------------------------------------------------------------------|
| 14   | Select Enter <u>once</u> .                                                                                                    |
|      | If the message, "Vendor #### has exceeded its Claim limit. This Vendor is now inactive.<br>You must assign a new vendor number for this vendor before entering this claim." displays,<br>select <b>Enter</b> to exit this procedure and to reenter the PO and to repeat any associated work.<br>To avoid receiving this message, follow the instructions in <i>Procedure 2B: Printing the</i><br>Vendors with Sequence Numbers less than 500 Report. |

|                                                              | PCG Dist=8991 Rel=10.01.00 02/24/20                                                                                                    | D10 DOD 001 SV C:\DEVSYS C:\SEC                                                                                                    | 0 문 >                                                     |
|--------------------------------------------------------------|----------------------------------------------------------------------------------------------------|----------------------------------------------------------------------------------------------------|-----------------------------------------------------------|
| Expe                                                         | nse (claim) vendor: 224 vendor 00022<br>0103 VENDOR :                                                                                                    | 4<br>STREET Participation in 1099                                                                                                    | : Y                                                       |
| D.                                                           | SMITH, GA                                                                                                    | 33333                                                                                                    |                                                           |
| ru                                                           |                                                                                                    | Hendey weige REE 001400                                                                                                    |                                                           |
|                                                              | Description: PO FOR PERMUT BUTTER                                                                                                    | A/P blnc: 421                                                                                                    |                                                           |
| PO da                                                        | ite: <b>02/24/2010</b> PO carry fwd/reopen dat<br>Claim posting dat<br>Discount dat                                                                                                    | e: PO amount:<br>e: 02/24/2010 Claim amount:<br>e: Discount amount:                                                                                                    | 500.00<br>250.00                                          |
| 1 1<br>2 1<br>3 1<br>4 1<br>5 1<br>6 6<br>8 6<br>9 6<br>10 6 | Yr       Fnd F       Prgm Fnct 0bjct Fcty B       Addt'1         10       100       1011       1000       61500       189       1         10       100       1011       1000       61500       199       1         10       100       1011       1000       61500       189       1         10       100       1011       1000       6400       189       1         10       100       1011       1000       64100       103       1         10       100       1011       1000       64100       199       1         10       100       1011       1000       64100       199       1         10       100       1011       1000       64100       199       1         10       100       1011       1000       64100       199       1         10       100       1011       1000       64100       199       1         10       100       1011       1000       64100       199       1         10       100       100       100       100       100       100         100       100       100       100 <th>Amount         1099         Liquidated         Amt         50.00         100.00         50.00         100.00         50.00         100.00         50.00         50.00         100.00         50.00         50.00         100.00         50.00         100.00         50.00         100.00         50.00         100.00         50.00         100.00         50.00         100.00         50.00         100.00         50.00         100.00         50.00         100.00         50.00         100.00         50.00         100.00         50.00         100.00         50.00         100.00         50.00         100.00         50.00         100.00         50.00         100.00         50.00         100.00         50.00         100.00         50.00         100.00         50.00         100.00         50.00         100.00         50.00         100.00         50.00         100.00         50.00         100.00         50.00         100.00         50.00         100.00         50.00         100.00         100.00         100.00         100.00         100.00         100.00         100.00         100.00         100.00         100.00         100.00         100.00         100.00         100.00         100.00         100.00         100.00         100.00         100.00</th> <th>Est Amt<br/>100.00<br/>100.00<br/>100.00<br/>100.00<br/>100.00</th> | Amount         1099         Liquidated         Amt         50.00         100.00         50.00         100.00         50.00         100.00         50.00         50.00         100.00         50.00         50.00         100.00         50.00         100.00         50.00         100.00         50.00         100.00         50.00         100.00         50.00         100.00         50.00         100.00         50.00         100.00         50.00         100.00         50.00         100.00         50.00         100.00         50.00         100.00         50.00         100.00         50.00         100.00         50.00         100.00         50.00         100.00         50.00         100.00         50.00         100.00         50.00         100.00         50.00         100.00         50.00         100.00         50.00         100.00         50.00         100.00         50.00         100.00         50.00         100.00         50.00         100.00         50.00         100.00         100.00         100.00         100.00         100.00         100.00         100.00         100.00         100.00         100.00         100.00         100.00         100.00         100.00         100.00         100.00         100.00         100.00         100.00 | Est Amt<br>100.00<br>100.00<br>100.00<br>100.00<br>100.00 |
| **CAU                                                        | ITION** Highlighted Amount(s) OVER-EXPENDE<br>F12=Post F16=ReE                                                                                                    | D Budgeted Balance(s)<br>nter                                                                                                    | 10.02.00                                                  |
| р                                                            | Action                                                                                                    |                                                                                                    |                                                           |
| 5                                                            | Verify the entries are correct, and select<br>If the entries are incorrect, select F16<br>"Posting claims" briefly displays.<br>For non-PO associated claims, procee                                                                                                    | ct <b>F12</b> (Post).<br>to make the appropriate modifications.<br>d to Step 17.                                                                                                    |                                                           |

The following screen displays for PO-associated claims:

Continue).

|      | PCG Dist=8991     | Rel=10.01.00      | 02/24/2010             | DOD 001      | SV C:\DEVSYS     | C:\SECO 8        |
|------|-------------------|-------------------|------------------------|--------------|------------------|------------------|
|      |                   | Expense (C        | laim) Entry            |              |                  | EXP0100          |
|      |                   |                   |                        |              |                  |                  |
| P1 a | ase indicate who  | ather this is a F | INAL naument a         | mainst the   | P 0 or not       |                  |
|      | use indicate with |                   | rime puyment u         | iguinise ene | rio or noci      |                  |
|      |                   | Final Payment     | = (YES/NO              | 0            |                  |                  |
|      |                   |                   |                        |              |                  |                  |
|      |                   |                   |                        |              |                  |                  |
|      |                   |                   |                        |              |                  |                  |
|      |                   |                   |                        |              |                  |                  |
|      |                   |                   |                        |              |                  |                  |
|      |                   |                   |                        |              |                  |                  |
|      |                   |                   |                        |              |                  |                  |
|      |                   |                   |                        |              |                  |                  |
|      |                   |                   |                        |              |                  |                  |
|      |                   |                   |                        |              |                  |                  |
|      |                   |                   |                        |              |                  |                  |
|      |                   |                   |                        |              |                  |                  |
|      |                   | ENTER to          | continue               |              |                  | 10.02.00         |
|      |                   |                   |                        |              |                  |                  |
|      | Action            |                   |                        |              |                  |                  |
|      | Enter Yes or      | No in response    | e to the <b>Fina</b> l | l Pavmen     | t field's prompt | and select Enter |

|       | PCG Dist=8991                | Rel=10.01.00                              | 02/24/2010                  | DOD 001     | SV C:\DEVSYS      | C:\SECO 🗗 🗙       |
|-------|------------------------------|-------------------------------------------|-----------------------------|-------------|-------------------|-------------------|
|       |                              | Expense (                                 | Claim) Entry                |             |                   | EXP 01 00         |
|       |                              | Vendor: 2                                 | 24 VENDOR 000               | 224         |                   |                   |
|       |                              | Expense Seque                             | nce # Assigned              | : 9974      |                   |                   |
|       |                              |                                           |                             |             |                   |                   |
|       |                              |                                           |                             |             |                   |                   |
|       |                              |                                           |                             |             |                   |                   |
|       |                              |                                           |                             |             |                   |                   |
|       |                              |                                           |                             |             |                   |                   |
|       |                              |                                           |                             |             |                   |                   |
|       |                              |                                           |                             |             |                   |                   |
| ENTER | to Continue                  |                                           |                             |             |                   | 10.02.00          |
|       |                              |                                           |                             |             |                   |                   |
| )     | Action                       |                                           |                             |             |                   |                   |
| r     | Record the as applicable, ar | ssigned sequend<br>ad select <b>Enter</b> | ce number or ((to Continue) | screen-prir | nt the Sequence # | Assigned screen w |
|       | PCGenesis a                  | utomatically as                           | sions <b>Ernens</b>         | o Seauence  | » Numhers         |                   |

| PCG Dist=8991 Rel=10        | 0.01.00 02/24/2010  | DOD 001 SV      | C:\DEVSYS   | C:\SECO B ×       |
|-----------------------------|---------------------|-----------------|-------------|-------------------|
| Expense (Claim) Vendor:     | ▼                   |                 |             | EXP 01 00         |
|                             |                     |                 |             |                   |
|                             |                     |                 |             |                   |
|                             |                     |                 |             |                   |
|                             |                     |                 |             |                   |
|                             |                     |                 |             |                   |
|                             |                     |                 |             |                   |
|                             |                     |                 |             |                   |
|                             |                     |                 |             |                   |
|                             |                     |                 |             |                   |
|                             |                     |                 |             |                   |
|                             |                     |                 |             |                   |
|                             |                     |                 |             |                   |
|                             |                     |                 |             |                   |
|                             |                     |                 |             |                   |
|                             |                     |                 |             |                   |
|                             |                     |                 |             |                   |
|                             |                     |                 |             |                   |
|                             |                     |                 |             |                   |
|                             |                     |                 |             |                   |
| ENTER = Process Hendor      | E16=EXIT            |                 |             | 10 02 00          |
|                             |                     |                 |             | 10102100          |
|                             |                     |                 |             |                   |
| Action                      |                     |                 |             |                   |
| Select <b>F16</b> (Exit) to | return to the Final | ncial Accountin | g & Reporti | ng – Claim Proces |
| Menu.                       |                     |                 | 0 - F-10    | 0                 |

| 🗎 F    | PCG Dist=8991        | Rel=10.01.00              | 02/24/2010             | DOD 001                 | SV C:\DEVSYS     | C:\SECO 🗗 🗙        |
|--------|----------------------|---------------------------|------------------------|-------------------------|------------------|--------------------|
|        |                      | Fina                      | ncial Accounti         | ng & Report             | ing              | CL 0 0P            |
|        | FKey<br>             |                           | Claim Proc             | essing                  |                  |                    |
|        | 1 Inqu<br>2 Ent      | uire Claim/Expendit       | ure                    |                         |                  |                    |
|        | 3 Can                | cel Claim                 |                        |                         |                  |                    |
|        | 5 Lar                | ge Claim Entry/Impo       | rt (Non-PO Only)       |                         |                  |                    |
|        | 9 Prir               | t Open Payables R         | eport                  |                         |                  |                    |
|        | 11 Prir              | nt Vendors With Seq       | uence Numbers l        | ess Than 500.           |                  |                    |
|        | 15 Ven               | dor Maintenance           |                        |                         |                  |                    |
|        |                      |                           |                        |                         |                  |                    |
|        |                      |                           |                        |                         |                  |                    |
|        |                      |                           |                        |                         |                  |                    |
|        |                      |                           |                        |                         |                  |                    |
|        |                      |                           |                        |                         |                  |                    |
|        |                      |                           |                        |                         |                  |                    |
| Master | lset <sub>lict</sub> |                           |                        |                         |                  |                    |
| F16    | PB Vors Monitor M    | YEND<br>DNITOR            |                        |                         |                  |                    |
| Step   | Action               |                           |                        |                         |                  |                    |
| 19     | Select F15           | ( <b>F16 -</b> Exit) to 1 | eturn to the F         | Financial A             | ccounting & Rer  | orting Master Menu |
|        | or select Mast       | (Master) to               | return to the <i>I</i> | Business A <sub>l</sub> | oplications Mast | er Menu.           |

## **Procedure C:** Large Claim Entry/Import – Non-PO Only

### C1. Entering Large Claims Manually into PCGenesis

PCGenesis limits the number of claims for a single vendor to 9,999. When a vendor accumulates 9,999 claims, PCGenesis deactivates the vendor's record, and disallows the creation of additional claims for this vendor. Attempts to enter additional claims for these vendors will generate the message, "Vendor #### has exceeded its Claim limit. This Vendor is now inactive. You must assign a new vendor number for this vendor before entering this claim." To avoid receiving this message, follow the instructions in Procedure 2B: Printing the Vendors with Sequence Numbers less than 500 Report.

|        | PCG Dist=8991 | Rel=10.01.00<br>Fina                 | 02/24/2010<br>ncial Accountin | DOD 001<br>ng & Reporti | SV C:\DEVSYS | C:\SECO  |
|--------|---------------|--------------------------------------|-------------------------------|-------------------------|--------------|----------|
|        | FKey          |                                      | Master M                      | enu                     |              |          |
|        | 1 Bu          | idget Account Master                 | Menu                          |                         |              |          |
|        | 2 Pu          | rchase Order Proces                  | sing Menu                     |                         |              |          |
|        | <u>3</u> Cl   | aim Processing Men                   | 1                             |                         |              |          |
|        | 4 Ve          | ndor Check Processi                  | ng Menu                       |                         |              |          |
|        | <b>5</b> Re   | evenue Account Mast                  | er Menu                       |                         |              |          |
|        | 6 Ac          | counts Receivable P                  | rocessing Menu                |                         |              |          |
|        | 7 Re          | ceipt Processing Me                  | nu                            |                         |              |          |
|        | <u>8</u> Ca   | ish Management & In                  | vestment Manage               | ement Menu              |              |          |
|        | 9 Fi          | nancial Reporting & M                | Aonth Mr-End Clos             | e Menu                  |              |          |
|        | 10 Ac         | count Master Descri                  | ntion File Menu               | C HICHU                 |              |          |
|        | 11 Ge         | eneral Ledger Accoun                 | t Master Menu                 |                         |              |          |
|        | 12 Ye         | ar End Processing N                  | lenu                          |                         |              |          |
|        | 12 0          |                                      |                               |                         |              |          |
|        | 13 Sp         | ecial Functions Men                  | U                             |                         |              |          |
|        | 14 Ve         | ndor Master Menu<br>wree Master Menu |                               |                         |              |          |
|        | 10 00         |                                      |                               |                         |              |          |
|        | 20 Fil        | e Reorganization                     |                               |                         |              |          |
|        |               |                                      |                               |                         |              |          |
|        |               |                                      |                               |                         |              |          |
|        |               |                                      |                               |                         |              | 07 00 00 |
| Master | User List     |                                      |                               |                         |              | 07.03.00 |
| F16    |               | MONITOR                              |                               |                         |              |          |
| n _    | Action        |                                      |                               |                         |              |          |
|        | Action        |                                      |                               |                         |              |          |
|        | Select 3      | (F3 - Claim Pro                      | cessing Menu                  | 1).                     |              |          |

Georgia Department of Education Dr. John D. Barge, State School Superintendent October 11, 2011 • 11:51 AM • Page 22 of 77 All Rights Reserved.

|        | PCG Dist=899         | 91 Rel=1      | 0.01.00     | 02/24/2010       | DOD 001      | SV C     | DEVSYS     | C:\SECO.   | <u>- 8 ×</u> |
|--------|----------------------|---------------|-------------|------------------|--------------|----------|------------|------------|--------------|
|        |                      |               | Finan       | cial Accounti    | ing & Repor  | ting     |            | C          | L 0 0P       |
|        | FKey                 |               |             | Claim Proc       | essing       |          |            |            |              |
|        | 1                    | nquire Claim  | /Expenditu  | re               |              |          |            |            |              |
|        | 2 1                  | Enter Claim   |             |                  |              |          |            |            |              |
|        | 3 (                  | Cancel Claim  |             |                  |              |          |            |            |              |
|        | 5                    | Large Claim I | Entry/Impoi | rt (Non-PO Only) |              |          |            |            |              |
|        | 9 1                  | Print Anen Pr | avahles Re  | nort             |              |          |            |            |              |
|        |                      |               | iyabics ric | port             |              |          |            |            |              |
|        | 11                   | Print Vendors | With Sequ   | ience Numbers    | Less Than 50 | )0       |            |            |              |
|        | 15 1                 | /endor Maint  | enance      |                  |              |          |            |            |              |
|        |                      |               |             |                  |              |          |            |            |              |
|        |                      |               |             |                  |              |          |            |            |              |
|        |                      |               |             |                  |              |          |            |            |              |
|        |                      |               |             |                  |              |          |            |            |              |
|        |                      |               |             |                  |              |          |            |            |              |
|        |                      |               |             |                  |              |          |            |            |              |
|        |                      |               |             |                  |              |          |            |            |              |
|        |                      |               |             |                  |              |          |            |            |              |
|        |                      |               |             |                  |              |          |            |            |              |
| Master | User <sub>List</sub> |               |             |                  |              |          |            |            |              |
| F16    |                      | R MONITOR     |             |                  |              |          |            |            |              |
|        | A /•                 |               |             |                  |              |          |            |            |              |
| p      | Action               |               |             |                  |              |          |            |            |              |
| 2      | To enter a           | Non-PO        | claim v     | vith more tl     | nan ten (1   | l0) acco | unt detail | l lines: S | elect 💻      |
|        | (F5 - Large          | e Claim Er    | ntry/Impo   | ort Non PO       | Only).       | •        |            |            |              |

| 🗎 P   | PCG Dist=89            | 91 Rel=   | 10.01.00              | 02/24/2010               | DOD 001     | SV C:\DEVSYS   |                  | P × |
|-------|------------------------|-----------|-----------------------|--------------------------|-------------|----------------|------------------|-----|
| Exper | nse (Claim)            | Vendor:   |                       | Larye Glaim Ei           | icry/imporc |                | ENFUTUT          |     |
|       |                        |           |                       |                          |             |                |                  |     |
|       |                        |           |                       |                          |             |                |                  |     |
|       |                        |           |                       |                          |             |                |                  |     |
|       |                        |           |                       |                          |             |                |                  |     |
|       |                        |           |                       |                          |             |                |                  |     |
|       |                        |           |                       |                          |             |                |                  |     |
|       |                        |           |                       |                          |             |                |                  |     |
|       |                        |           |                       |                          |             |                |                  |     |
|       |                        |           |                       |                          |             |                |                  |     |
|       |                        |           |                       |                          |             |                |                  |     |
|       |                        |           |                       |                          |             |                |                  |     |
|       |                        |           |                       |                          |             |                |                  |     |
| ENTER | = Process vo           | endor     |                       | F16=Exit                 | F 1 0= I mp | port           | 10.01.0          | 0   |
|       | Action                 |           |                       |                          |             |                |                  |     |
|       |                        | 11        |                       | 1                        |             | ·              |                  |     |
|       | Enter or sevendor's in | elect the | Drop-do<br>on, and se | wn selection lect Enter. | 1con 🗾      | within the Ven | dor field to cho | ose |

| 🗎 P0           | CG Dist=89 | 91 Rel=   | 10.01.00        | 0 02/24/201                                                                                                 | .0 DOD 001                                                                     | SV C:\DE                 | VSYS C:\SECO                                                        | ) <u>- 8 ×</u>        |
|----------------|------------|-----------|-----------------|----------------------------------------------------------------------------------------------------|--------------------------------------------------------------------------------|--------------------------|---------------------------------------------------------------------|-----------------------|
| Expen<br>Desc: | se (Claim) | Vendor:   | 224 U<br>Ø<br>S | Large Claim<br>Lines 1 t<br>JENDOR 000224<br>0103 VENDOR ST<br>SMITH, GA<br>Vendor<br>Claim d<br>Discount d | Entry/Import<br>o 1 of 1<br>REET<br>3:<br>ref:<br>ate: <u>02/24/20</u><br>ate: | 9333<br>10 Cla<br>Discou | Participation i<br>A/P blnc: <u>421</u><br>im amount:<br>nt amount: | EXP0101<br>.n 1099: Y |
| Line           | Yr Fnd F   | Prgm Fnct | Objct Fc        | cty B Addt'l                                                                                                | Amou                                                                           | int 1099                 |                                                                     |                       |
| 1              | <u> </u>   |           |                 |                                                                                                    |                                                                                | <u> </u>                 |                                                                     |                       |
| 2              | <u> </u>   |           |                 |                                                                                                    |                                                                                |                          |                                                                     |                       |
| 3              | <u> </u>   |           |                 |                                                                                                    |                                                                                |                          |                                                                     |                       |
| 4              | <u> </u>   |           |                 |                                                                                                    |                                                                                |                          |                                                                     |                       |
| 5              | <u> </u>   |           |                 |                                                                                                    |                                                                                |                          |                                                                     |                       |
| 0              | <u> </u>   |           |                 |                                                                                                    |                                                                                | <u> </u>                 |                                                                     |                       |
| 8              | <u> </u>   |           |                 |                                                                                                    |                                                                                |                          |                                                                     |                       |
| 9              | <u> </u>   |           |                 |                                                                                                    |                                                                                |                          |                                                                     |                       |
| 10             | <u> </u>   |           |                 |                                                                                                    |                                                                                |                          |                                                                     |                       |
| 11             | 88         |           |                 |                                                                                                    |                                                                                |                          |                                                                     |                       |
| 12             | <u>99</u>  |           |                 |                                                                                                    |                                                                                |                          |                                                                     |                       |
| 13             | <u> </u>   |           |                 |                                                                                                    |                                                                                |                          |                                                                     |                       |
| 14             | <u> </u>   |           |                 |                                                                                                    |                                                                                |                          |                                                                     |                       |
| 15             | <u> </u>   |           |                 |                                                                                                    |                                                                                |                          |                                                                     |                       |
| 16             | <u> </u>   |           |                 |                                                                                                    |                                                                                |                          |                                                                     |                       |
| 17             | <u>99</u>  |           |                 |                                                                                                    |                                                                                |                          |                                                                     |                       |
| 18             | <u>00</u>  |           |                 |                                                                                                    |                                                                                |                          |                                                                     |                       |
| 20             | 00         |           |                 |                                                                                                    |                                                                                |                          |                                                                     |                       |
| 20             | <u></u> .  |           |                 |                                                                                                    |                                                                                |                          |                                                                     |                       |
| ENTER=         | Validate   | PgDn      | F7              | 7=Dn F16=Retu                                                                                               | rn to vendor s                                                                 | select                   |                                                                     | 10.01.00              |

| Step | Action                                                                                                    |
|------|----------------------------------------------------------------------------------------------------|
| 4    | Note that the Large Claim Entry/Import process allows only <b>non PO-associated claims</b> and that a <b>Purchase Order Number</b> cannot be entered. |

| Step | Action                                                                                                    |
|------|----------------------------------------------------------------------------------------------------|
| 5    | Enter the description in the <b>Description</b> field(s). A second Description field displays after the Vendor Ref field.                                                                                                    |
| 6    | Enter the information in the <b>Vendor Ref</b> (Vendor Reference) field.<br><i>These entries display on the check's stub and usually contain vendor-specific information such as an invoice number, or a credit memo's PO number. Entry of</i> <b>Vendor Ref</b> <i>is optional and can be entered if the reference information exists.</i>                                  |
|      | Note that if the reference information already exists for the vendor on another claim, the following message will be displayed, "** CAUTION** Duplicate <b>Vend Ref</b> # for Vendor nnnnnn <b>Seq</b> # nnnn". In this instance, verify that this is not a duplicate payment for the invoice. If this is a duplicate payment, select F16 to exit the claim entry procedure. |
| 7    | Verify or enter the accounts payable <i>Balance Sheet</i> account credited in the <b>A/P Blnc</b> (Accounts Payable Balance) field.                                                                                                    |
|      | Balance Sheet account 0422 (Salary and Benefits Payable) is restricted for use with the Summer Salary Accrual vendor.                                                                                                    |
| 8    | Enter the claim's posting date (MM/DD/CCYY) in the Claim Posting Date field.                                                                                                    |
|      | The date entered assigns the expenditure $(A/P)$ date for the appropriate expense period and is normally the date of the invoice, or the claim's payment date.                                                                                                    |
| 9    | Enter the total amount of the claim in the Claim Amount field.                                                                                                    |
| 10   | Enter the effective date of the discount (MM/DD/CCYY) and the corresponding amount in the <b>Discount Date</b> and <b>Discount Amount</b> fields.                                                                                                    |
|      | When entering a discounted amount, PCGenesis allocates the discount across the expense<br>amounts, reducing each of the expense lines. Note that PCGenesis does not allocate<br>discounts to negative (-) expense amounts. PCGenesis applies the discount regardless of<br>whether the discount's effective date has passed when the issuing the check.                      |

#### **Repeat Steps 11 – 13 for each account detail line.**

PCGenesis allows up to 998 account detail lines in Large Claim Entry, so multiple claims may be created if more than ten account detail lines are entered in the Large Claim Entry/Import process. Step Action Select the Drop-down selection icon **vitin** within the **Yr Fnd F Prgm Fnct Objct Fcty B** 11 Addt'l field to select the account information. Enter at least one account number and dollar amount. These accounts must be valid and active within the Budget or the General Ledger Chart Of Accounts. The amounts and the discounts entered in Steps 9 and Steps 10 must equal the original amount of the expenditure. If the total distribution does not equal the amount of the expenditure (minus the discount), the expenditure amount will be highlighted. If the account number is invalid, PCGenesis highlights the entire field. If entering a claim/expenditure manually into PCGenesis, the expenditure may be distributed between up to ten different Budget and General Ledger accounts (0171 thru 0173 – inventories; 00181 – Prepaid expenses; or 0199 – Other Assets). 12 For multiple accounts: Enter the amount in the Amount field for each account. The amount of the expenditure may contain a negative (-) amount but <u>cannot be zero</u> (0). For individual accounts, it is not mandatory for the entry of expenditure amount on the account line as PCGenesis assumes the amount is the same as entered previously in the Claim Amount field from Step 9. 13 Enter the 1099 amount indicator in the 1099 field to identify the amount on the vendor's Form 1099. *Charge each line individually where appropriate. PCGenesis bases 1099 codes on the type* of charge, e.g. rents or royalties, legal fees, etc. *Repeat Steps* 11 - 13 *for each account.* 14 Select Enter once. If the message, "Vendor #### has exceeded its Claim limit. This Vendor is now inactive. You must assign a new vendor number for this vendor before entering this claim." displays, select *Enter* to exit this procedure and to reenter the PO and to repeat any associated work. To avoid receiving this message, follow the instructions in *Procedure 2B: Printing the* Vendors with Sequence Numbers less than 500 Report.

| Desc:                                  | AUGUST SUN<br>10 Month E                                                       | IMER SALAR                                                                                      | 610<br>/ accru                                                                       | UENDO<br>0224<br>Smiti<br>Al                     | DR 000610<br>VENDOR STREE<br>I, GA<br>Vendor ref<br>Claim date | T 33333<br>5:<br>2: 06/30/2010                                              | Participat<br>A/P blnc:<br>Claim amount: | ion in 1099:<br>422<br>2039627. |
|----------------------------------------|--------------------------------------------------------------------------------|-------------------------------------------------------------------------------------------------|--------------------------------------------------------------------------------------|--------------------------------------------------|----------------------------------------------------------------|-----------------------------------------------------------------------------|------------------------------------------|---------------------------------|
| Line<br>1<br>2<br>3<br>4<br>5<br>6     | Yr Fnd F<br>10 100<br>10 100<br>10 100<br>10 100<br>10 100<br>10 100<br>10 100 | F Prgm Fnct<br>1011 100<br>1011 100<br>1011 100<br>1011 100<br>1011 100<br>1011 100<br>1011 100 | t Objet<br>9 11000<br>9 11000<br>9 11000<br>9 11000<br>9 11800<br>9 11800<br>9 11800 | Fcty  <br>103<br>189<br>199<br>103<br>189<br>199 | 3 Addt'l                                                       | Amount<br>18097.92<br>29200.10<br>18571.84<br>4035.67<br>4281.42<br>4035.67 | 1099                                     |                                 |
| 7<br>8<br>9<br>10<br>11<br>12<br>13    | 10 100<br>10 100<br>10 100<br>10 100<br>10 100<br>10 100<br>10 100             | 1011 100<br>1011 100<br>1011 100<br>1011 100<br>1011 100<br>1011 100<br>1011 100                | 9 14009<br>9 14009<br>9 14009<br>9 17209<br>9 17209<br>9 17209<br>9 17209<br>9 21009 | 103<br>189<br>199<br>103<br>189<br>199<br>103    |                                                                | 6367.69<br>10559.79<br>3535.97<br>819.19<br>822.46<br>925.69<br>5208.77     |                                          |                                 |
| 14<br>15<br>16<br>17<br>18<br>19<br>20 | 10 100<br>10 100<br>10 100<br>10 100<br>10 100<br>10 100<br>10 100             | 1011 100<br>1011 100<br>1011 100<br>1011 100<br>1011 100<br>1011 100<br>1011 100                | 5 21000<br>5 21000<br>5 22000<br>5 22000<br>5 22000<br>5 22000<br>5 23000<br>5 23000 | 189<br>199<br>103<br>189<br>199<br>103<br>189    |                                                                | 8434.94<br>5062.36<br>789.93<br>1071.57<br>489.32<br>2998.61<br>4588.20     |                                          |                                 |
| **CAUT<br>F12=F                        | 10N** High<br>Post                                                             | nlighted An<br>PgDn                                                                             | nount(s                                                                              | ) OVER<br>F7=Dn                                  | -EXPENDED Bud<br>F16=Reenter                                   | lgeted Balance(                                                             | 5)                                       | 10.01.0                         |

If the entries are incorrect, select F16 to make the appropriate modifications. "Posting claims" briefly displays.

|      | PCG Dist=8991 | Rel=10.01.00     | 02/24/2010     | DOD 001   | SV C:\DEVSYS     | C:\SECO ₽ ×        |
|------|---------------|------------------|----------------|-----------|------------------|--------------------|
| -    |               | Expense (        | Claim) Entry   |           |                  | EXP 01 01          |
|      |               | Vendor: 6        | 10 VENDOR 000  | 610       |                  |                    |
|      | Expense       | Sequence # Assi  | gned: 8348 Thr | u 8261    |                  |                    |
|      |               |                  |                |           |                  |                    |
|      |               |                  |                |           |                  |                    |
|      |               |                  |                |           |                  |                    |
|      |               |                  |                |           |                  |                    |
|      |               |                  |                |           |                  |                    |
|      |               |                  |                |           |                  |                    |
|      |               |                  |                |           |                  |                    |
| ENTE | R to Continue |                  |                |           |                  | 10.01.00           |
|      |               |                  |                |           |                  |                    |
| )    | Action        |                  |                |           |                  |                    |
| )    | Record the a  | ssigned sequen   | ce number(s)   | or screen | -print the Seque | nce # Assigned scr |
|      | where applica | ible, and select | Enter (to Cor  | ntinue).  | N7 1             |                    |
|      | PCGenesis ai  | itomatically ass | signs Expense  | Sequence  | Numbers.         |                    |

|       | PCG Dist=8991    | Rel=10.01.00    | 02/24/2010     | DOD 001 SV      | C:\DEVSYS  | C:\SECO & ×       |
|-------|------------------|-----------------|----------------|-----------------|------------|-------------------|
|       |                  |                 | Large Claim E  | ntry/Import     |            | EXP 01 01         |
| Expe  | ense (Claim) Ver | ndor: 🔤 💌       |                |                 |            |                   |
|       |                  |                 |                |                 |            |                   |
|       |                  |                 |                |                 |            |                   |
|       |                  |                 |                |                 |            |                   |
|       |                  |                 |                |                 |            |                   |
|       |                  |                 |                |                 |            |                   |
|       |                  |                 |                |                 |            |                   |
|       |                  |                 |                |                 |            |                   |
|       |                  |                 |                |                 |            |                   |
|       |                  |                 |                |                 |            |                   |
|       |                  |                 |                |                 |            |                   |
|       |                  |                 |                |                 |            |                   |
|       |                  |                 |                |                 |            |                   |
|       |                  |                 |                |                 |            |                   |
|       |                  |                 |                |                 |            |                   |
|       |                  |                 |                |                 |            |                   |
|       |                  |                 |                |                 |            |                   |
| ENTER | = Process vend   | or              | F16=Exit       | F10=Import      |            | 10.01.00          |
|       |                  |                 |                |                 |            |                   |
|       | A /*             |                 |                |                 |            |                   |
|       | Action           |                 |                |                 |            |                   |
|       | Select F16 (I    | Exit) to return | to the Finance | cial Accounting | & Reportin | ng – Claim Proces |
|       | Menu.            |                 |                |                 |            |                   |

|        | PCG Dist=8991                                | Rel=10.01.00              | 02/24/2010             | DOD 001      | SV C:\DEVSYS     | C:\SECO 문 ×          |
|--------|----------------------------------------------|---------------------------|------------------------|--------------|------------------|----------------------|
|        |                                              | Fina                      | ncial Accounti         | ng & Report  | ing              | CL 0 0P              |
|        | FKey<br>                                     |                           | Claim Proc             | essing       |                  |                      |
|        | 1 Inqu<br>2 Ent                              | uire Claim/Expendit       | ure                    |              |                  |                      |
|        | 3 Car                                        | cel Claim                 |                        |              |                  |                      |
|        | 5 Lar                                        | ge Claim Entry/Impo       | ort (Non-PO Only)      |              |                  |                      |
|        | 9 Prir                                       | it Open Payables Ri       | eport                  |              |                  |                      |
|        | 11 Prir                                      | it Vendors With Seq       | uence Numbers l        | ess Than 500 | )                |                      |
|        | 15 Ven                                       | dor Maintenance           |                        |              |                  |                      |
|        |                                              |                           |                        |              |                  |                      |
|        |                                              |                           |                        |              |                  |                      |
|        |                                              |                           |                        |              |                  |                      |
|        |                                              |                           |                        |              |                  |                      |
|        |                                              |                           |                        |              |                  |                      |
|        |                                              |                           |                        |              |                  |                      |
|        |                                              |                           |                        |              |                  |                      |
| Master | <sup>Jser</sup> list<br>PB Word <b>PAY</b> V | /END                      |                        |              |                  | -                    |
|        |                                              |                           |                        |              |                  |                      |
| Step   | Action                                       |                           |                        |              |                  |                      |
| 18     | Select <u>F16</u>                            | ( <b>F16 -</b> Exit) to a | return to the <i>I</i> | Financial A  | ccounting & Rep  | porting Master Menu, |
|        | or select Mast                               | (Master) to               | return to the l        | Business A   | pplications Mast | er Menu.             |

## C2. Creating a Claim Using the Claim.xlt Template

The *Claim.xlt* templates may be useful for creating repetitive bills such as the school district's utility bills for which basic account information repeats monthly. The *Claim.xlt* template allows the import of claims into PCGenesis with the following guidelines:

- The *Template* displays in *split-screen mode* to allow for the entry of, and for scrolling through the account detail lines.
- The line number and line codes ('L') will always display for the first ten lines, and automatically displays when entering a year on the remaining account detail lines.
- The Template creates an entry form of 998 account detail lines.
- The template neither validates account numbers, nor verifies the length or type of the entries.

*Appendix A: File Scan Error Processing* provides a listing of potential PCGenesis upload file errors and *Appendix B: .csv File Formatting/Processing* provides a detailed description of the *.csv* file and its contents.

#### C2.1. Downloading the Claim.xlt Template

Based on the version of software used, file extensions such as Excel Workbook (\*.xlsx), Excel 97-2003 Workbook (\*.xls), Comma delimited (\*.csv), and Excel 97-2003 Template (\*.xlt), for example, may contain descriptions that differ from this document's instructions. Ensuring that the <u>filename type</u> selected, such as "Workbook", and "Comma-delimited" for example, corresponds to the file type indicated within the instructions however prevents additional processing errors.

| Step | Action                                                                                                    |
|------|----------------------------------------------------------------------------------------------------|
| 1    | On the C:\ drive, create a folder entitled Claims, or verify the folder exists.                                                                                                    |
| 2    | Copy the <i>Claim.xlt</i> template to <u>each</u> <u>workstation</u> in which PCGenesis users will create and upload claims.                                                                                                    |
| 3    | Save the <i>Claim.xlt</i> template in the Personal Computer's (PC's) <i>Templates</i> folder.<br>Copy the templates to <u>each workstation</u> used to process claims. This folder is usually located at C:\OS\Profiles\user_name\Application Data\Microsoft\Templates, where "OS" is the operating system's folder, e.g. WINNT or WINDOWS. When saved to this location, the files display on the "General tab" when users select File $\rightarrow$ New. |
#### C2.1.1. Claim.xlt Template – Example

|              | <b>) -</b> (* - (   | 30        | ۶ 🛕      | <b>2</b> 7         |        |            |         |      |         |                |         |          | Clims.        | xlt [Comp | atibility Mo   | de] - Mi | crosoft Exc | 2         |    |           |          |     |       |                 |            |               | - ° X |
|--------------|---------------------|-----------|----------|--------------------|--------|------------|---------|------|---------|----------------|---------|----------|---------------|-----------|----------------|----------|-------------|-----------|----|-----------|----------|-----|-------|-----------------|------------|---------------|-------|
| Hom          | ne Inser            | t Pag     | ge Layo  | out F              | ormula | s Di       | ata     | Revi | iew Vi  | ew Acrobat     |         |          |               |           |                |          |             |           |    |           |          |     |       |                 |            | 0 -           | . • x |
| <b>1 X</b> a | ut                  | Arial     |          | - 10               | - (    | A ı        | =       | = =  | =       | Wrap Text      |         | Date     |               | -         | e //           | Norr     | mal         | Bad       | G  | od        | Neutral  | 1 2 | -     | · 🖹 🚺           | Σ AutoSur  | ご 叙 備         |       |
| Paste A Fo   | opy<br>ormat Painte | в         | ΙU       | -                  | - 🕹 -  | <u>A</u> - |         | = :  | ■ (# (# | Merge & C      | enter 👻 | \$ - %   | · · · · · · · | 8 Conditi | ional Forma    | t Calo   |             | Check Cel | Ex | planatory | Hyperlin | k . | Inser | t Delete Format | Glaze z    | Sort & Find { | 8.    |
| Clipboa      | ard                 | 5         |          | Font               |        |            |         |      | Aligr   | nment          |         | Num      | ber           | Formatt   | ing * as lable |          |             | Styles    | 5  |           |          |     | J V   | Cells           | CZ cieai · | Editing       | .*    |
| C2           |                     | - (0      |          | f <sub>x</sub> For |        |            |         |      |         |                |         | <b>^</b> |               |           |                |          |             |           |    |           |          |     |       |                 | <u> </u>   |               | ×     |
| A B          | С                   | D         | E        | F                  | G      | Н          | 1       | J    | K       | L              | М       | N        | 0             | Р         | Q              | R        | S           | Т         | U  | V         | W        | Х   | Y     | Z               | AA A       | B AC          | A     |
| 1            | Claim Er            | ntry Spre | adshe    | eet                |        |            |         |      |         |                | 1       |          |               |           |                |          |             |           |    |           |          |     |       |                 |            |               |       |
| 3            |                     | -č        |          |                    |        |            |         |      |         |                | _       |          |               |           |                |          |             |           |    |           |          |     |       |                 |            |               |       |
| 4<br>5 V     | Vendor              | 1         | Г        | Vendor             | r Ref  | Blnc       | 1       | Г    | Date    | Amount<br>0.00 | 1       |          |               |           |                |          |             |           |    |           |          |     |       |                 |            |               |       |
| 6            | ·                   | -         |          |                    |        | · · · · ·  | Disco   | ount | Date    | Amount         |         |          |               |           |                |          |             |           |    |           |          |     |       |                 |            |               |       |
| 7 X          | 0<br>Descripti      | ion 1     |          |                    |        | Decerir    | ation 2 | L    |         |                | 1       |          |               |           |                |          |             |           |    |           |          |     |       |                 |            |               | _     |
| 9 D          | 0                   |           |          |                    |        | Descri     | 5001 2  |      |         |                | ]       |          |               |           |                |          |             |           |    |           |          |     |       |                 |            |               |       |
| 10 ***       | Charge Li           | nes ***   | e        | Dram               | Euro   | Ohiat      | Eatu    |      | المامك  | Amount         | 1000    |          |               |           |                |          |             |           |    |           |          |     |       |                 |            |               | _     |
| 12 L         | 1                   | Fund      | L I      | Prgm               | runc   | Objet      | FCty    |      | Addi    | Amount         | 1099    |          |               |           |                |          |             |           |    |           |          |     |       |                 |            |               |       |
| 13 L         | 2                   |           |          |                    |        |            | _       |      |         |                |         |          |               |           |                |          |             |           |    |           |          |     |       |                 |            |               |       |
| 14 L<br>15 L | 4                   |           |          |                    |        |            |         |      |         |                |         |          |               |           |                |          |             |           |    |           |          |     |       |                 |            |               |       |
| 16 L         | 5                   | -         |          |                    |        |            | -       |      |         |                |         | -        |               |           |                |          |             |           |    |           |          |     |       |                 |            |               |       |
| 18 L         | 7                   |           |          |                    |        |            |         |      |         |                |         |          |               |           |                |          |             |           |    |           |          |     |       |                 |            |               |       |
| 19 L         | 8                   |           |          |                    |        |            | -       |      |         |                |         | -        |               |           |                |          |             |           |    |           |          |     |       |                 |            |               |       |
| 21 L 1       | 0                   |           |          |                    |        |            |         |      |         |                |         |          |               |           |                |          |             |           |    |           |          |     |       |                 |            |               |       |
| 22           |                     |           |          |                    |        |            |         |      |         |                |         | -        |               |           |                |          |             |           |    |           |          |     |       |                 |            |               |       |
| 24           |                     |           |          |                    |        |            |         |      |         |                |         |          |               |           |                |          |             |           |    |           |          |     |       |                 |            |               |       |
| 25           | <u> </u>            |           | $\vdash$ |                    |        |            | -       |      |         |                |         | -        |               |           |                |          |             |           |    |           |          |     |       |                 |            |               |       |
| 27           |                     |           |          |                    |        |            |         |      |         |                |         | 1        |               |           |                |          |             |           |    |           |          |     |       |                 |            |               |       |
| 28           |                     | -         |          |                    |        |            |         |      |         |                |         | -        |               |           |                |          |             |           |    |           |          |     |       |                 |            |               |       |
| 30           |                     |           |          |                    |        |            |         |      |         |                |         | 1        |               |           |                |          |             |           |    |           |          |     |       |                 |            |               |       |
| 31           | <u> </u>            |           |          |                    |        |            | -       |      |         |                |         | -        |               |           |                |          |             |           |    |           |          |     |       |                 |            |               |       |
| 33           |                     |           |          |                    |        |            |         |      |         |                |         | 1        |               |           |                |          |             |           |    |           |          |     |       |                 |            |               |       |
| 34           |                     |           |          |                    |        |            |         |      |         |                |         | 1        |               |           |                |          |             |           |    |           |          |     |       |                 |            |               |       |
| 36           |                     |           |          |                    |        |            |         |      |         |                |         | 1        |               |           |                |          |             |           |    |           |          |     |       |                 |            |               |       |
| 38           |                     |           |          | -                  |        |            | -       |      |         |                |         | 1        |               |           |                |          |             |           |    |           |          |     |       |                 |            |               |       |
| 39           |                     |           |          |                    |        |            |         |      |         |                |         | 1        |               |           |                |          |             |           |    |           |          |     |       |                 |            |               |       |
| 40           |                     |           |          |                    |        |            |         |      |         |                |         | 1        |               |           |                |          |             |           |    |           |          |     |       |                 |            |               |       |
| 42           |                     |           |          |                    |        |            |         |      |         |                |         | -        |               |           |                |          |             |           |    |           |          |     |       |                 |            |               |       |
| 43           |                     |           |          |                    |        |            |         |      |         |                |         |          |               |           |                |          |             |           |    |           |          |     |       |                 |            |               |       |
| 45           |                     |           |          |                    |        |            |         |      |         |                |         | 1        |               |           |                |          |             |           |    |           |          |     |       |                 |            |               |       |
| 40           |                     |           | +        |                    |        |            | +       |      |         |                |         | 1        |               |           |                |          |             |           |    |           |          |     |       |                 |            |               |       |
| 48           |                     |           |          |                    |        |            |         |      |         |                |         | l        |               |           |                |          |             |           |    |           |          |     |       |                 |            |               |       |
| Ready        | neet1 / ?           | 4         |          |                    |        |            |         |      |         |                |         |          |               |           |                |          |             |           | _  | _         | _        |     | 1     | 1               | 100%       | 0-0-          |       |
|              |                     | _         | _        | _                  | _      |            |         | _    |         |                |         |          |               |           |                | _        |             |           |    |           |          |     |       |                 |            | ~ ~           |       |

Georgia Department of Education Dr. John D. Barge, State School Superintendent October 11, 2011 • 11:51 AM • Page 34 of 77 All Rights Reserved.

# C2.2. Saving the PCGenesis Claim.xlt Template as a Microsoft® Excel Spreadsheet/Workbook

| Step | Action                                                                                                    |
|------|----------------------------------------------------------------------------------------------------|
| 1    | Verify the <i>Claim.xlt</i> template exist within the location indicated in <i>C2.1. Downloading the Claim.xlt Template</i> . |
| 2    | Within Microsoft® Excel, access and open the appropriate template.                                                            |
| 3    | Select $\square$ (Save), or from the <i>Menu Bar</i> , select File $\rightarrow$ Save As.                                     |
| 4    | Within the <b>Save in</b> : field, navigate to the <b>C:\Claims</b> folder, or to the appropriate file location.              |

| Save As                                                                                          |                                             |   |        |        |         |        |   |  |  |  |  |  |      |   |       |   |          |     | ?   | × |
|--------------------------------------------------------------------------------------------------|---------------------------------------------|---|--------|--------|---------|--------|---|--|--|--|--|--|------|---|-------|---|----------|-----|-----|---|
| Save in:                                                                                         | CLAIMS                                      |   |        |        |         |        |   |  |  |  |  |  | ~    | ¢ | ) - ( | 1 | $\times$ |     |     | • |
| My Recent<br>Documents<br>Documents<br>My<br>Documents<br>My<br>Computer<br>My Network<br>Places |                                             |   |        |        |         |        |   |  |  |  |  |  |      |   |       | - |          |     |     |   |
|                                                                                                  | File <u>n</u> ame:<br>Save as <u>t</u> ype: | E | xcel W | /orkbo | ook (*. | .xlsx) | ) |  |  |  |  |  | <br> |   |       | ~ |          |     |     |   |
| Tools -                                                                                          |                                             |   |        |        |         |        |   |  |  |  |  |  |      | S | ave   |   |          | Can | cel |   |

The following window displays:

| Step | Action                                                                                                    |
|------|----------------------------------------------------------------------------------------------------|
| 5    | <b>Optional:</b> Enter <b>ClaimsTemplate</b> in the <b>File</b> <u>n</u> ame field.                                                                                                    |
|      | This step is optional. As this template remains in the "Templates" folder of the personal computer, saving the files in this step provides a safeguard against the selection of the wrong template file during the import process while maintaining the integrity of the original template. |
| 6    | Verify the selection of, or select the Drop-down selection icon within the <b>Save as type</b> field to choose <i>Microsoft Excel Workbook (.xls)</i> .                                                                                                    |
|      | Saving the file initially as a Microsoft® Excel spreadsheet/workbook simplifies making modifications for PCGenesis users.                                                                                                    |
| 7    | Select Save (Save).                                                                                                    |

### C2.3. Using the PCGenesis Claims Template to Create a Claim

| Step | Action                                                                                               |
|------|----------------------------------------------------------------------------------------------------|
| 1    | Within Microsoft® Excel, select File $\rightarrow$ New, or navigate to the location the template was |
|      | saved in C2.2 Saving the PCGenesis Claims.xlt Template as a Microsoft® Excel                         |
|      | Spreadsheet/Workbook, and proceed to Step 3.                                                         |

The following dialog box displays:

| New from Exi                      | sting Workb        | ook               |                |                |              |             |               |                |           |          |      |     | ? 🔀  |
|-----------------------------------|--------------------|-------------------|----------------|----------------|--------------|-------------|---------------|----------------|-----------|----------|------|-----|------|
| Look <u>i</u> n:                  | CLAIMS             |                   |                |                |              |             |               |                | ~         | ۰        |      | × 🖻 | - 🎫  |
| My Recent<br>Documents<br>Desktop | ClaimsTemp<br>-    | plate.xlsx        |                |                |              |             |               |                |           |          |      |     |      |
|                                   | File <u>n</u> ame: |                   |                |                |              |             |               |                |           |          | ~    |     |      |
|                                   | Files of type:     | All Excel Files ( | [*.xl*; *.xlsx | ;; *.xlsm; *.; | .xlsb; *.xla | am; *.xltx; | ; *.xltm; *.) | ds; *.xlt; *.h | tm; *.htn | nl; *.mh | t; 🛩 |     |      |
| Too <u>l</u> s •                  |                    |                   |                |                |              |             |               |                | Qr        | eate Ne  | 2W 🔻 | Ca  | ncel |

| Step | Action                        |
|------|-------------------------------|
| 2    | Select the "Claims" template. |

#### The following window displays:

|              |          | - (° - 🖨       | )<br>1 7       | ء ( 😂 🛕       | :          |            |         |        |            |        |         |                   | ClaimsTer | mplate1 - M  | icrosoft Ex | cel |            |     |          |         |   |        |               |       |               | -        | σx  |
|--------------|----------|----------------|----------------|---------------|------------|------------|---------|--------|------------|--------|---------|-------------------|-----------|--------------|-------------|-----|------------|-----|----------|---------|---|--------|---------------|-------|---------------|----------|-----|
|              | Home     | Insert         | Page           | e Layout      | Formulas   | Data       | Review  | View   | Acrobat    |        |         |                   |           |              |             |     |            |     |          |         |   |        |               |       |               | 0 -      | a x |
|              | 🔏 Cut    |                | Arial          | - 1           | 0 • A /    | ×) (=      | = =   % | »~     | Wrap Text  |        | General |                   | •         |              | Norma       | l.  | Bad        | Go  | bd       | Neutral |   |        | P 🚺           | Σ Aut | oSum A        | A B      |     |
| Paste        | Ja Cos   | nat Painter    | B 2            | <u> </u>      | • 🙆 • A    | -          | 3 3 3   |        | Merge & Ce | nter * | \$ - %  | → 0,0 ,0<br>→ 00, | Conditi   | onal Format  |             |     | Check Cell | Exp | lanatory | Input   |   | Insert | Delete Format | t 🖉 💷 | Sort<br>Filtr | a Find & |     |
|              | Clipboar | d 9            |                | Font          |            |            |         | Alignm | ent        |        | Num     | ber               |           | ing as table |             |     | Styles     |     |          |         |   |        | Cells         |       | Editing       |          |     |
|              | C2       |                | • (•           | ∫x Fo         | r          |            |         |        |            |        |         |                   |           |              |             |     |            |     |          |         |   |        |               |       |               |          | ×   |
| 1 A          | В        | C<br>Claim Ent | D<br>try Sprea | E F<br>dsheet | G F        |            | JK      | (      | L          | М      | N       | 0                 | P         | Q            | R           | S   | Т          | U   | V        | W       | Х | Y      | Z             | AA    | AB            | AC       | A   |
| 2            |          | For            |                |               |            |            |         |        |            |        |         |                   |           |              |             |     |            |     |          |         |   |        |               |       |               |          | =   |
| 4            |          | Vendor         |                | Vendo         | or Ref Blr | nc         | Da      | ite    | Amount     |        |         |                   |           |              |             |     |            |     |          |         |   |        |               |       |               |          | -1  |
| 5 V          | 0        |                | ]              |               |            | Diag       |         | de la  | 0.00       |        |         |                   |           |              |             |     |            |     |          |         |   |        |               |       |               |          |     |
| 7 X          | 0        |                |                |               |            | Discu      |         | ite    | Amount     |        |         |                   |           |              |             |     |            |     |          |         |   |        |               |       |               |          |     |
| 8<br>9 D     | 0        | Descriptio     | on 1           |               | Des        | cription 2 |         |        |            |        |         |                   |           |              |             |     |            |     |          |         |   |        |               |       |               |          |     |
| 10           | *** C    | harge Lin      | 1es ***        |               |            |            |         |        |            |        |         |                   |           |              |             |     |            |     |          |         |   |        |               |       |               |          |     |
| 11           | 1        | Yr             | Fund           | F Prgm        | Func Ob    | jct Fcty   | B Ad    | Idi    | Amount     | 1099   |         |                   |           |              |             |     |            |     |          |         |   |        |               |       |               |          | _   |
| 13 L         | 2        |                |                |               |            |            |         |        |            |        |         |                   |           |              |             |     |            |     |          |         |   |        |               |       |               |          |     |
| 14 L<br>15 L | 3        |                |                | -             |            |            |         | -      |            |        |         |                   |           |              |             |     |            |     |          |         |   |        |               |       |               |          | -1  |
| 16 L         | 5        |                |                |               |            |            |         |        |            |        |         |                   |           |              |             |     |            |     |          |         |   |        |               |       |               |          |     |
| 17 L<br>18 L | 7        |                |                |               |            |            |         |        |            |        |         |                   |           |              |             |     |            |     |          |         |   |        |               |       |               |          |     |
| 19 L         | 8        |                |                | -             |            |            |         | _      |            |        |         |                   |           |              |             |     |            |     |          |         |   |        |               |       |               |          | -   |
| 20 L         | 10       |                |                |               |            |            |         |        |            |        |         |                   |           |              |             |     |            |     |          |         |   |        |               |       |               |          |     |
| 22           |          |                |                | -             |            |            |         | -      |            |        |         |                   |           |              |             |     |            |     |          |         |   |        |               |       |               |          |     |
| 24           |          |                |                |               |            |            |         |        |            |        |         |                   |           |              |             |     |            |     |          |         |   |        |               |       |               |          |     |
| 25           |          |                |                |               |            |            |         |        |            |        |         |                   |           |              |             |     |            |     |          |         |   |        |               |       |               |          |     |
| 27           |          |                |                | -             |            |            |         |        |            |        |         |                   |           |              |             |     |            |     |          |         |   |        |               |       |               |          | -1  |
| 29           |          |                |                |               |            |            |         |        |            |        |         |                   |           |              |             |     |            |     |          |         |   |        |               |       |               |          |     |
| 30           |          |                |                | -             |            |            |         | -      |            |        |         |                   |           |              |             |     |            |     |          |         |   |        |               |       |               |          |     |
| 32           |          |                |                |               |            |            |         |        |            |        |         |                   |           |              |             |     |            |     |          |         |   |        |               |       |               |          |     |
| 34           |          |                |                |               |            |            |         |        |            |        |         |                   |           |              |             |     |            |     |          |         |   |        |               |       |               |          |     |
| 35           |          |                |                |               |            | _          |         | -      |            |        |         |                   |           |              |             |     |            |     |          |         |   |        |               |       |               |          | -1  |
| 37           |          |                |                |               |            |            |         |        |            |        |         |                   |           |              |             |     |            |     |          |         |   |        |               |       |               |          |     |
| 39           |          |                |                |               |            |            |         |        |            |        |         |                   |           |              |             |     |            |     |          |         |   |        |               |       |               |          |     |
| 40           |          |                |                | -             |            |            |         |        |            |        |         |                   |           |              |             |     |            |     |          |         |   |        |               |       |               |          | -1  |
| 42           |          |                |                |               |            |            |         |        |            |        |         |                   |           |              |             |     |            |     |          |         |   |        |               |       |               |          |     |
| 43           |          |                |                | -             |            |            |         | -      |            |        |         |                   |           |              |             |     |            |     |          |         |   |        |               |       |               |          | -1  |
| 45           |          |                |                | _             |            |            |         |        |            |        |         |                   |           |              |             |     |            |     |          |         |   |        |               |       |               |          |     |
| 40           |          |                |                |               |            |            |         |        |            |        |         |                   |           |              |             |     |            |     |          |         |   |        |               |       |               |          |     |
| 48           | N Ct     | aakt An        |                |               |            |            |         |        |            |        |         |                   |           |              | _           |     |            |     |          |         |   |        |               |       |               |          |     |
| Ready        | - Sh     | eeti 🖓         |                |               |            |            |         |        |            |        |         |                   |           |              |             |     |            |     |          |         |   |        |               |       | 00%           |          | -   |

| Step | Action                                                                                                    |
|------|----------------------------------------------------------------------------------------------------|
| 3    | Enter the reason for the creation of the claim or expenditure in the <b>For</b> field.                                                                                                    |
| 4    | Enter the vendor's number in the <b>Vendor</b> field.                                                                                                    |
| 5    | Enter the information in the <b>Vendor Ref</b> (Vendor Reference) field.<br>These entries display on the check's stub and usually contain vendor-specific information<br>such as an invoice number, or a credit memo's PO number. Entry of <b>Vendor Ref</b> is optional<br>and can be entered if the reference information exists. |
| 6    | Verify or enter the accounts payable <i>Balance Sheet</i> account credited in the ( <b>A/P</b> ) <b>Blnc</b> (Accounts Payable) Balance)) field.<br><i>Balance Sheet account 0422 (Salary and Benefits Payable) is restricted for use with the Summer Salary Accrual vendor.</i>                                                    |
| 7    | Enter the claim's posting date (MM/DD/CCYY) in the <b>Date</b> field.<br>The claim date entered cannot be less than the date of the PO. The date entered assigns the expenditure (A/P) date for the appropriate expense period and is normally the date of the invoice, or the claim's payment date.                                |

| Step | Action                                                                                                    |
|------|----------------------------------------------------------------------------------------------------|
| 8    | PCGenesis accrues the account detail line <i>Amount</i> field entries, and automatically defaults the corresponding total in the <b>Amount</b> field in the header portion of the screen.                                                                                                    |
| 9    | Enter the effective date of the discount (MM/DD/CCYY) and the corresponding amount (0.00) in the <b>Discount Date</b> and <b>Discount Amount</b> fields.                                                                                                    |
|      | When entering a discounted amount, PCGenesis allocates the discount across the expense<br>amounts, reducing each of the expense lines. Note that PCGenesis does not allocate<br>discounts to negative (-) expense amounts. PCGenesis applies the discount regardless of<br>whether the discount's effective date has passed when the issuing the check.                        |
| 10   | Enter the description in the <b>Description1</b> and <b>Description2</b> field(s).<br><i>The Description1 field may contain up to 30 characters, and the Description2 field may contain up to 25 characters. "***Desc1too long***" and/or "***Desc2 too long***" display if the number of characters entered exceed these totals.</i>                                          |
|      |                                                                                                    |
|      | Repeat Steps 11 – 14 for each account detail line.                                                                                                    |
|      | PCGenesis allows up to 998 account detail lines per import claim.                                                                                                    |
| 11   | Enter the account information within the <b>Yr Fnd F Prgm Fnct Objct Fcty B Addt'l</b> field.<br>Enter at least one account number and dollar amount. These accounts must be valid and<br>active within the Budget or the General Ledger Chart Of Accounts. The amounts and the<br>discounts entered in Steps 8 and Steps 9 must equal the original amount of the expenditure. |
|      | The expenditure may be distributed between up to 998 different Budget and General Ledger accounts (0171 thru 0173 – inventories; 00181 – Prepaid expenses; or 0199 – Other Assets).                                                                                                    |
| 12   | For multiple accounts: Enter the dollar amount in the Amount field for <u>each</u> account.                                                                                                    |
|      | The amount of the expenditure may contain a negative $(-)$ amount but <u>cannot be zero</u> $(0)$ .                                                                                                    |
| 13   | Enter the 1099 amount indicator in the <b>1099</b> field to identify the amount on the vendor's <i>Form 1099</i> .                                                                                                    |
|      | Charge each line individually where appropriate. PCGenesis bases 1099 codes on the type of charge, e.g. rents or royalties, legal fees, etc.                                                                                                    |

| Step | Action                                                                                                    |
|------|----------------------------------------------------------------------------------------------------|
| 14   | For discounted dollar amounts: Enter the amount in the Discount Amount field.                                       |
|      | For a discounted percentage (%): Enter the formula in Cell L7 (Discount Amount) to calculate the discounted amount. |
|      | For example, to apply a 1.5% discount, enter $=L5*0.015$ in the cell.                                               |
|      | <u>Repeat Steps 11 – 14 for each account.</u>                                                                       |
| 15   | Select $\square$ (Save), or from the <i>Menu Bar</i> , select File $\rightarrow$ Save.                              |
| 16   | Proceed to C2.4. Modifying and Saving the PCGenesis Claims Spreadsheet/Worksheet as .csv File in Microsoft® Excel.  |

# C2.4. Modifying and Saving the PCGenesis Claim.csv File in Microsoft® Excel

The .csv file resembles a Microsoft® Excel worksheet as in the screenshot example below. The .csv file is not easily editable and contains formulas and data sometimes difficult to view. The screenshot below is an example of the display of a .csv file. Perform edits in the Worksheet (.xls) format.

| Step | Action                                                                                                    |
|------|----------------------------------------------------------------------------------------------------|
| 1    | Access the Microsoft® Excel spreadsheet/workbook saved in C2.3. Using the PCGenesis Claims Template to Create a Claim |

The following screen displays:

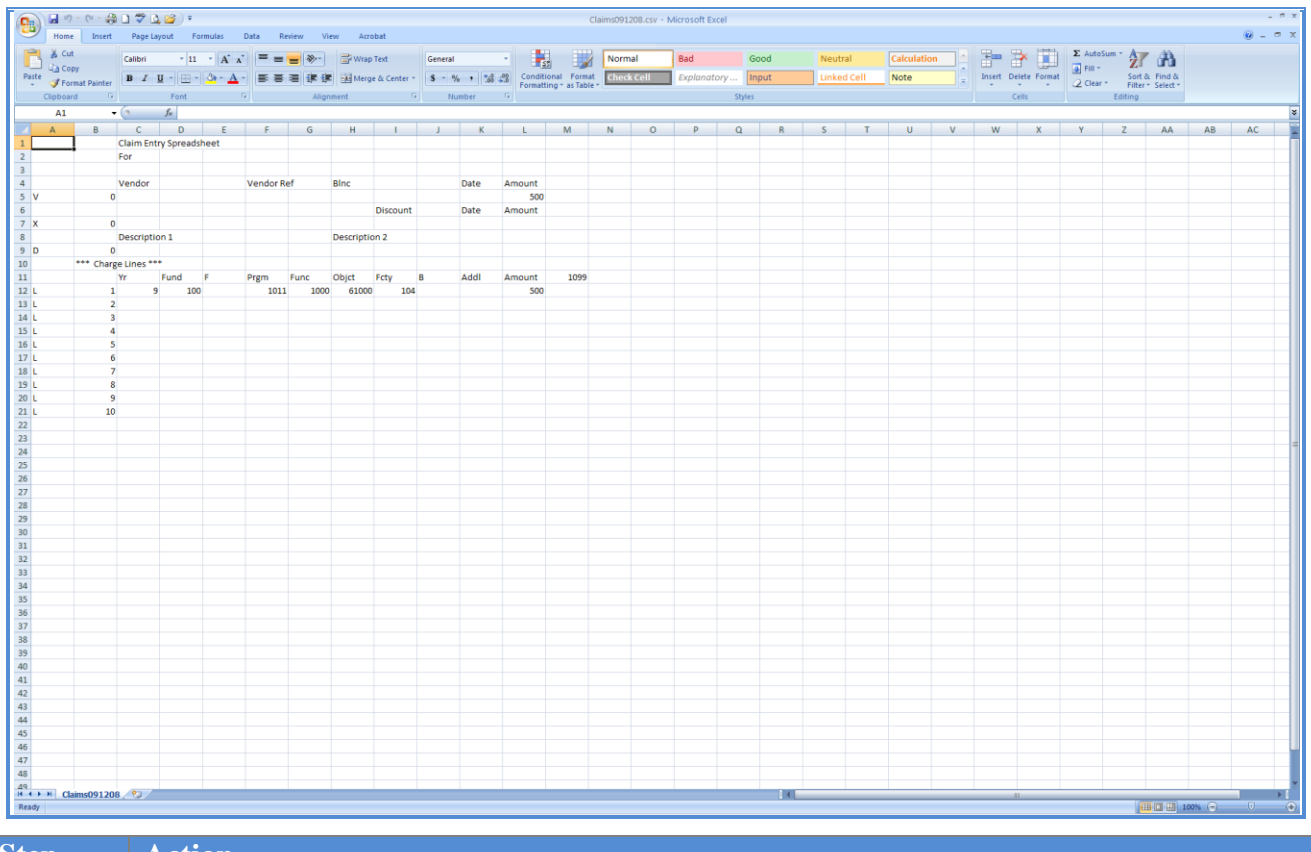

| Step | Action                                                                                                    |
|------|----------------------------------------------------------------------------------------------------|
| 2    | Manually adjust columns <b>A</b> , <b>B</b> , <b>D</b> , <b>E</b> , <b>I</b> , <b>J</b> , and <b>M</b> by reducing the size of, or expanding the columns, where applicable. |
| 3    | Select Column L (Amount).                                                                                                    |
| 4    | From the <i>Menu Bar</i> , select <b>Format</b> $\rightarrow$ <b>Cells</b> .                                                                                                |

Georgia Department of Education Dr. John D. Barge, State School Superintendent October 11, 2011 • 11:51 AM • Page 41 of 77 All Rights Reserved. The following dialog box displays:

| Format Cells                                                                                                    |                                                                      | ? 🔀 |
|----------------------------------------------------------------------------------------------------|----------------------------------------------------------------------|-----|
| Number Alignment                                                                                                    | Font Border Fill Protection                                          |     |
| Number Alignment<br>Category:<br>General<br>Number<br>Currency<br>Accounting<br>Date<br>Time<br>Percentage<br>Fraction<br>Scientific<br>Text<br>Special<br>Custom | Font         Border         Fill         Protection           Sample |     |
|                                                                                                    |                                                                      |     |
|                                                                                                    | OK Can                                                               | cel |

| Step | Action                                                                                                    |
|------|----------------------------------------------------------------------------------------------------|
| 5    | Select the Number tab, and click once on Number in the Category column.                                                                            |
|      | Do not select Currency as this selection will format the columns with commas and will prevent the .csv file from loading into PCGenesis correctly. |

The following dialog box displays:

| Format Cells                                                                                                    |                                                                                                    | ? 🔀 |
|----------------------------------------------------------------------------------------------------|----------------------------------------------------------------------------------------------------|-----|
| Number Alignment                                                                                                    | Font Border Fill Protection                                                                                                    |     |
| Category:<br>General<br>Number<br>Currency<br>Accounting<br>Date<br>Time<br>Percentage<br>Fraction<br>Scientific<br>Text<br>Special<br>Custom | Sample         Decimal places:       2         Use 1000 Separator (,)         Negative numbers:         1234.10         1234.10         (1234.10)         (1234.10)         al display of numbers. Currency and Accounting offer monetary value. |     |
|                                                                                                    | OK Can                                                                                                    | cel |

| Step | Action                                                                                                    |
|------|----------------------------------------------------------------------------------------------------|
| 6    | Enter or select <b>2</b> in the <b>Decimal places</b> field to format the columns with two (2) decimal positions.                                         |
| 7    | Make sure the Use 1000 Separator (,) option is deselected.                                                                                                |
| 8    | Select OK (OK).                                                                                                    |
| 9    | Make further adjustments within the columns so that the spacing is consistent.                                                                            |
| 10   | Make the appropriate changes to the data's values id needed. For example, modify the claim number and the transaction dates on recurring journal entries. |
| 11   | From the Menu Bar, select File $\rightarrow$ Save As.                                                                                                    |

| )pen                   |                    |                |              |         |          |          |           |          |           |            |             |          |        |       |       |          |      | ?         |
|------------------------|--------------------|----------------|--------------|---------|----------|----------|-----------|----------|-----------|------------|-------------|----------|--------|-------|-------|----------|------|-----------|
| Look in:               | CLAIMS             |                |              |         |          |          |           |          |           |            |             | [        | ~      | ¢ •   | - 过   | $\times$ |      | <u></u> - |
| My Recent<br>Documents | ClaimsTem          | plate.xlsx     |              |         |          |          |           |          |           |            |             |          |        |       |       |          |      |           |
| 🕑 Desktop              |                    |                |              |         |          |          |           |          |           |            |             |          |        |       |       |          |      |           |
| My<br>Documents        |                    |                |              |         |          |          |           |          |           |            |             |          |        |       |       |          |      |           |
| G My<br>Computer       |                    |                |              |         |          |          |           |          |           |            |             |          |        |       |       |          |      |           |
| My Network             |                    |                |              |         |          |          |           |          |           |            |             |          |        |       |       |          |      |           |
| Places                 |                    |                |              |         |          |          |           |          |           |            |             |          |        |       |       |          |      |           |
|                        |                    |                |              |         |          |          |           |          |           |            |             |          |        |       |       |          |      |           |
|                        |                    |                |              |         |          |          |           |          |           |            |             |          |        |       |       |          |      |           |
|                        |                    |                |              |         |          |          |           |          |           |            |             |          |        |       |       |          |      |           |
|                        |                    |                |              |         |          |          |           |          |           |            |             |          |        |       |       |          |      |           |
|                        |                    |                |              |         |          |          |           |          |           |            |             |          |        |       |       |          |      |           |
|                        | File <u>n</u> ame: |                |              |         |          |          |           |          |           |            |             |          |        |       | ~     |          |      |           |
|                        | Files of type:     | All Excel File | es (*.xl*; * | *.xlsx; | ; *.xlsn | sm; *.xk | lsb; *.xl | lam; *.) | xltx; *.x | ltm; *.xls | s; *.xlt; * | *.htm; * | *.html | ; *.m | ht; 🗸 |          |      |           |
|                        |                    |                |              |         |          |          |           |          |           |            |             |          | _      |       |       | _        |      |           |
| Too <u>l</u> s •       |                    |                |              |         |          |          |           |          |           |            |             |          |        | Oper  | 1 *   |          | Cano | el        |
| Action                 |                    |                |              |         |          |          |           |          |           |            |             |          |        |       |       |          |      |           |
| Action                 |                    |                |              |         |          |          |           |          |           |            |             |          |        |       |       |          |      |           |

| Step | Action                                                                                                    |
|------|----------------------------------------------------------------------------------------------------|
| 12   | Select the Drop-down selection icon $\blacksquare$ within the <b>Save as type</b> field and select <i>CSV</i> ( <i>Comma delimited</i> )(*. <i>csv</i> ).                         |
| 13   | Verify or enter <b>ClaimsFilename.csv</b> in the <b>File <u>n</u>ame</b> field, where " <i>ClaimsFilename</i> " is the file saved using the naming convention covered previously. |

| Save As                |                    |              |       |         |       |         |     |     |     |     |     |         |     |           |          |     |     |     |    |                |          |     |          |     | ?   | ×   |        |     |
|------------------------|--------------------|--------------|-------|---------|-------|---------|-----|-----|-----|-----|-----|---------|-----|-----------|----------|-----|-----|-----|----|----------------|----------|-----|----------|-----|-----|-----|--------|-----|
| Save <u>i</u> n:       | CLAIMS             |              |       |         |       |         |     |     |     |     |     |         |     |           |          |     |     |     | ~  | 6              | ) -      | 2   | $\times$ |     | •   | -   |        |     |
| My Recent<br>Documents |                    |              |       |         |       |         |     |     |     |     |     |         |     |           |          |     |     |     |    |                |          |     |          |     |     |     |        |     |
| 🚱 Desktop              |                    |              |       |         |       |         |     |     |     |     |     |         |     |           |          |     |     |     |    |                |          |     |          |     |     |     |        |     |
| My .                   |                    |              |       |         |       |         |     |     |     |     |     |         |     |           |          |     |     |     |    |                |          |     |          |     |     |     |        |     |
| My                     |                    |              |       |         |       |         |     |     |     |     |     |         |     |           |          |     |     |     |    |                |          |     |          |     |     |     |        |     |
| Computer               |                    |              |       |         |       |         |     |     |     |     |     |         |     |           |          |     |     |     |    |                |          |     |          |     |     |     |        |     |
| Places                 |                    |              |       |         |       |         |     |     |     |     |     |         |     |           |          |     |     |     |    |                |          |     |          |     |     |     |        |     |
|                        |                    |              |       |         |       |         |     |     |     |     |     |         |     |           |          |     |     |     |    |                |          |     |          |     |     |     |        |     |
|                        |                    |              |       |         |       |         |     |     |     |     |     |         |     |           |          |     |     |     |    |                |          |     |          |     |     |     |        |     |
|                        |                    |              |       |         |       |         |     |     |     |     |     |         |     |           |          |     |     |     |    |                |          |     |          |     |     |     |        |     |
|                        |                    |              |       |         |       |         |     |     |     |     |     |         |     |           |          |     |     |     |    |                |          |     |          |     |     |     |        |     |
|                        |                    |              |       |         |       |         |     |     |     |     |     |         |     |           |          |     |     |     |    |                |          |     |          |     |     |     |        |     |
|                        |                    |              |       |         |       |         |     |     |     |     |     |         |     |           |          |     |     |     |    |                |          |     |          |     |     |     |        |     |
|                        | File <u>n</u> ame: | Claims091208 | 8.csv | sv      |       |         |     |     |     |     |     |         |     |           |          |     |     |     |    |                |          | ×   |          |     |     |     |        |     |
|                        | Save as type.      | CSV (Comma   | delin | elimite | ited) | ) (*.cs | sv) |     |     |     |     |         |     |           |          |     |     |     |    |                |          |     |          |     |     | _   |        |     |
| Too <u>l</u> s 🔹       |                    |              |       |         |       |         |     |     |     |     |     |         |     |           |          |     |     |     |    | ş              | ave      |     |          | Can | cel | ] [ |        |     |
|                        |                    |              |       |         |       |         |     |     |     |     |     |         |     |           |          |     |     |     |    |                | _        |     |          |     |     |     |        |     |
| Action                 |                    |              |       |         |       |         |     |     |     |     |     |         |     |           |          |     |     |     |    |                |          |     |          |     |     |     |        |     |
| Select                 | ave                | (Save).      |       |         |       |         |     |     |     |     |     |         |     |           |          |     |     |     |    |                |          |     |          |     |     |     |        |     |
| If the "Mic            | rosoft C           | ffice E      | xc    | ce      | el -  | - 7     | The | Se  | ele | cte | ed  | fi      | le  | tv        | ne       | e d | loe | s n | ot | SL             | m        | 201 | τı       | vo  | rkh | 00  | oks ti | ıa: |
|                        | 14:010 -1          | o ota "      | 1:    | :1      | .1.   | 1       | har | . J |     | .1  |     | , .<br> | ~~  | .,<br>1., | r •<br>~ |     | 0   | к   |    | 11             | רי<br>ער |     |          |     |     |     |        |     |
| Contain mu             | uipie sn           | eets. a      | au    | ıal     | иo    | )g t    | оох | c a | isĽ | าเล | iys | 5, 5    | sei | iec       | CT       |     |     |     |    | $(\mathbf{C})$ | ľΚ       | .). |          |     |     |     |        |     |

The following window displays:

The following dialog box displays:

| Microso | oft Office Excel                                                                                                    |
|---------|----------------------------------------------------------------------------------------------------|
| ٩       | Claims091208.csv may contain features that are not compatible with CSV (MS-DOS). Do you want to keep the workbook in this format?<br>• To keep this format, which leaves out any incompatible features, click Yes.<br>• To preserve the features, click No. Then save a copy in the latest Excel format.<br>• To see what might be lost, click Help. |
|         | Yes No Help                                                                                                    |

Do not become alarmed, this dialog box always displays.

| Step | Action                                                                                                    |
|------|----------------------------------------------------------------------------------------------------|
| 15   | Select Yes).                                                                                                    |
| 16   | From the <i>Menu Bar</i> , select File $\rightarrow$ Close to close the current file <u>or</u> select File $\rightarrow$ Exit to completely exit Microsoft® Excel. |

Georgia Department of Education Dr. John D. Barge, State School Superintendent October 11, 2011 • 11:51 AM • Page 45 of 77 All Rights Reserved. The following dialog box displays:

Claim.csv File into PCGenesis.

Step

17

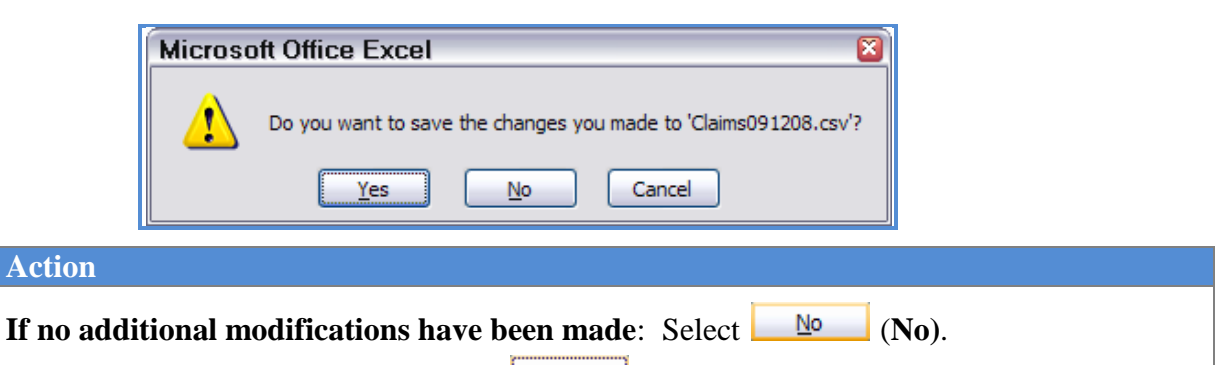

**For additional modifications**: Select Yes (Yes) to save the file.

To edit the .csv file, proceed to C2.4. Modifying and Saving the PCGenesis Claim.csv File in Microsoft® Excel.
To load the claim entry file into PCGenesis, proceed to C2.5 Importing the PCGenesis

**18** Close Microsoft® Excel to allow the *.csv* file to be imported into PCGenesis.

Georgia Department of Education Dr. John D. Barge, State School Superintendent October 11, 2011 • 11:51 AM • Page 46 of 77 All Rights Reserved.

### C2.5. Importing the Claim.csv File into PCGenesis

C2.5.1. Performing a PCGenesis Data Backup

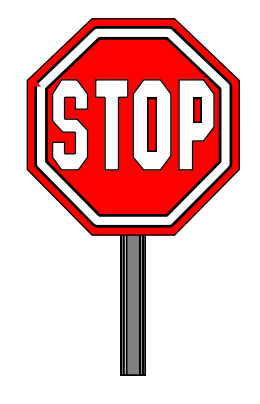

#### \* \* \* ATTENTION \* \* \*

# Performing a Data backup before the beginning of the import of claim information into PCGenesis is strongly encouraged.

| Step | Action                                                                                                    |
|------|----------------------------------------------------------------------------------------------------|
| 1    | Log out of PCGenesis.                                                                                                  |
| 2    | Make sure all other users are log out of PCGenesis.                                                                    |
| 3    | Close Uspool at the server.                                                                                            |
| 4    | On the server's desktop, double-select the <b>PCG Data Backup</b> icon.                                                |
| 5    | When the PCGenesis backup completes, label the backup tape "PCG Data Backup BEFORE Claims Import - MMDDCCYY".          |
| 6    | Maintain the <i>Data</i> backup tape and the <i>Backup Log</i> until completing the import, and verifying the results. |

#### C2.5.2. Importing the Microsoft ® Excel Claim.csv File into PCGenesis

|        | PCG Dist=8991        | Rel=10.01.00             | 02/24/2010        | DOD 001     | SV C:\DEVSY | S C:\SECO 📕 | 8× |
|--------|----------------------|--------------------------|-------------------|-------------|-------------|-------------|----|
|        |                      | Fina                     | ncial Accounti    | ng & Report | ing         | MASTER      | 1  |
|        | FKey                 |                          | Master M          | enu         |             |             |    |
|        |                      | daet Account Macter      | Мери              |             |             |             |    |
|        | 2 Pu                 | chase Order Proces       | sina Menu         |             |             |             |    |
|        | 3 Cla                | im Processing Menu       | l                 |             |             |             |    |
|        | 4 Ver                | dor Check Processi       | ng Menu           |             |             |             |    |
|        | 5 Rev                | venue Account Maste      | er Menu           |             |             |             |    |
|        | 6 Acc                | ounts Receivable P       | ocessing Menu     |             |             |             |    |
|        | 7 Re                 | ceipt Processing Me      | nu                |             |             |             |    |
|        | 8 Cas                | sh Management & In       | vestment Manage   | ement Menu  |             |             |    |
|        | 9 Fin                | ancial Reporting & M     | Ionth/Yr-End Clos | e Menu      |             |             |    |
|        | 10 Acc               | ount Master Descrip      | tion File Menu    |             |             |             |    |
|        | 11 Gei               | neral Ledger Accoun      | t Master Menu     |             |             |             |    |
|        | 12 Ye                | ar End Processing M      | enu               |             |             |             |    |
|        | 13 80                | oial Eurotiono Man       |                   |             |             |             |    |
|        | 14 Ver               | dor Master Menu          | 1                 |             |             |             |    |
|        | 15 Sou               | Irce Master Menu         |                   |             |             |             |    |
|        |                      |                          |                   |             |             |             |    |
|        | 20 File              | Reorganization           |                   |             |             |             |    |
|        |                      |                          |                   |             |             |             |    |
|        |                      |                          |                   |             |             |             |    |
| Martin |                      |                          |                   |             |             | 07 - 03 -   | ពព |
| master | 1 Nuezz Wordzz PAY 1 | ZEND                     |                   |             |             |             | 00 |
| F16 V  |                      | ONITOR                   |                   |             |             |             |    |
| )      | Action               |                          |                   |             |             |             |    |
|        | Salaat 2             | (E2 Claim Due            | anaina Mara       | -)          |             |             |    |
|        | Select               | ( <b>F 5</b> - Claim Pro | cessing Menu      | 1).         |             |             |    |

|          | PCG Dist=8991    | Rel=10.01.00          | 02/24/2010       | DOD 001     | SV C:\DEVSY | S C:\SECO 🗗 🗙 |
|----------|------------------|-----------------------|------------------|-------------|-------------|---------------|
|          |                  | Fina                  | ncial Accounti   | ng & Report | ing         | CL 00P        |
|          | FKey             |                       | Claim Proc       | essing      |             |               |
|          | <b>1</b> Inqu    | uire Claim/Expendit   | ure              |             |             |               |
|          | 2 Ent            | er Claim<br>cel Claim |                  |             |             |               |
|          |                  |                       |                  |             |             |               |
|          | <b>5</b> Lar     | ge Claim Entry/Impo   | rt (Non-PU Unly) |             |             |               |
|          | 9 Prir           | t Open Payables Ri    | eport            |             |             |               |
|          | 11 Prir          | t Vendors With Seq    | uence Numbers L  | ess Than 50 | 0           |               |
|          | 15 Ven           | dor Maintenance       |                  |             |             |               |
|          |                  |                       |                  |             |             |               |
|          |                  |                       |                  |             |             |               |
|          |                  |                       |                  |             |             |               |
|          |                  |                       |                  |             |             |               |
|          |                  |                       |                  |             |             |               |
|          |                  |                       |                  |             |             |               |
|          |                  |                       |                  |             |             |               |
|          | liser            |                       |                  |             |             |               |
| Master   | UPER Worder DAYs | (END                  |                  |             |             |               |
|          |                  |                       |                  |             |             |               |
| <u>p</u> | Action           |                       |                  |             |             |               |
| 2        | Select 5         | (F5 - Large Cla       | im Entry/Imp     | ort Non P   | O Only).    |               |

| 🖻 P   | PCG Dist=8991   | Rel=10.01.00 | 02/24/2010    | DOD 001     | SV C:\DEVSYS | C:\SECO & × |
|-------|-----------------|--------------|---------------|-------------|--------------|-------------|
|       |                 |              | Large Claim E | ntry/Import |              | EXP 01 01   |
| Expe  | nse (Claim) Ver | ndor: 🔽 🔽    |               |             |              |             |
|       |                 |              |               |             |              |             |
|       |                 |              |               |             |              |             |
|       |                 |              |               |             |              |             |
|       |                 |              |               |             |              |             |
|       |                 |              |               |             |              |             |
|       |                 |              |               |             |              |             |
|       |                 |              |               |             |              |             |
|       |                 |              |               |             |              |             |
|       |                 |              |               |             |              |             |
|       |                 |              |               |             |              |             |
|       |                 |              |               |             |              |             |
|       |                 |              |               |             |              |             |
|       |                 |              |               |             |              |             |
|       |                 |              |               |             |              |             |
| ENTER | = Process vendo | nr           | F16=Exit      | F1ព=Imn     | ort          | 10.01.00    |
|       |                 |              |               |             |              |             |
|       | A               |              |               |             |              |             |
| ep    | Action          |              |               |             |              |             |
| 3     | Select F10 (In  | mport).      |               |             |              |             |

|              | PCG Dist=8991 Rel=10.01.00 02/24/2010 DOD 001 SV                                                                                                    | C:\DEVSYS                                                                             | C:\SECO                                                                                                 | <u> P</u> N                                |
|--------------|----------------------------------------------------------------------------------------------------|---------------------------------------------------------------------------------------|----------------------------------------------------------------------------------------------------|--------------------------------------------|
|              | Claim Entry Upload From File                                                                                                    |                                                                                       | EXP 01 0                                                                                                | 91                                         |
| <u>C:\CL</u> | r the upload file Path and Name (e.g. C:\CLHIMS\CLHIMNNN)                                                                                                    |                                                                                       |                                                                                                    |                                            |
|              | F10=Browse for f                                                                                                    | ile                                                                                   |                                                                                                    |                                            |
|              |                                                                                                    |                                                                                       |                                                                                                    |                                            |
|              |                                                                                                    |                                                                                       |                                                                                                    |                                            |
|              |                                                                                                    |                                                                                       |                                                                                                    |                                            |
|              |                                                                                                    |                                                                                       |                                                                                                    |                                            |
|              |                                                                                                    |                                                                                       |                                                                                                    |                                            |
|              |                                                                                                    |                                                                                       |                                                                                                    |                                            |
|              |                                                                                                    |                                                                                       |                                                                                                    |                                            |
|              |                                                                                                    |                                                                                       |                                                                                                    |                                            |
|              |                                                                                                    |                                                                                       |                                                                                                    |                                            |
|              |                                                                                                    |                                                                                       | 40.04                                                                                                   | 88                                         |
| E            | ENTER=Validate, F16=Exit                                                                                                    |                                                                                       | 10.01.                                                                                                  | . 9 9                                      |
| e<br>P       | ENTER=Validate, F16=Exit<br>Action                                                                                                    |                                                                                       | 10.01.                                                                                                  | 89                                         |
| ep<br>4      | ENTER-Validate, F16=Exit<br>Action<br>Enter the file and pathname in the field using the naming<br>and Saving the PCGenesis Claim.csv File in Microsoft®                                                                                                    | g convention<br>Excel.                                                                | 18.81.<br>from C2.4. Mo                                                                                 | 00<br>difyin                               |
| р<br>4       | ENTER=Validate, F16=Exit         Action         Enter the file and pathname in the field using the naming and Saving the PCGenesis Claim.csv File in Microsoft®         For F10 (Browse for file) selections, PCGenesis defaults window to the .csv file type where appropriate. PCGene CSV (Comma delimited) (*.csv) or the All Files (*.*) opt listing for file type selection. PCGenesis displays a warn import filename does not contain the .csv file extension. | g convention<br>Excel.<br>the Browse<br>sis users may<br>ions from the<br>ing message | 10.01.<br>from C2.4. Mo<br>(Select the .csv<br>y select either the<br>c Drop down fil<br>dialog box whe | 00<br>difyin<br>File)<br>he<br>le<br>en an |

|      | PCG Dist=8991 Rel=10.01.00 02/24/2010 DOD 001 SV C:\DEVSYS 0                      | :\SECO 문 × |
|------|-----------------------------------------------------------------------------------|------------|
|      | Claim Entry Upload From File                                                      | EXP 01 01  |
| Ente | r the upload file Path and Name (e.g. C:\CLAIMS\CLAIMnnn)                         |            |
| 0:\0 | LAINS\CLAIM2010JUL01CHANGE.CSV                                                    |            |
| ***  | ERRORS FOUND - CSV File cannot be loaded ***                                      |            |
| Vend | or 006610 not found on vendor file                                                |            |
|      |                                                                                   |            |
|      |                                                                                   |            |
|      |                                                                                   |            |
|      |                                                                                   |            |
|      |                                                                                   |            |
|      |                                                                                   |            |
|      |                                                                                   |            |
|      |                                                                                   |            |
|      |                                                                                   |            |
|      |                                                                                   |            |
|      | F16 to Cancel                                                                     | 10.01.00   |
|      |                                                                                   |            |
| p    | Action                                                                            |            |
| 5    | <b>For import file errors:</b> Select <b>F16</b> (to Cancel) Within the Microsoft | ® Excel    |

#### For **import file errors**, the following screen displays:

For import file errors: Select F16 (to Cancel). Within the Microsoft® Excel spreadsheet, correct the errors identified, and repeat this procedure beginning at *Step 3*.
If the .csv file contains invalid data, the file upload will list up to twelve (12) errors. These errors will include the input file's line number, the error type, and the field in which the error occurred. Compare the error(s) identified to the .csv file's spreadsheet to determine the appropriate corrective measures.

Appendix B: .csv File Formatting/Processing provides additional information on interpreting the errors.

|      | PCG Dist=8991                    | Rel=10.01.00                         | 02/24/2010         | DOD 001     | SV C:\DEVSYS    | C:\SECO         |
|------|----------------------------------|--------------------------------------|--------------------|-------------|-----------------|-----------------|
|      |                                  | Claim Entry Up                       | load From File     | •           |                 | EXP 01 01       |
| Ente | er the upload file               | Path and Name (                      | e.g. C:\CLAIM      | S\CLAIMnnn) |                 |                 |
| C:\( | CLAIMS\CLAIM2010AU               | IG 01 . CSU                          |                    |             |                 |                 |
| ***  | IMPORT FILE SUCCE                | SSFULLY LOADED *                     | <del>: * *</del>   |             |                 |                 |
|      |                                  |                                      |                    |             |                 |                 |
|      |                                  |                                      |                    |             |                 |                 |
|      |                                  |                                      |                    |             |                 |                 |
|      |                                  |                                      |                    |             |                 |                 |
|      |                                  |                                      |                    |             |                 |                 |
|      |                                  |                                      |                    |             |                 |                 |
|      |                                  |                                      |                    |             |                 |                 |
|      |                                  |                                      |                    |             |                 |                 |
|      |                                  |                                      |                    |             |                 |                 |
|      |                                  |                                      |                    |             |                 |                 |
|      |                                  |                                      |                    |             |                 |                 |
|      |                                  |                                      |                    |             |                 |                 |
|      | Enter to Continue                | •                                    |                    |             |                 | 10.01.00        |
|      |                                  |                                      |                    |             |                 |                 |
| р    | Action                           |                                      |                    |             |                 |                 |
| 7    | For successfu<br>select Enter to | ul file imports<br>o process the fil | : Verify "*<br>le. | ** Import   | File Successful | ly Loaded ***", |

For **successful file imports**, the following screen displays:

|          | PCG Dist=8                        | 991 Re                     | el=10.01               | .00 C              | 03/08/20  | )10 [ | DOD 002    | SV           | C:\DEVSYS    | C:\SECO ₽ ×         |
|----------|-----------------------------------|----------------------------|------------------------|--------------------|-----------|-------|------------|--------------|--------------|---------------------|
|          |                                   |                            |                        | L                  | arge Clai | m Ent | ry/Import  |              |              | EXP 01 01           |
| -        |                                   |                            |                        | L                  | ines 1    | to 2  | 0 of 875   |              |              |                     |
| Expe     | nse (Claim)                       | Vendor                     | r: 610                 | VEND               | OR 000610 | J     |            |              |              |                     |
|          |                                   |                            |                        | 0ZZ4               | VENDUR S  | IREET |            | 0000         | Dauta        | dipation in 4000. U |
| Deces    |                                   | MED 501.0                  |                        | 2111               | n, GH     | Pof.  |            | 3333         | OVP 5        | CIPACIUN IN 1099. Y |
| Dest.    | 10 MONTH F                        | MPL OVEES                  | <u>111 100101</u><br>? |                    | Claim     | date: | 86/38/28   | 1.0          | Claim amo    | unt: 2039627 37     |
|          |                                   |                            | <u> </u>               |                    | Discount  | date: | 00700720   |              | Discount amo | unt:                |
|          |                                   |                            |                        |                    |           |       |            |              |              |                     |
| Line     | Yr Fnd F                          | Prgm Fn                    | nct Objet              | Fcty               | B Addt'l  |       | Amou       | unt          | 1099         |                     |
| 1        | <u>10 100 </u>                    | <u>1011 10</u>             | <u>999 11999</u>       | 103                |           |       | 18097      | .92          | <u> </u>     |                     |
| 2        | <u> 10 100 _</u>                  | <u> </u>                   | <u>999 11999</u>       | <u>189</u>         |           |       | 29200      | .10          |              |                     |
| 3        | <u>10</u> <u>100</u> _            | <u> </u>                   | <u>999 11999</u>       | 199                |           |       | 18571      | .84          |              |                     |
| 4        | <u>10</u> <u>100</u> _            | <u>    1011    10</u>      | <u>999 11899</u>       | <u>103</u>         |           |       | 4035       | <u>.67</u>   |              |                     |
| 5        | <u>10</u> <u>100</u> _            | <u>    1011    10</u>      | <u>900 11800</u>       | <u>189</u>         |           |       | 4281       | .42          |              |                     |
| 6        | <u>10</u> <u>100</u> _            | <u>    1011    10</u>      | <u>999 11800</u>       | <u>    199    </u> |           |       | 4035       | <u>.67</u>   |              |                     |
| 7        | <u>10</u> <u>100</u> _            | <u>    1011    10</u>      | <u>999 14999</u>       | <u>103</u>         |           |       | 6367       | .69          |              |                     |
| 8        | <u>10 100</u>                     | <u>1011 10</u>             | <u>999 14999</u>       | <u>189</u>         |           |       | 10559      | .79          |              |                     |
| 9        | <u>10 100</u>                     | <u>1011 10</u>             | <u>999 14999</u>       | 199                |           |       | 3535       | .97          |              |                     |
| 10       | $\frac{10}{40}$ $\frac{100}{400}$ | <u>1011 10</u>             | <u>999 17200</u>       | 103                |           |       | 819        | . 19         |              |                     |
| - 11     |                                   |                            | <u>000 17200</u>       | 109                |           |       | 822        | <u>.40</u>   |              |                     |
| 12       | 10 100                            | <u> 1011 10</u><br>1011 10 | 000 21000              | 182                |           |       | E2 69      | 77           |              |                     |
| 10<br>11 | 10 100                            | <u> 1011 10</u><br>1011 10 | 000 <u>21000</u>       | 190                |           | _     | 00.2C      | <u>. / /</u> |              |                     |
| 15       | 10 100                            | 1011 10                    | 000 21000<br>000 21000 | 100                |           |       | 5.862      | 36           |              |                     |
| 16       | 10 100                            | 1011 10                    | <u>888 22888</u>       | 1.03               |           |       | 780        | 03           |              |                     |
| 17       | 10 100                            | 1011 10                    | <u>666 22666</u>       | 189                |           |       | 1971       | .57          |              |                     |
| 18       |                                   | 1011 10                    | 999 22999              | 199                |           |       | 489        | .32          |              |                     |
| 19       | 10 100                            | 1011 10                    | 000 23000              | 239                |           |       | 2998       | .61          | INVAL        | ID BUDGET ACCOUNT!  |
| 20       | 10 100                            | 1011 10                    | 999 23999              | 189                |           |       | 4588       | .20          |              |                     |
| Total    | Line Error                        | s = 5                      | Firs                   | t Err              | or Line   | 19    |            |              |              |                     |
| INUA     | LID BUDGET                        | ACCOUNT !                  | 1                      |                    |           |       |            |              |              |                     |
| ENTER    | =Validate                         | PgDn                       | n                      | F7=Dn              | F16=Ret   | urn t | o vendor s | seled        | ct           | 10.01.00            |
|          |                                   |                            |                        |                    |           |       |            |              |              |                     |

# StepAction8Verify the information displayed is correct, make the appropriate entries in the fields, and<br/>select Enter to validate the entries.When detecting errors during validation, PCGenesis highlights the fields containing<br/>errors. PCGenesis displays the total number of errors, with the error description listed<br/>next to each account line which is in error. In this instance, correct the error(s) indicated<br/>and select Enter to validate the claim's information again. After correcting all "normal"<br/>errors, PCGenesis checks several other conditions and where appropriate, displays<br/>various cautionary warning messages. Acknowledge these messages by selecting Enter.<br/>Use the Page Up (F6) and Page Down (F7) keys to review the claim's account detail lines.

| Expe   | nse (Clain            | n) Vendo              | or:            | 610    | L<br>Vend<br>0224<br>Smit | ines 1 to 2<br>OR 000610<br>VENDOR STREET<br>H, GA | 0 of 875<br>33333 | Participat                 | ion in 1099:  |
|--------|-----------------------|-----------------------|----------------|--------|---------------------------|----------------------------------------------------|-------------------|----------------------------|---------------|
| Desc:  | AUGUST SU<br>10 Month | JMMER SAL<br>Employee | LARY<br>Es     | ACCRUA | 1L                        | Vendor ref:<br>Claim date:                         | 06/30/2010        | A/P blnc:<br>Claim amount: | 422 2039627.3 |
|        |                       |                       |                |        |                           | Discount date:                                     |                   | Discount amount:           |               |
| Line   | Yr Fnd                | F Prgm F              | nct            | Objct  | Fcty                      | B Addt'l                                           | Amount            | 1099                       |               |
| 1      | 10 100                | 1011 1                | 1000           | 11000  | 1 03                      |                                                    | 18097.92          |                            |               |
| 2      | 10 100                | 1011 1                | 1000           | 11000  | 189                       |                                                    | 29200.10          |                            |               |
| 3      | 10 100                | 1011 1                | 1000           | 11000  | 199                       |                                                    | 18571.84          |                            |               |
| 4      | 10 100                | 1011 1                | 1000           | 11800  | 1.03                      |                                                    | 4035.67           |                            |               |
| 5      | 10 100                | 1011 1                | 1000           | 11800  | 189                       |                                                    | 4281.42           |                            |               |
| 6      | 10 100                | 1011 1                | 1000           | 11800  | 199                       |                                                    | 4035.67           |                            |               |
| 7      | 10 100                | 1011 1                | 1000           | 14000  | 1 03                      |                                                    | 6367.69           |                            |               |
| 8      | 10 100                | 1011 1                | 1000           | 14000  | 189                       |                                                    | 10559.79          |                            |               |
| 9      | 10 100                | 1011 1                | 000            | 14000  | 199                       |                                                    | 3535.97           |                            |               |
| 10     | 10 100                | 1011 1                | 1000           | 17200  | 1 03                      |                                                    | 819.19            |                            |               |
| 11     | 10 100                | 1011 1                | 1000           | 17200  | 189                       |                                                    | 822.46            |                            |               |
| 12     | 10 100                | 1011 1                | 1000           | 17200  | 199                       |                                                    | 925.69            |                            |               |
| 13     | 10 100                | 1011 1                | 1000           | 21000  | 1 03                      |                                                    | 5208.77           |                            |               |
| 14     | 10 100                | 1011 1                | 1000           | 21000  | 189                       |                                                    | 8434.94           |                            |               |
| 15     | 10 100                | 1011 1                | 000            | 21000  | 199                       |                                                    | 5062.36           |                            |               |
| 16     | 10 100                | 1011 1                | 000            | 22000  | 1 03                      |                                                    | 789.93            |                            |               |
| 17     | 10 100                | 1011 1                | 000            | 22000  | 189                       |                                                    | 1071.57           |                            |               |
| 18     | 10 100                | 1011 1                | 000            | 22000  | 199                       |                                                    | 489.32            |                            |               |
| 19     | 10 100                | 1011 1                | 000            | 23000  | 1 03                      |                                                    | 2998.61           |                            |               |
| 20     | 10 100                | 1011 1                | 1000           | 23000  | 189                       |                                                    | 4588.20           |                            |               |
| **001  |                       | blightor              | 1 0 00         | unt(c) | 01150                     | -EVPENDED Buda                                     | atad Balanca(     | ->                         |               |
| E19=   | Post                  | Par                   | ) n 110<br>) n | unc(s, |                           | E16=Reenter                                        | ecen narance(     | »)                         | 10 01 0       |
| -1-12- | TUSC                  | ryı                   |                |        | 17-01                     | - i-io-neencer                                     |                   |                            | 10.01.0       |
|        |                       |                       |                |        |                           |                                                    |                   |                            |               |

| 9 | Verify the entries are correct, and select F12 (Post). If the entries are incorrect, select F16 |
|---|-------------------------------------------------------------------------------------------------|
|   | (Reenter) to make the appropriate modifications.                                                |
|   | "Assigning sequence ###" briefly displays when posting claims.                                  |

Georgia Department of Education Dr. John D. Barge, State School Superintendent October 11, 2011 • 11:51 AM • Page 55 of 77 All Rights Reserved.

|     | PCG Dist=8991  | Rel=10.01.00    | 02/24/2010       | DOD 001   | SV C:\DEVSYS     | C:\SECO & ×        |
|-----|----------------|-----------------|------------------|-----------|------------------|--------------------|
| _   |                | Expense (       | Claim) Entry     |           |                  | EXP 01 01          |
|     |                | Vendor: 6       | 10 VENDOR 000    | 510       |                  |                    |
|     | Fundance       | Comunent & Acci | anade 00k0 Thu   | . 0044    |                  |                    |
|     | Expense        | Sednence # H221 | yneu: 8348 fiiri | 1 8201    |                  |                    |
|     |                |                 |                  |           |                  |                    |
|     |                |                 |                  |           |                  |                    |
|     |                |                 |                  |           |                  |                    |
|     |                |                 |                  |           |                  |                    |
|     |                |                 |                  |           |                  |                    |
|     |                |                 |                  |           |                  |                    |
|     |                |                 |                  |           |                  |                    |
|     |                |                 |                  |           |                  |                    |
|     |                |                 |                  |           |                  |                    |
|     |                |                 |                  |           |                  |                    |
|     |                |                 |                  |           |                  |                    |
| ENT | ER to Continue |                 |                  |           |                  | 10.01.00           |
|     |                |                 |                  |           |                  |                    |
| )   | Action         |                 |                  |           |                  |                    |
| )   | Record the a   | ssigned sequen  | ce number(s)     | or screen | -print the Seque | nce # Assigned sci |
|     | where applica  | ble, and select | Enter (to Cor    | ntinue).  |                  |                    |

PCGenesis automatically assigns Expense Sequence Numbers.

| 🔲 P   | PCG Dist=8991  | Rel=10.01.00    | 02/24/2010     | DOD 001 SV      | C:\DEVSYS | C:\SECO B ×       |
|-------|----------------|-----------------|----------------|-----------------|-----------|-------------------|
|       |                |                 | Large Claim E  | ntry/Import     |           | EXP 01 01         |
| Ехре  | nse (Claim) Ve | ndor: 📃 💌       |                |                 |           |                   |
|       |                |                 |                |                 |           |                   |
|       |                |                 |                |                 |           |                   |
|       |                |                 |                |                 |           |                   |
|       |                |                 |                |                 |           |                   |
|       |                |                 |                |                 |           |                   |
|       |                |                 |                |                 |           |                   |
|       |                |                 |                |                 |           |                   |
|       |                |                 |                |                 |           |                   |
|       |                |                 |                |                 |           |                   |
|       |                |                 |                |                 |           |                   |
|       |                |                 |                |                 |           |                   |
|       |                |                 |                |                 |           |                   |
|       |                |                 |                |                 |           |                   |
|       |                |                 |                |                 |           |                   |
|       |                |                 |                |                 |           |                   |
|       |                |                 |                |                 |           |                   |
|       | _              |                 |                |                 |           |                   |
| ENIER | = Process vend | or              | F10=EX1C       | FIU=Import      |           | 10.01.00          |
|       |                |                 |                |                 |           |                   |
|       | Action         |                 |                |                 |           |                   |
| 1     | Select F16 (I  | Exit) to return | to the Finance | cial Accounting | & Reporti | ng – Claim Proces |
|       | Menu.          |                 |                | 0               | Â         | -                 |

| 🗎 P      | CG Dist=8991        | Rel=10.01.00                    | 02/24/2010             | DOD 001         | SV C:\DEVSYS    | C:\SECO B×          |
|----------|---------------------|---------------------------------|------------------------|-----------------|-----------------|---------------------|
|          |                     | Fina                            | ncial Accounti         | ng & Report     | ing             | CL 00P              |
|          | FKey<br>            |                                 | Claim Proc             | essing          |                 |                     |
|          | 1 Inq<br>2 Ent      | uire Claim/Expendit<br>er Claim | ure                    |                 |                 |                     |
|          | 3 Car               | cel Claim                       |                        |                 |                 |                     |
|          | 5 Lar               | ge Claim Entry/Impo             | rt (Non-PO Only)       |                 |                 |                     |
|          | 9 Prir              | t Open Payables R               | eport                  |                 |                 |                     |
|          | 11 Prir             | t Vendors With Seq              | uence Numbers l        | _ess Than 500   | D               |                     |
|          | 15 Ven              | dor Maintenance                 |                        |                 |                 |                     |
|          |                     |                                 |                        |                 |                 |                     |
|          |                     |                                 |                        |                 |                 |                     |
|          |                     |                                 |                        |                 |                 |                     |
|          |                     |                                 |                        |                 |                 |                     |
|          |                     |                                 |                        |                 |                 |                     |
|          |                     |                                 |                        |                 |                 |                     |
| Mactae U | ser <sub>11-4</sub> |                                 |                        |                 |                 |                     |
| F16      |                     | YEND<br>DNITOR                  |                        |                 |                 |                     |
| Step     | Action              |                                 |                        |                 |                 |                     |
| 12       | Select F15          | ( <b>F16 -</b> Exit) to 1       | eturn to the F         | <br>Financial A | ccounting & Ro  | norting Master Menu |
|          | or select Mast      | (Master) to                     | return to the <i>I</i> | Business A      | pplications Mas | ter Menu.           |

## **Procedure D: Canceling an Open Claim/Expenditure**

The following guidelines apply to canceling claims:

- If the claim was originally entered against a Purchase Order (PO), and if the PO is closed and is from a prior year, the PO will not be reopened.
- If the PO is closed, is from the current year, and if this is the first claim against the PO, PCGenesis reopens the PO with the full amount.
- If the PO is closed and the claim is <u>not</u> the first claim against the PO, PCGenesis reopens the PO and liquidates the amount of the previous claims.
- If the claim was originally entered against a Carry Forward PO and the PO was paid in full (Status Closed), PCGenesis will determine if any appropriation adjustments are needed.
- If the total amount paid on the PO is less than the total amount carried forward, PCGenesis will make an appropriation adjustment if cancelling the claim.

| PCG Dist=8991 Rel=08.03.00 08/27/2008 CJD 001 C:\DEVSYS C:\SECOND | - 7 X    |
|-------------------------------------------------------------------|----------|
| Financial Accounting & Reporting                                  | MASTER1  |
| FKey Master Menu                                                  |          |
| 1 Budget tecoupt Meeter Menu                                      |          |
| 2 Purchase Order Processing Menu                                  |          |
| 3 Claim Processing Menu                                           |          |
| 4 Vendor Check Processing Menu                                    |          |
| 5 Revenue Account Master Menu                                     |          |
| 6 Accounts Receivable Processing Menu                             |          |
| 7 Receipt Processing Menu                                         |          |
| 8 Cash Management & Investment Management Menu                    |          |
| 9 Financial Reporting & Month/Yr-End Close Menu                   |          |
| 10 Account Master Description File Menu                           |          |
| 11 General Ledger Account Master Menu                             |          |
|                                                                   |          |
| 13 Special Functions Menu                                         |          |
| 14 Vendor Master Menu                                             |          |
| 13 Source Master Menu                                             |          |
| 20 File Reorganization                                            |          |
|                                                                   |          |
|                                                                   |          |
| Master Useriist                                                   | 07.03.00 |
|                                                                   |          |
|                                                                   |          |
|                                                                   |          |

| Step | Action                                 |
|------|----------------------------------------|
| 1    | Select 3 (F3 - Claim Processing Menu). |

|        | PCG Dist=8991          | Rel=08.03.00                                   | 09/15/2008 CJ     | D 001 C:\DE\   | SYS C:\SEC | OND | G      |
|--------|------------------------|------------------------------------------------|-------------------|----------------|------------|-----|--------|
|        |                        |                                                | Financial Ac      | counting & Re  | porting    |     | CL 00P |
|        | FKey                   |                                                | Clai              | m Processing   |            |     |        |
|        | 1<br>2<br>3            | Inquire Claim/E<br>Enter Claim<br>Cancel Claim | ×penditure        |                |            |     |        |
|        | 5                      | Large Claim En                                 | try/Import (Non-P | ) Only]        |            |     |        |
|        | 9                      | Print Open Pay                                 | ables Report      |                |            |     |        |
|        |                        | Print Vendors V                                | /ith Sequence Nu  | mbers Less Tha | n 500      |     |        |
|        | 15                     | Vendor Mainten                                 | ance              |                |            |     |        |
|        |                        |                                                |                   |                |            |     |        |
|        |                        |                                                |                   |                |            |     |        |
|        |                        |                                                |                   |                |            |     |        |
|        |                        |                                                |                   |                |            |     |        |
|        |                        |                                                |                   |                |            |     |        |
|        |                        |                                                |                   |                |            |     |        |
| Naste  | y User <sub>list</sub> |                                                |                   |                |            |     |        |
| 1.45(4 |                        |                                                |                   |                |            |     |        |

| Step | Action                        |
|------|-------------------------------|
| 2    | Select 3 (F3 - Cancel Claim). |

The following screen displays:

| 🔲 P | CG Dist: | -8991 | Rel=1 | 1.02.01 | 09/22  | /2011 | DOD 00 | 1 C   | :\DEVSYS | 5 C:\\ | SECOND |      |      |       |            | _ 8 ×     |
|-----|----------|-------|-------|---------|--------|-------|--------|-------|----------|--------|--------|------|------|-------|------------|-----------|
|     |          |       |       |         |        |       | Clai   | m/Exp | enditu   | re I   | nguir  | U    |      |       | E          | XP 02 0 0 |
|     |          |       |       |         |        |       |        |       |          |        |        |      |      |       |            |           |
|     |          |       |       |         |        |       |        |       |          |        |        |      |      |       |            |           |
|     |          | En    | tor u | ondor   | # **   | sear  | the    | ovnor | co fil   | e to   | ovan   | ino  |      |       |            |           |
|     |          | en    | tries | For     | this   | venda | r: _   | exper | (Opt     | Se     | q. #)  | :    |      | 0     | nly 1 Opti | on        |
|     |          |       |       | and     | Press  | ENTE  | R      |       | (upt     | . ке   | +. #)  | -    | <br> |       | HITOMEO    |           |
|     |          |       |       |         |        |       |        |       |          |        |        |      |      |       |            |           |
|     |          |       |       |         |        |       |        |       |          |        |        |      |      |       |            |           |
|     |          | Se    | arch  | by ac   | count  | numb  | er     |       |          | ••••   | F12    |      |      |       |            |           |
|     |          |       |       |         |        |       |        |       |          |        |        |      |      |       |            |           |
|     |          |       |       |         |        |       |        |       |          |        |        |      |      |       |            |           |
|     |          |       |       |         |        |       |        |       |          |        |        |      |      |       |            |           |
|     |          |       |       |         |        |       |        |       |          |        |        |      |      |       |            |           |
|     |          |       |       |         |        |       |        |       |          |        |        |      |      |       |            |           |
|     |          |       |       |         |        |       |        |       |          |        |        |      |      |       |            |           |
|     |          |       |       |         |        |       |        |       |          |        |        |      |      |       |            |           |
|     | ntor     | Conti |       | E42-4   | 000110 | + 54  | 6-Eud  |       |          |        |        |      |      |       |            |           |
|     | First    | Next  | Prev  | Last    | GGUUII | C, F  | 0-EXT  |       |          |        |        | F12  |      | F15 Q | 1          | 1.03.00   |
| F16 | -        | 蕾     |       |         |        |       |        |       |          |        |        | Help |      |       |            |           |

Georgia Department of Education Dr. John D. Barge, State School Superintendent October 11, 2011 • 11:51 AM • Page 60 of 77 All Rights Reserved.

| Step | Action                                                                                                    |
|------|----------------------------------------------------------------------------------------------------|
| 3    | Enter or select the Drop-down selection icon 🔳 within the <b>Vendor</b> field to choose the vendor's information.                                       |
|      | Enter the claim sequence number within the <b>Optional Sequence Number</b> (Opt. Seq. #) field in order to search for a claim by sequence number.       |
|      | Enter the claim reference number within the <b>Optional Reference Number</b> (Opt. Ref. #) field in order to search for a claim by reference number.    |
|      | After entering the vendor and the optional sequence number or reference number, select <b>Enter</b> and proceed to <i>Step 5</i> .                      |
|      | Otherwise, select <b>F12</b> (F12 – Search by account number) to search for all claims containing a specific account number. Proceed to <i>Step 4</i> . |

For **F12** – search by account number, the following screen displays:

| E PCG Dist=8991 Rel=11.02.01 09/22/2011 DOD 001 C:\DEVSYS C:\SECOND                                                                                                    | <u>_8×</u>               |
|----------------------------------------------------------------------------------------------------|--------------------------|
| Claim/Expenditure Inquiry                                                                                                    | EXP 02 00                |
| Enter vendor # to scan the expense file to examine<br>entries for this vendor: (Opt. Seq. #):<br>(Opt. Ref. #):<br>and Press ENTER                                                                                                    | Only 1 Option<br>Allowed |
| Search by account number F12<br>Yr Fnd F Prgm Fnct Objct Fcty B Addt'1                                                                                                    |                          |
| Enter=Continue, F16=Exit                                                                                                    | 14 00 00                 |
| ENTE     First     Next     Pre∨     Last     F12     Pr       Fis     Image: Amount of the state of the state | <u>دم</u> 11.03.00       |
| Step Action                                                                                                    |                          |

| 4 | Enter or select the Drop-down selection icon 🔳 within the Account field to choose the |
|---|---------------------------------------------------------------------------------------|
|   | search account number, and select Enter.                                              |

Georgia Department of Education Dr. John D. Barge, State School Superintendent October 11, 2011 • 11:51 AM • Page 61 of 77 All Rights Reserved.

| 🔲 PCG D | ist=8991 Rel=11.02.01 09/22/2                                                                                                    | 11 DOD 001 C:\DEVSYS C:\SECOND                                                                                                    |                                                                              |
|---------|----------------------------------------------------------------------------------------------------|----------------------------------------------------------------------------------------------------|------------------------------------------------------------------------------|
|         | Cancel-Vendor                                                                                                    | 17 VENDOR 000017<br>0011 Vendor Street                                                                                                    | EXP 02 00<br>OPEN                                                            |
|         | Seq: 9918<br>Description: GRADE 1 BOO                                                                                                   | SMITH, GA 33333<br>A/P blnc: 421 Cross-ref seq:<br>S Vendor ref: MATH B<br>Burchase order: 822162                                                            | DOKS                                                                         |
|         | Claim date: 9/22/2011<br>Disc date:                                                                                                    | Claim amount:<br>Discount amount:                                                                                                    | 688.88                                                                       |
|         | Bank: Payment:                                                                                                    | Check#: Amount:                                                                                                    |                                                                              |
|         | Yr Fnd F P<br>Charge to: 12 100 1<br>12 100 1<br>12 100 1<br>12 100 1<br>12 100 1<br>12 100 1<br>12 100 1<br>00<br>00<br>00<br>00<br>00 | gm Fnct Objet Fety B Addt'l<br>11 1000 61000 105<br>11 1000 61000 191<br>11 1000 61000 1052<br>11 1000 61000 3052<br>11 1000 61000 4052<br>11 1000 61209 105 | Amount 1099<br>189.00<br>100.00<br>100.00<br>100.00<br>100.00<br>100.00      |
| F1=Firs | st, F2=Next, F3=Preu, F4<br>st Next Pre∨ Last                                                                                           | Last, F17=PrtScrn, F18=Cancel F16=Reenter/Exi<br>F12 F12 F18<br>Help Help                                                                                    | 11.03.00                                                                     |
| 5       | Solari (E19 C                                                                                                    |                                                                                                    |                                                                              |
| 5       | Select <b>First</b> ( <b>F1 -</b> Fir<br>between the vendor's                                                                           | t), Next (F2 - Next), Prev (F3 - Prev), or L<br>claim records where appropriate.                                                                             | ast (F4 - Last) to scroll                                                    |
|         | Select <b>G</b> ( <b>F17</b> – P screen print file will b                                                                               | int Screen) to obtain a screen print of the <i>Cance</i> available in the print queue with the name ' <i>P</i> .                                             | cel Claim screen. The SCNnnnn'.                                              |
|         | If the claim's status in Cancel), and the Help right corner of the scr                                                                  | (Enter - N) (Enter - N) (Enter - N) (Enter - N) (F28 – Help) options display. The claim's steen. The cancel option will <u>not</u> be offered for p          | Vext claim), 🝈 (F18<br>Catus displays in the upp<br>Daid and cancelled clain |

| 🔲 PCG D          | ist=8991 Rel=1                         | 1.02.01 09/22/2011                                                                                                    | DOD 001                                                  | C:\DEVSYS                                                                              | C:\SECOND                |                                          |                                                                    | _ 8 ×            |
|------------------|----------------------------------------|----------------------------------------------------------------------------------------------------|----------------------------------------------------------|----------------------------------------------------------------------------------------|--------------------------|------------------------------------------|--------------------------------------------------------------------|------------------|
|                  | Cancel-Ve                              | ndor                                                                                                    | 17                                                       | VENDOR 000<br>0011 Vendo                                                               | 017<br>R street          |                                          | OP                                                                 | EXP 02 0 0<br>EN |
|                  |                                        |                                                                                                    |                                                          | SMITH, GA                                                                              |                          | 33333                                    |                                                                    |                  |
| 1                | Seq:<br>Description:                   | <b>9918</b><br>Grade 1 Books                                                                                                    | A/P bl                                                   | nc: 421                                                                                | Cross-<br>Ven<br>Purchas | ref seq:<br>dor ref: MAT<br>e order: 023 | H BOOKS<br>162                                                     |                  |
|                  | Claim date:<br>Disc date:              | 9/22/2011                                                                                                    |                                                          |                                                                                        | Claim<br>Discount        | amount:<br>amount:                       | 600.00                                                             |                  |
|                  | Bank:                                  | Payment:                                                                                                    |                                                          | Check#:                                                                                |                          | Amount:                                  |                                                                    |                  |
|                  | Charge to:                             | Yr Fnd F Prgm<br>12 188 1611<br>12 188 1611<br>12 188 1811<br>12 188 1811<br>12 188 1811<br>12 188 1811<br>12 188 1811<br>86<br>86<br>86<br>86<br>86 | Fnct 0<br>1909 6<br>1909 6<br>1909 6<br>1909 6<br>1909 6 | bjct Fcty B<br>1000 105<br>1000 191<br>1000 1052<br>1000 3052<br>1000 4052<br>1209 105 | Addt'l                   |                                          | Amount<br>100.00<br>100.00<br>100.00<br>100.00<br>100.00<br>100.00 | 1699             |
| Cancell<br>ENTER | lation Date:<br>TO CANCEL              | (MM/DD/CCYY)                                                                                                    |                                                          |                                                                                        |                          | F16=Reenter/                             | Exit                                                               |                  |
|                  | Not Rev                                | Last                                                                                                    |                                                          |                                                                                        | F12<br>Help              |                                          | - <u>15</u> Q                                                      | 11.03.00         |
| ep               | Action                                 |                                                                                                    |                                                          |                                                                                        |                          |                                          |                                                                    |                  |
| 5                | Enter the cancel the <i>The date e</i> | date (MM/DD<br>claim.<br><i>ntered must be</i>                                                                                                    | /CCYY                                                    | Y) in the <b>C</b>                                                                     | Cancellation             | <b>Date</b> field                        | and select                                                         | ENTER (Ent       |

| 🔲 PCG Dist=8991 Rel=1                                                                 | 1.02.01 09/22/2011                                                                                                    | DOD 001                                                                                 | C:\DEVSYS                                                         | C:\SECOND                 |                                  |                                                                    | <u>_ 8 ×</u>   |
|---------------------------------------------------------------------------------------|----------------------------------------------------------------------------------------------------|-----------------------------------------------------------------------------------------|-------------------------------------------------------------------|---------------------------|----------------------------------|--------------------------------------------------------------------|----------------|
| Cancel-Ver                                                                            | ndor                                                                                                    | 17 UE<br>00                                                                             | NDOR 000<br>11 vendo                                              | 017<br>R STREET           |                                  | 0                                                                  | EXP0200<br>Pen |
|                                                                                       |                                                                                                    | SM                                                                                      | ITH, GA                                                           |                           | 3333                             | 3                                                                  |                |
| Seq:<br>Description:                                                                  | <b>9918</b><br>Grade 1 Books                                                                                                    | A/P blnc:                                                                               | 421                                                               | Cross-I<br>Ven<br>Purchas | ref seq:<br>dor ref:<br>e order: | MATH BOOKS<br>023162                                               |                |
| Claim date:<br>Disc date:                                                             | 9/22/2011                                                                                                    |                                                                                         |                                                                   | Claim<br>Discount         | amount:<br>amount:               | 600.00                                                             |                |
| Bank:                                                                                 | Payment:                                                                                                    |                                                                                         | Check#:                                                           |                           | Amount:                          |                                                                    |                |
| Charge to:                                                                            | Yr Fnd F Prgm<br>12 100 1011<br>12 100 1011<br>12 100 1011<br>12 100 1011<br>12 100 1011<br>12 100 1011<br>00<br>00<br>00<br>00 | Fnct Objc<br>1990 6199<br>1999 6199<br>1999 6199<br>1999 6199<br>1999 6199<br>1999 6129 | t Fcty B<br>0 105<br>0 191<br>0 1052<br>0 3052<br>0 4052<br>9 105 | Addt'l                    |                                  | Amount<br>198.00<br>109.09<br>198.99<br>198.09<br>199.09<br>199.99 | 1099           |
| Cancellation Date:<br>F18 TO CONFIRM CAN<br>F18 F18 HEAL PLOY<br>F16 TO THE HEAL PLOY | 9/22/2011<br>NCEL                                                                                                    |                                                                                         |                                                                   | F12                       | -16=Reen                         | ter/Exit                                                           | 11.03.00       |

#### Step Action

7

Select 📅 (F18 - To Confirm Cancel).

"Waiting for locked record." briefly displays.

If the Notification of Appropriation Adjustment screen displays, select F16 to exit and to reconsider cancellation of the claim, <u>or</u> select Enter to review the required adjustment. When selecting Enter, the Appropriation Adjustment screen displays. Verify the account information displayed is correct and select F28 to post the transaction. If the information is incorrect, select F16 to return to return to the Cancel-Vendor Entry screen. PCGenesis changes the claim's status to "Cancelled", makes the appropriate updates to the account, the Audit file, and the General Ledger files at this point.

| Claim/Expenditure Inquiry  Enter vendor # to scan the expense file to examine entries for this vendor: 17 (Opt. Seq. #): Only 1 Option (Opt. Ref. #): Allowed and Press ENTER  Search by account number | 1         |
|----------------------------------------------------------------------------------------------------|-----------|
| Enter vendor # to scan the expense file to examine<br>entries for this vendor: 17 (Opt. Seq. #): Only 1 Option<br>(Opt. Ref. #): Allowed<br>and Press ENTER<br>Search by account number F12             | 1         |
| Enter vendor # to scan the expense file to examine<br>entries for this vendor: 17 (Opt. Seq. #): Only 1 Option<br>(Opt. Ref. #): Allowed<br>and Press ENTER<br>Search by account number F12             | 1         |
| (Opt. Ref. #): Allowed<br>and Press ENTER<br>Search by account number F12                                                                                                    |           |
| Search by account number F12                                                                                                    |           |
| Search by account number F12                                                                                                    |           |
|                                                                                                    |           |
|                                                                                                    |           |
|                                                                                                    |           |
|                                                                                                    |           |
|                                                                                                    |           |
|                                                                                                    |           |
| Entou-Continue E49-Account E46-Euit                                                                                                    |           |
| First     Next     Prev     Last     F12 $_{FIS}$ Q     11                                                                                                    | . 03 . 00 |
|                                                                                                    |           |
| Action                                                                                                    |           |

The following screen displays:

Processing Menu.

| -        |                                                                 | 000  |
|----------|-----------------------------------------------------------------|------|
| <u> </u> | PCG Dist-8991 Rel=08.03.00 09/15/2008 CJD 001 CADEVSYS CASECOND |      |
| 1        | Financial Accounting & Reporting                                | LEOP |
| 1        | FKey Claim Processing                                           |      |
| 1        |                                                                 |      |
| 1        | 1 Inquire Claim/Expenditure                                     |      |
| 1        | 2 Enter Claim                                                   |      |
| 1        | 3 Cancel Claim                                                  |      |
| 1        |                                                                 |      |
| 1        | 5 Large Claim Entry/Import (Non-PO Only)                        |      |
| I        |                                                                 |      |
| 1        | Print Open Payables Report                                      |      |
| 1        | 11 D'-1 V - 1 10" 0 N 1 Th 500                                  |      |
| 1        | Print vendors with Sequence Numbers Less Than 500               |      |
| 1        | 15 Jan Vender Maintenance                                       |      |
| 1        |                                                                 |      |
| I        |                                                                 |      |
| I        |                                                                 |      |
| I        |                                                                 |      |
| I        |                                                                 |      |
| I        |                                                                 |      |
| I        |                                                                 |      |
| I        |                                                                 |      |
| 1        |                                                                 |      |
| 1        |                                                                 |      |
| 1        |                                                                 |      |
|          |                                                                 |      |
| Naste    | , User <sub>list</sub>                                          |      |
|          | I UP3 V+G PAY VEND                                              |      |
| P16 4    |                                                                 |      |

Georgia Department of Education Dr. John D. Barge, State School Superintendent October 11, 2011 • 11:51 AM • Page 65 of 77 All Rights Reserved.

| Step | Action                                                                                              |
|------|----------------------------------------------------------------------------------------------------|
| 9    | Select <b>FIG</b> -Exit) to return to the <i>Financial Accounting &amp; Reporting Master Menu</i> , |
|      | or select Master (Master) to return to the Business Applications Master Menu.                       |

Georgia Department of Education Dr. John D. Barge, State School Superintendent October 11, 2011 • 11:51 AM • Page 66 of 77 All Rights Reserved.

## Topic 2: Report Processing

## **Procedure A. Printing the Open Payables Report**

Print the Open Payables Report to determine the next check run's claims payments.

| Fkey       Haster Henu         1          2          2          3          1          3          1          4          5          6          7          8          10          9          10          10          10          11          12          13          13          14          15          12          13          14          15          15          15          15          15          15          15          16          17          18                                                                                                    |                               | PCG Dist=8991 Rel=                                 | 18.03.00 08/27/2008<br>Financia               | CJD 001 C:\[<br>1 Accounting & | DEVSYS C<br>Reporting | SECOND: |  | MASTER1  |  |  |  |  |  |
|----------------------------------------------------------------------------------------------------|-------------------------------|----------------------------------------------------|-----------------------------------------------|--------------------------------|-----------------------|---------|--|----------|--|--|--|--|--|
| <ul> <li> Budget Account Master Menu</li> <li> Purchase Order Processing Menu</li> <li> Claim Processing Menu</li> <li> Vendor Check Processing Menu</li> <li> Recent Receivable Processing Menu</li> <li> Account Receivable Processing Menu</li> <li> Account Receivable Processing Menu</li> <li> Cash Management &amp; Investment Management Menu</li> <li> Cash Management &amp; Investment Management Menu</li> <li> Account Master Description File Menu</li> <li> Account Master Description File Menu</li> <li> Account Master Description File Menu</li> <li> Account Master Description File Menu</li> <li> Account Master Description File Menu</li> <li> Special Ledger Account Master Menu</li> <li> Yead or Master Menu</li> <li> Vendor Master Menu</li> <li> Source Master Menu</li> <li> File Reorganization</li> </ul> |                               | EKen                                               |                                               | Master Menu                    |                       |         |  |          |  |  |  |  |  |
| 1       Eudget Account Master Menu         2       Purchase Order Processing Menu         3       Claim Processing Menu         4       Vendor Check Processing Menu         5       Revenue Account Master Menu         6       Accounts Receivable Processing Menu         7       Receipt Processing Menu         8       Cash Management & Investment Management Menu         9       Financial Reporting & Month/Yr-End Close Menu         10       Account Master Menu         11       General Ledger Account Master Menu         12       Year End Processing Menu         13       Special Functions Menu         14       Vendor Master Menu         15       Source Master Menu         15       Source Master Menu         20       File Reorganization                                                                       |                               |                                                    |                                               |                                |                       |         |  |          |  |  |  |  |  |
| <ul> <li>2 Claim Processing Menu</li> <li>3 Claim Processing Menu</li> <li>4 Vendor Check Processing Menu</li> <li>5 Revenue Account Master Menu</li> <li>6 Account Master Menu</li> <li>7 Receipt Processing Menu</li> <li>7 Receipt Processing Menu</li> <li>8 Cash Management &amp; Investment Management Menu</li> <li>9 Financial Reporting &amp; Month/PrEnd Close Menu</li> <li>10 Account Master Menu</li> <li>11 General Ledger Account Master Menu</li> <li>12 Year End Processing Menu</li> <li>13 Special Functions Menu</li> <li>14 Vendor Master Menu</li> <li>15 Source Master Menu</li> <li>20 File Reorganization</li> </ul>                                                                                                    |                               | _1 Budge                                           | Account Master Men                            | u<br>Maran                     |                       |         |  |          |  |  |  |  |  |
| <ul> <li>4 Vendor Check Processing Menu</li> <li>5 Revenue Account Master Menu</li> <li>6 Accounts Receivable Processing Menu</li> <li>7 Receipt Processing Menu</li> <li>8 Cash Management &amp; Investment Management Menu</li> <li>9 Financial Reporting &amp; Month/Yr-End Close Menu</li> <li>10 Account Master Description File Menu</li> <li>11 General Ledger Account Master Menu</li> <li>12 Year End Processing Menu</li> <li>13 Special Functions Menu</li> <li>14 Vendor Master Menu</li> <li>15 Source Master Menu</li> <li>20 File Reorganization</li> </ul>                                                                                                    |                               | 3   Claim Processing Menu                          |                                               |                                |                       |         |  |          |  |  |  |  |  |
| <ul> <li>5 Revenue Account Master Menu</li> <li>6 Accounts Receivable Processing Menu</li> <li>7 Receipt Processing Menu</li> <li>8 Cash Management &amp; Investment Management Menu</li> <li>9 Financial Reporting &amp; Month/Yr-End Close Menu</li> <li>10 Account Master Description File Menu</li> <li>11 General Ledger Account Master Menu</li> <li>12 Year End Processing Menu</li> <li>13 Special Functions Menu</li> <li>15 Source Master Menu</li> <li>20 File Reorganization</li> </ul>                                                                                                    |                               | <ul> <li>- Vendor Check Processing Menu</li> </ul> |                                               |                                |                       |         |  |          |  |  |  |  |  |
| <ul> <li>3 Flevenue Account Master Menu</li> <li>6 Accounts Receivable Processing Menu</li> <li>7 Receipt Processing Menu</li> <li>8 Cash Management &amp; Investment Management Menu</li> <li>9 Financial Reporting &amp; Month/Yr-End Close Menu</li> <li>10 Account Master Description File Menu</li> <li>11 General Ledger Account Master Menu</li> <li>12 Year End Processing Menu</li> <li>13 Special Functions Menu</li> <li>14 Vendor Master Menu</li> <li>15 Source Master Menu</li> <li>20 File Reorganization</li> </ul>                                                                                                    |                               |                                                    |                                               |                                |                       |         |  |          |  |  |  |  |  |
| <ul> <li>7 Recould Processing Menu</li> <li>8 Cash Management &amp; Investment Management Menu</li> <li>9 Financial Reporting &amp; Month/PrEnd Close Menu</li> <li>10 Account Master Description File Menu</li> <li>11 General Ledger Account Master Menu</li> <li>12 Year End Processing Menu</li> <li>13 Special Functions Menu</li> <li>14 Vendor Master Menu</li> <li>15 Source Master Menu</li> <li>20 File Reorganization</li> </ul>                                                                                                    | 5 Revenue Account Master Menu |                                                    |                                               |                                |                       |         |  |          |  |  |  |  |  |
| B Cash Management & Investment Management Menu     J Financial Reporting & Month/Yr-End Close Menu     10 Account Master Description File Menu     11 General Ledger Account Master Menu     12 Year End Processing Menu     13 Special Functions Menu     15 Source Master Menu     20 File Reorganization                                                                                                    |                               | 7 Receip                                           | t Processing Menu                             | sing menu                      |                       |         |  |          |  |  |  |  |  |
| 9       Financial Reporting & Month/Yr-End Close Menu         10       Account Master Description File Menu         11       General Ledger Account Master Menu         12       Year End Processing Menu         13       Special Functions Menu         14       Vendor Master Menu         15       Source Master Menu         20       File Reorganization                                                                                                    |                               | 8 Cash M                                           | lanagement & Investi                          | ment Managemen                 | t Menu                |         |  |          |  |  |  |  |  |
| 20       Flie Reorganization                                                                                                    |                               | 9 [ [                                              | al Dependence 9 bit                           | No End Class - M               |                       |         |  |          |  |  |  |  |  |
| 11       General Ledger Account Master Menu         12       Year End Processing Menu         13       Special Functions Menu         14       Vendor Master Menu         15       Source Master Menu         20       File Reorganization                                                                                                    |                               | 10 Accourt                                         | iai Reporting & Month<br>t Master Description | yrr-Ena Close Me<br>File Menu  | enu                   |         |  |          |  |  |  |  |  |
| 12       Year End Processing Menu         13       Special Functions Menu         14       Vendor Master Menu         15       Source Master Menu         20       File Reorganization                                                                                                    |                               | 11 General Ledger Account Master Menu              |                                               |                                |                       |         |  |          |  |  |  |  |  |
| 13       Special Functions Menu         14       Vendor Master Menu         15       Source Master Menu         20       File Reorganization                                                                                                    |                               | 12 Year End Processing Menu                        |                                               |                                |                       |         |  |          |  |  |  |  |  |
| 14     Vendor Master Menu       15     Source Master Menu       20     File Reorganization                                                                                                    |                               | 13 Special Functions Menu                          |                                               |                                |                       |         |  |          |  |  |  |  |  |
| 15 Source Master Menu<br>20 File Reorganization                                                                                                    |                               | 14 Vendor Master Menu                              |                                               |                                |                       |         |  |          |  |  |  |  |  |
| 20 File Reorganization                                                                                                    |                               | 15 Source Master Menu                              |                                               |                                |                       |         |  |          |  |  |  |  |  |
| 20 File Reorganization                                                                                                    |                               | 20 [ 51- 5                                         |                                               |                                |                       |         |  |          |  |  |  |  |  |
|                                                                                                    |                               | 20 File Re                                         | organization                                  |                                |                       |         |  |          |  |  |  |  |  |
|                                                                                                    |                               |                                                    |                                               |                                |                       |         |  |          |  |  |  |  |  |
|                                                                                                    |                               | L. I. I. I.                                        |                                               |                                |                       |         |  |          |  |  |  |  |  |
| arter Uset List 07.03.06                                                                                                    | Master                        | Visetlist                                          |                                               |                                |                       |         |  | 07.03.00 |  |  |  |  |  |
|                                                                                                    | F16                           |                                                    | 2                                             |                                |                       |         |  |          |  |  |  |  |  |
|                                                                                                    |                               |                                                    |                                               |                                |                       |         |  |          |  |  |  |  |  |

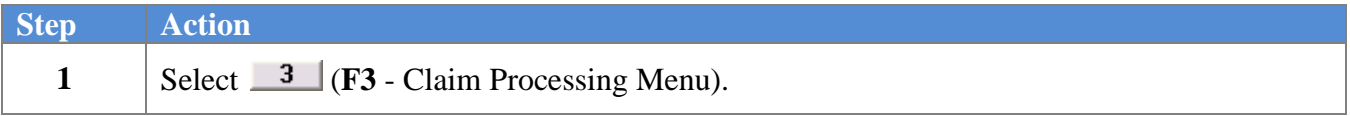

The following screen displays:

| ] P(           | CG Dist=8991             | Rel=08.03.00      | 09/15/2008<br>Financial | CJD 001<br>Accounti | C:\DEVS   | YS C:\<br>rtina | SECONI | ) | CLOOF | - 7 X |
|----------------|--------------------------|-------------------|-------------------------|---------------------|-----------|-----------------|--------|---|-------|-------|
|                | E Kau                    |                   |                         | 1                   |           |                 |        |   |       |       |
|                |                          |                   | 6                       | Idim Proc           | essing    |                 |        |   |       |       |
|                | 1                        | Inquire Claim/E   | xpenditure              |                     |           |                 |        |   |       |       |
|                | 2                        | Enter Claim       |                         |                     |           |                 |        |   |       |       |
|                | 3                        | Cancel Claim      |                         |                     |           |                 |        |   |       |       |
|                | 5                        | Large Claim En    | try/Import (No          | n-PO Only)          |           |                 |        |   |       |       |
|                | 9                        | Print Onen Pava   | ables Benort            |                     |           |                 |        |   |       |       |
|                |                          | i ilik opoli i dy | ibioo riopoit           |                     |           |                 |        |   |       |       |
|                | 11                       | Print Vendors V   | /ith Sequence           | Numbers L           | ess Than. | 500             |        |   |       |       |
|                | 15                       | Vendor Mainten    | ance                    |                     |           |                 |        |   |       |       |
|                |                          |                   |                         |                     |           |                 |        |   |       |       |
|                |                          |                   |                         |                     |           |                 |        |   |       |       |
|                |                          |                   |                         |                     |           |                 |        |   |       |       |
|                |                          |                   |                         |                     |           |                 |        |   |       |       |
|                |                          |                   |                         |                     |           |                 |        |   |       |       |
|                |                          |                   |                         |                     |           |                 |        |   |       |       |
|                |                          |                   |                         |                     |           |                 |        |   |       |       |
|                |                          |                   |                         |                     |           |                 |        |   |       |       |
|                |                          |                   |                         |                     |           |                 |        |   |       |       |
| 1              |                          |                   |                         |                     |           |                 |        |   |       |       |
| aster **       | **list<br>1872 Wast=2 P4 |                   |                         |                     |           |                 | _      |   |       |       |
| <u>، حا</u> لا | :9 ""9 ~                 | TOR HONITOR       |                         |                     |           |                 |        |   |       |       |
|                |                          |                   |                         |                     |           |                 |        |   |       |       |
|                |                          |                   |                         |                     |           |                 |        |   |       |       |
|                |                          |                   |                         |                     |           |                 |        |   |       |       |

| Step | Action                                      |
|------|---------------------------------------------|
| 2    | Select 9 (F9 - Print Open Payables Report). |

Georgia Department of Education Dr. John D. Barge, State School Superintendent October 11, 2011 • 11:51 AM • Page 67 of 77 All Rights Reserved.

| CG Dist-8991 Bel-08 03 00 09/15/2008                  | CJD III1 CADEVSYS CASECOND                                                                                                    | _ # X     |
|-------------------------------------------------------|----------------------------------------------------------------------------------------------------|-----------|
| Selected Payables F                                   | Report Option Screen                                                                                                    | EXP 06 00 |
| Enter Period Ending: <u>9152008</u> (                 | (MHDDCCYY)                                                                                                    |           |
| Please enter the Sort Sequence                        | <ul> <li>(F = Fund Sequence)</li> <li>(N = Name Sequence)</li> <li>(U = Vendor # Sequence)</li> <li>(D = Claim Date Sequence)</li> </ul> |           |
| X to exclude claims with fund<br>balance account 0422 | <u>×</u>                                                                                                    |           |
| Include claims with funds:                            | <u>100</u> to <u>999</u>                                                                                                    |           |
|                                                       |                                                                                                    |           |
|                                                       |                                                                                                    |           |
|                                                       |                                                                                                    |           |
|                                                       |                                                                                                    |           |
|                                                       |                                                                                                    |           |
|                                                       |                                                                                                    |           |
|                                                       |                                                                                                    |           |
|                                                       |                                                                                                    |           |
|                                                       |                                                                                                    |           |
| ENTER to continue, PF1                                | l6 to Exit                                                                                                    | 08.02.00  |

| Step | Action                                                                                                    |
|------|----------------------------------------------------------------------------------------------------|
| 3    | Enter the date (MMDDCCYY) in the <b>Enter Period Ending</b> field.<br><i>PCGenesis defaults to return to the current date.</i>                                                                                                    |
| 4    | Enter <b>F</b> (Fund), <b>N</b> (Name), or <b>V</b> (Vendor) or <b>D</b> (Date) in the <b>Please enter the Sort</b><br><b>Sequence</b> field to define the manner in which the report will be sorted                                                                                                    |
| 5    | Enter X in the X to exclude claims with fund balance account 0422, or blank to include these claims.<br>PCGenesis defaults to X to exclude the claims because claims with fund balance sheet 0422 are accruals and typically are not of interest when generating a list of open payables.                                                                                                    |
| 6    | <b>To include only claims charged to specific funds:</b> Enter the desired beginning and ending fund range.<br><i>PCGenesis defaults to '100' through '999' to include all account numbers and therefore all claims. If entering '600' through '625' for the fund range, only open payables with at least one charge line with a fund in the range of 600 to 625 would be included on the report.</i> |
| 7    | Select Enter twice.<br>"***Processing Request***" briefly displays. If no open payables exist, a message<br>indicating the same displays. PCGenesis will not generate a report in this instance.                                                                                                    |

|        | -                    |         |       |         |            |         |          |       |        |       |       |       |       |     |  |     |       |
|--------|----------------------|---------|-------|---------|------------|---------|----------|-------|--------|-------|-------|-------|-------|-----|--|-----|-------|
|        | PCG I                | Dist=8! | 991 F | Rel=08  | 3.03.00    | 09/1    | 5/200    | 8 CJ  | D 001  | C:\   | DEVS  | rs (  | :\SEC | OND |  |     | - 5 2 |
|        |                      |         |       |         |            | Fi      | nanci    | al Ac | count  | ing 8 | Repo  | rting | I     |     |  | CLO | BP    |
|        |                      | FKey    |       |         |            |         |          | Clai  | n Pro  | cessi | ng    |       |       |     |  |     |       |
|        |                      | 1       | 1-    |         | ci:        |         |          |       |        |       |       |       |       |     |  |     |       |
|        |                      | 2       | E     | nter Cl | aim<br>aim | xpen    | unture   |       |        |       |       |       |       |     |  |     |       |
|        |                      | 3       | C     | ancel   | Claim      |         |          |       |        |       |       |       |       |     |  |     |       |
|        |                      | 5       |       |         |            |         |          |       | 0.0-1  |       |       |       |       |     |  |     |       |
|        |                      | 3       | Li    | arge C  | iaim Ei    | iu y/in | iport (I | von-P | U Uniy | ŋ     |       |       |       |     |  |     |       |
|        |                      | 9       | P     | rint Op | en Pay     | ables   | Repo     | rt    |        |       |       |       |       |     |  |     |       |
|        |                      | 11      |       |         |            |         |          |       |        |       | TL F  |       |       |     |  |     |       |
|        |                      |         | P     | rint ve | naors      | with S  | equen    | CE NU | mbers  | Less  | Inant | 000   |       |     |  |     |       |
|        |                      | 15      | V     | endor   | Mainte     | nance   |          |       |        |       |       |       |       |     |  |     |       |
|        |                      |         |       |         |            |         |          |       |        |       |       |       |       |     |  |     |       |
|        |                      |         |       |         |            |         |          |       |        |       |       |       |       |     |  |     |       |
|        |                      |         |       |         |            |         |          |       |        |       |       |       |       |     |  |     |       |
|        |                      |         |       |         |            |         |          |       |        |       |       |       |       |     |  |     |       |
|        |                      |         |       |         |            |         |          |       |        |       |       |       |       |     |  |     |       |
|        |                      |         |       |         |            |         |          |       |        |       |       |       |       |     |  |     |       |
|        |                      |         |       |         |            |         |          |       |        |       |       |       |       |     |  |     |       |
|        |                      |         |       |         |            |         |          |       |        |       |       |       |       |     |  |     |       |
|        |                      |         |       |         |            |         |          |       |        |       |       |       |       |     |  |     |       |
| Naster | User <sub>list</sub> |         |       |         |            |         |          |       |        |       |       |       |       |     |  |     |       |
| ~      | 0:3                  | WordEn  | PAY   | VEND    |            |         |          |       |        |       |       |       |       |     |  |     |       |

| Step | Action                                                                                                    |
|------|----------------------------------------------------------------------------------------------------|
| 8    | To print the report via the Uqueue Print Manager: Select 19 (Uqueue).                                                                                                    |
|      | To print the report via Microsoft <sup>®</sup> Word: Select (MS WORD).                                                                                                    |
|      | Follow the User Interface instructions provided in Topic 1: Creating the Microsoft®-<br>PCGenesis QWORD Macro for Report Printing to create the macro necessary to use the<br>feature where appropriate.  |
| 9    | Select <b>FIG</b> ( <b>F16</b> – Exit) to return to the <i>Financial Accounting &amp; Reporting Master</i><br><i>Menu, or</i> select (Master) to return to the <i>Business Applications Master Menu</i> . |
### 2A.1. Open Payables Report (by Vendor) – Example

| _         |          |                    |           |                                       |        |             |                |  |
|-----------|----------|--------------------|-----------|---------------------------------------|--------|-------------|----------------|--|
|           |          |                    |           | Page Break                            |        |             |                |  |
| 09/15/200 | 8 15:35  |                    | OPE       | N PAYABLES BY VENDOR # AS OF 09/15/08 |        |             | EXP0655 PAGE 1 |  |
|           |          |                    |           |                                       |        |             |                |  |
|           |          | TNUNTCF            |           | EXPENDITURE ACCOUNT                   |        |             |                |  |
| 0500      |          |                    | A11011117 |                                       |        |             | 51.110         |  |
| 2EÚ#      | VEND-REF | DHIE               | HMUUNI    | FND-F-PRUG-FUNG-UBJCI-FCIY-B-HDDI'L   | PU #   | DESCRIPTION | BLNG           |  |
|           |          |                    |           |                                       |        |             |                |  |
| VENDOR #: | 000179   | VENDOR NAME: VENDO | R 000179  |                                       |        |             |                |  |
| 9864      |          | 06/30/08           | 25.45     | 100-0-1858-1000-61000-6104-0-000000   | 072352 | STUFF       | 0421           |  |
|           |          |                    | 25.45 *   | •                                     |        |             |                |  |
|           |          |                    | 25 h5 ¥   | *                                     |        |             |                |  |
|           |          |                    | 23.45     |                                       |        |             |                |  |
|           |          |                    |           |                                       |        |             |                |  |
| UENDOR #: | 888265   | VENDOR NAME: VENDO | R AAA265  |                                       |        |             |                |  |
| 9410      |          | 84 / 3 8 / 89      | 360.03    | 409-0-0000-9100-49000-0179-1-000000   |        | етисс       | 8694           |  |
| 0049      |          | 00730700           | 340.02    | 002-0-3330-2100-02000-01/2-1-000000   |        | 310FF       | 0421           |  |
|           |          |                    | 348.82 *  |                                       |        |             |                |  |
|           |          |                    |           |                                       |        |             |                |  |
| 8650      |          | 06/30/08           | 399.31    | 199-0-9990-9000-00000-0000-0-000000   |        | STUFF       | 0402           |  |

The final page of the report lists the Grand total of all accounts. The report displays individual fund totals throughout the report.

| <b>**</b> GRAND TOTAL | 1,131,491.73 *** |  |
|-----------------------|------------------|--|

Georgia Department of Education Dr. John D. Barge, State School Superintendent October 11, 2011 • 11:51 AM • Page 70 of 77 All Rights Reserved.

### **Procedure 2B: Printing the Vendors with Sequence Numbers** less than 500 Report

PCGenesis limits the number of claims that may be created for a single vendor to 9999 and automatically numbers the claims beginning at '9999' and ending at '1'. When a vendor accumulates 9999 claims, the vendor's record will automatically be inactivated, and disallows the entry of additional claims for the vendor.

Printing the Vendors with Sequence Numbers less than 500 Report prevents running out of sequence numbers for a vendor. Generate and review this report at least once yearly.

|       | PCG Dist=8991 Rel=08.03.0 | 0 08/27/2008 (              | CJD 001     | C:\DEVSY  | S C:\SEC | OND | - • ×    |
|-------|---------------------------|-----------------------------|-------------|-----------|----------|-----|----------|
|       |                           | Financial                   | Accountin   | g & Repor | ting     |     | MASTER1  |
|       | FKey                      |                             | Master Me   | nu        |          |     |          |
|       | Budget Accou              | nt Master Menu              |             |           |          |     |          |
|       | 2 Purchase Ord            | er Processing M             | enu         |           |          |     |          |
|       | 3 Claim Proces            | sing Menu<br>Processing Men |             |           |          |     |          |
|       |                           | r roccooling mon            |             |           |          |     |          |
|       | 5 Revenue Acco            | unt Master Menu             | 1<br>       |           |          |     |          |
|       | 7 Receipt Proce           | ssing Menu                  | ng menu     |           |          |     |          |
|       | 8 Cash Manage             | ment & Investme             | nt Manager  | nent Menu |          |     |          |
|       | 9 Financial Ben           | erting & Menth/Y            | r-End Close | Мели      |          |     |          |
|       | 10 Account Mast           | er Description Fil          | e Menu      |           |          |     |          |
|       | 11 General Ledg           | er Account Maste            | r Menu      |           |          |     |          |
|       |                           | cosing menu                 |             |           |          |     |          |
|       | 13 Special Funct          | ons Menu                    |             |           |          |     |          |
|       | 15 Source Maste           | r Menu<br>r Menu            |             |           |          |     |          |
|       |                           |                             |             |           |          |     |          |
|       | 20 File Reorgani          | zation                      |             |           |          |     |          |
|       |                           |                             |             |           |          |     |          |
|       |                           |                             |             |           |          |     | 87 60 68 |
| Haste | er <sup>User</sup> list   |                             |             |           |          |     | 87.83.88 |
| Ft6 T |                           |                             |             |           |          |     |          |
|       |                           |                             |             |           |          |     |          |
|       |                           |                             |             |           |          |     |          |
|       |                           |                             |             |           |          |     |          |

| 1 | Select <b>3</b> ( <b>F3</b> - Claim Processing Menu) |
|---|------------------------------------------------------|
| 1 | Select (F3 - Claim Flocessing Menu).                 |

Step

Action

The following screen displays:

|        | PCG Dist=8991  | Rel=08.03.00 09/15/    | 2008 CJD 001      | C:\DEVSYS    | C:\SECOND | - 7 X |
|--------|----------------|------------------------|-------------------|--------------|-----------|-------|
|        |                | Fina                   | ncial Accountin   | g & Reportin | ng        | CLOOP |
|        |                |                        |                   |              |           |       |
|        | FKey           |                        | Claim Proce       | ssing        |           |       |
|        |                |                        |                   |              |           |       |
|        |                | Inquire Claim/Expendit | ure               |              |           |       |
|        | 2              | Enter Claim            |                   |              |           |       |
|        |                | Cancel Claim           |                   |              |           |       |
|        |                |                        |                   |              |           |       |
|        | 5              | Large Claim Entry/Imp  | ort (Non-PO Only) |              |           |       |
|        |                |                        |                   |              |           |       |
|        | 9              | Print Open Payables R  | eport             |              |           |       |
|        |                |                        |                   |              |           |       |
|        |                | Print Vendors With Sec | uence Numbers Le  | ss Than 500  |           |       |
|        |                |                        |                   |              |           |       |
|        | 10             | Vendor Maintenance     |                   |              |           |       |
|        |                |                        |                   |              |           |       |
|        |                |                        |                   |              |           |       |
|        |                |                        |                   |              |           |       |
|        |                |                        |                   |              |           |       |
|        |                |                        |                   |              |           |       |
|        |                |                        |                   |              |           |       |
|        |                |                        |                   |              |           |       |
|        |                |                        |                   |              |           |       |
|        |                |                        |                   |              |           |       |
|        |                |                        |                   |              |           |       |
|        |                |                        |                   |              |           |       |
|        |                |                        |                   |              |           |       |
| Naster | Userlist       |                        |                   |              |           |       |
|        | 0*3 Words . Pe | VEND                   |                   |              |           |       |
| F16 V  |                | IR MONITOR             |                   |              |           |       |

| Step | Action                                                                                                    |  |  |  |
|------|----------------------------------------------------------------------------------------------------|--|--|--|
| 2    | Select <b>11</b> ( <b>F11</b> - Print Vendors with Seq. Nmbrs. less than 500).                                                                                                    |  |  |  |
|      | <i>"***Processing Request***" and "***Creating Report for Vendors with Seq Less than 500***" briefly display.</i>                                                                                                    |  |  |  |
|      | If there are no vendor records matching the criteria, "* *All Vendor Sequences are OK * *" displays. In this instance, select Enter.                                                                                              |  |  |  |
|      | The Financial Accounting & Reporting – Claim Processing Menu redisplays.                                                                                                    |  |  |  |
| 3    | To print the report via the Uqueue Print Manager: Select (Uqueue).                                                                                                    |  |  |  |
|      | To print the report via Microsoft <sup>®</sup> Word: Select (MS WORD).                                                                                                    |  |  |  |
|      | Follow the User Interface instructions provided in Topic 1: Creating the Microsoft®-<br>PCGenesis QWORD Macro for Report Printing to create the macro necessary to use the<br>feature where appropriate.                          |  |  |  |
| 4    | Select <b>FIG</b> ( <b>F16</b> – Exit) to return to the <i>Financial Accounting &amp; Reporting Master</i><br><i>Menu</i> , or select <b>Master</b> ( <b>Master</b> ) to return to the <i>Business Applications Master Menu</i> . |  |  |  |

### 2B.1. Vendors with Sequence Numbers Less than 500 Report - Example

|             | Page BreakPage Break |                  |                                             |          |      |   |
|-------------|----------------------|------------------|---------------------------------------------|----------|------|---|
| 09/15/2008  | 16:06                |                  | VENDORS WITH SEQUENCE NUMBERS LESS THAN 500 | FARPR500 | PAGE | 1 |
|             |                      |                  | *** PLEASE CALL THE PCGENESIS HELP DESK *** |          |      |   |
|             |                      |                  |                                             |          |      |   |
| VENDOR      | SEQUENCE             | NUMBER OF CLAIMS |                                             |          |      |   |
| NUMBER      | NUMBER               | LEFT TO USE      | VENDOR NAME                                 |          |      |   |
|             |                      |                  |                                             |          |      |   |
| 000020      | 0095                 | 0096             | VENDOR 000020                               |          |      |   |
| 001870      | 0111                 | 0112             | VENDOR 001870                               |          |      |   |
| 006962      | 0276                 | 0277             | VENDOR 006962                               |          |      |   |
| 000573      | 0324                 | 0325             | VENDOR 000573                               |          |      |   |
|             |                      |                  |                                             |          |      |   |
|             |                      |                  |                                             |          |      |   |
|             |                      |                  |                                             |          |      |   |
|             |                      |                  |                                             |          |      |   |
|             |                      |                  |                                             |          |      |   |
| End of File |                      |                  |                                             |          |      |   |

Georgia Department of Education Dr. John D. Barge, State School Superintendent October 11, 2011 • 11:51 AM • Page 73 of 77 All Rights Reserved.

## Appendix A: Claim File Scan Error Processing

If the .csv file contains invalid data, the file upload will list up to twelve (12) errors. These errors will include the input file's line number, the error type, and the field in which the error occurred. Compare the error(s) identified to the .csv file's spreadsheet to determine the appropriate corrective measures. An example of error messages and the spreadsheet generating the error messages follow:

## A.1. Claim Entry Upload Errors – Example

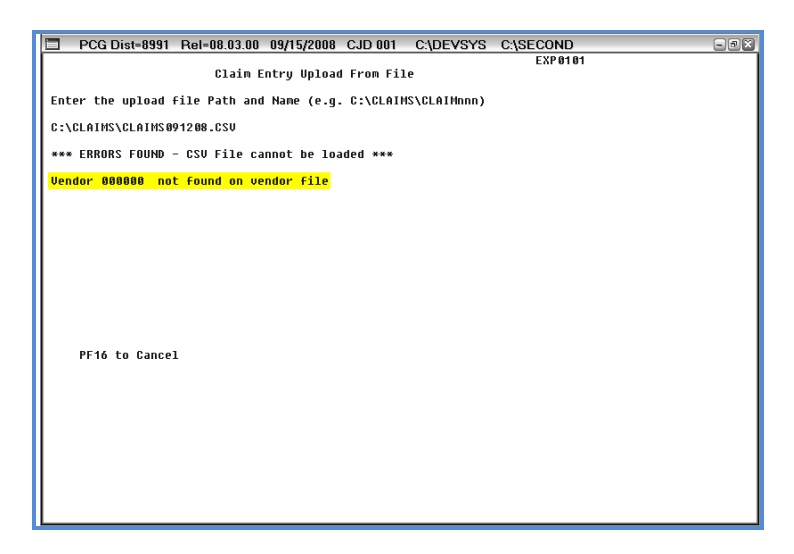

Georgia Department of Education Dr. John D. Barge, State School Superintendent October 11, 2011 • 11:51 AM • Page 74 of 77 All Rights Reserved.

## A.2. Microsoft<sup>®</sup> Excel Spreadsheet – Example

.csv File containing the errors used to produce the previous Claim Entry Upload errors

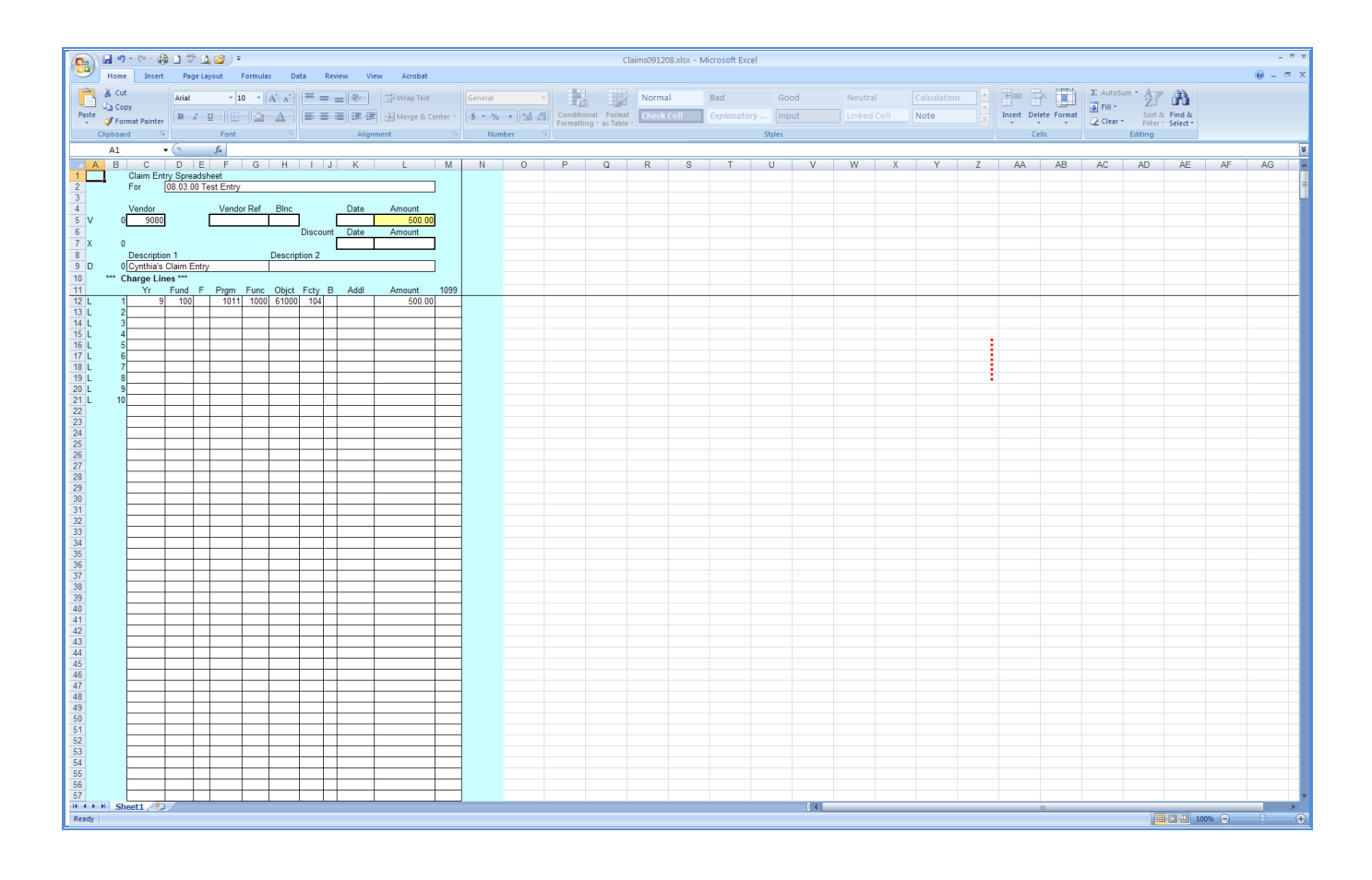

Georgia Department of Education Dr. John D. Barge, State School Superintendent October 11, 2011 • 11:51 AM • Page 75 of 77 All Rights Reserved.

# Appendix B: Claim .csv File Formatting/Processing

This document includes the following information for technical reference, for additional flexibility when creating the claim .csv file and to provide a better understanding of .csv file processing.

|          |                                                                                                   | Claim .csv File Format Requirements                                                                                            |  |  |  |  |  |  |
|----------|---------------------------------------------------------------------------------------------------|----------------------------------------------------------------------------------------------------|--|--|--|--|--|--|
| 1        | When                                                                                              | creating the . <i>csv</i> file for the <i>Claim Import</i> process, only lines containing the characters <i>V</i> , <i>X</i> , |  |  |  |  |  |  |
|          | D,  or  D                                                                                         | L as the first character of <i>Column A</i> are processed. These characters identify the Vendor,                               |  |  |  |  |  |  |
|          | Disco                                                                                             | unt, Description, and (Account Charge) Lines. These lines can occur in any order within the                                    |  |  |  |  |  |  |
|          | .CSV II                                                                                           | le.                                                                                                    |  |  |  |  |  |  |
| 2        | All III                                                                                           | and Leave Column A blank to include Comments and/or Headings in the csy file                                                   |  |  |  |  |  |  |
| 3        | Colun                                                                                             | $u_{R}$ B must be numeric for each line containing the characters V X D or I. Enter a sequence                                 |  |  |  |  |  |  |
| 5        | number between 1 and 999 for each L line and do not duplicate the entries. The template uses line |                                                                                                    |  |  |  |  |  |  |
|          | 0 for t                                                                                           | he Vendor, Description, and Discount lines.                                                                                    |  |  |  |  |  |  |
| 4        | PCGe                                                                                              | nesis does not consider trailing blanks within the allowed length of alphanumeric fields.                                      |  |  |  |  |  |  |
| 5        | The V                                                                                             | endor line must meet the following specifications:                                                                             |  |  |  |  |  |  |
|          | 5.1                                                                                               | The .csv file must contain one and only one Vendor line                                                                        |  |  |  |  |  |  |
|          | 5.2                                                                                               | Must contain a V in Column A. Column B must be numeric.                                                                        |  |  |  |  |  |  |
|          | 5.3                                                                                               | The Vendor number in Column C must be a valid, active PCGenesis vendor.                                                        |  |  |  |  |  |  |
|          | 5.4                                                                                               | The vendor reference in <i>Column F</i> may be blank or contain up to 10 characters.                                           |  |  |  |  |  |  |
|          | 5.5                                                                                               | The Balance Sheet account in Column H must be numeric and may contain up to 4 digits.                                          |  |  |  |  |  |  |
|          |                                                                                                   | <i>PCGenesis does not validate this information during the import, but validates it during the</i>                             |  |  |  |  |  |  |
|          | 5.6                                                                                               | claim entry validations.                                                                                                    |  |  |  |  |  |  |
|          | 5.6                                                                                               | Enter the claim date in <i>Column</i> K as a six (6)-digit number in the form MMDDY Y. The                                     |  |  |  |  |  |  |
|          | 57                                                                                                | The Total Claim Amount in <i>Column I</i> , must meet the criteria listed in <i>Itam 10</i>                                    |  |  |  |  |  |  |
| 6        | The D                                                                                             | iscount line must meet the following specifications                                                                            |  |  |  |  |  |  |
| 0        | 61                                                                                                | This line is optional. The csy file does not require this line. The import assumes the values                                  |  |  |  |  |  |  |
|          | 0.1                                                                                               | as zero (0) if the line is not present.                                                                                        |  |  |  |  |  |  |
|          | 6.2                                                                                               | If present, <i>Column A</i> must contain an <i>X</i> .                                                                         |  |  |  |  |  |  |
|          | 6.3                                                                                               | The discount date in <i>Column K</i> must be blank, zero (0), or contain up to a six-digit number                              |  |  |  |  |  |  |
|          |                                                                                                   | in the MMDDYY format. The import does not validate the date but the claim entry                                                |  |  |  |  |  |  |
|          |                                                                                                   | validations do.                                                                                                    |  |  |  |  |  |  |
|          | 6.4                                                                                               | The Discount Amount in Column L must meet the criteria listed in Item 10.                                                      |  |  |  |  |  |  |
| 7        | The D                                                                                             | escription line must meet the following specifications                                                                         |  |  |  |  |  |  |
|          | 7.1                                                                                               | The .csv file must contain one and only one description line                                                                   |  |  |  |  |  |  |
|          | 7.2                                                                                               | The line must contain a <i>D</i> in <i>Column A</i> , and <i>Column B</i> must be numeric.                                     |  |  |  |  |  |  |
|          | 7.3                                                                                               | <i>Column C</i> may contain a description up to thirty (30) characters in length. (A value is                                  |  |  |  |  |  |  |
| <u> </u> | 7.4                                                                                               | required during claim entry validations.)                                                                                      |  |  |  |  |  |  |
|          | /.4                                                                                               | <i>Column H</i> may contain up to twenty-five (25) characters of additional descriptive text.                                  |  |  |  |  |  |  |
| ð        | The fi                                                                                            | le must contain at least one charge line and may contain up to 999 charge lines.                                               |  |  |  |  |  |  |

|    | Claim .csv File Format Requirements (Cont'd)                                 |                                                                                            |  |  |  |  |
|----|------------------------------------------------------------------------------|--------------------------------------------------------------------------------------------|--|--|--|--|
| 9  | Each Char                                                                    | rge line must meet the following specifications                                            |  |  |  |  |
|    | 9.1                                                                          | Column A must contain an L.                                                                |  |  |  |  |
|    | 9.2.                                                                         | Column B (line number) must be numeric, and the value must be from 1 to 999. The           |  |  |  |  |
|    |                                                                              | value must not duplicate the line number of any other Charge line. The lines should be     |  |  |  |  |
|    |                                                                              | in sequential order.                                                                       |  |  |  |  |
|    | 9.3                                                                          | Column C (account Year) may contain up to two digits.                                      |  |  |  |  |
|    | 9.4                                                                          | Column D, (account Fund) may contain up to three (3) digits.                               |  |  |  |  |
|    | 9.5.                                                                         | Column E (account Fisc indicator) may contain one (1) digit.                               |  |  |  |  |
|    | 9.6.                                                                         | Column F, (account Program) may contain up to four (4) digits                              |  |  |  |  |
|    | 9.7                                                                          | Column G, (account Function or Balance Sheet account) may contain up to 4 digits           |  |  |  |  |
|    | 9.8                                                                          | Column H, (account Object) may contain up to five (5) digits.                              |  |  |  |  |
|    | 9.9                                                                          | Column I (account Facility) may contain up to 4 digits.                                    |  |  |  |  |
|    | 9.10                                                                         | Column J, (account Building code) may contain 1 digit.                                     |  |  |  |  |
|    | 9.11 <i>Column K</i> , (account Additional code) may contain up to 6 digits. |                                                                                            |  |  |  |  |
|    | 9.12                                                                         | The account number represented by Columns C through K should be a valid account in         |  |  |  |  |
|    |                                                                              | the General Ledger or Budget Chart of Accounts. This number validated during claim         |  |  |  |  |
|    |                                                                              | entry validation.                                                                          |  |  |  |  |
|    | 9.13                                                                         | The amount in <i>Column L</i> must meet the criteria listen in <i>Item 10</i> .            |  |  |  |  |
|    | 9.14                                                                         | Column M, (1099 code) may contain 1 character. This character should be the digits 1-8,    |  |  |  |  |
|    |                                                                              | the letter <i>B</i> , <i>C</i> , <i>D</i> , <i>or E</i> , or be left blank.                |  |  |  |  |
| 10 | The amou                                                                     | nt entries within <i>Column L</i> must meet the following specifications:                  |  |  |  |  |
|    | 10.1                                                                         | May contain up to ten (10) significant digits before the decimal.                          |  |  |  |  |
|    | 10.2                                                                         | May contain one (1) decimal.                                                               |  |  |  |  |
|    | 10.3                                                                         | May contain up to two digits following the decimal.                                        |  |  |  |  |
|    | 10.4                                                                         | May contain either a leading or trailing negative (-) sign.                                |  |  |  |  |
|    | 10.5                                                                         | May contain a leading \$ sign.                                                             |  |  |  |  |
|    | 10.6                                                                         | May contain leading zeroes (0's) or spaces before the significant digits or trailing the   |  |  |  |  |
|    |                                                                              | decimal.                                                                                   |  |  |  |  |
|    | 10.7                                                                         | May not contain embedded spaces or other characters not listed.                            |  |  |  |  |
|    | 10.8                                                                         | Total number of characters in for each entry in the csv file in this column may not exceed |  |  |  |  |
|    |                                                                              | fifteen (15), including leading blanks or zeroes.                                          |  |  |  |  |